# 万方智搜—学术资源发现系统 用户使用说明

| 第一 | 一部分 | 〉 概述  |          | 4  |
|----|-----|-------|----------|----|
|    | 1   | 资源概   | 况        | 4  |
|    |     | 1.1.  | 资源类型     | 5  |
|    |     | 1.2.  | 主要数据库    | 8  |
|    | 2   | 平台特   | ·色       |    |
|    | 3   | 新版变   | 化        | 22 |
| 第二 | 二部分 | 〉 使用著 | 帮助       | 24 |
|    | 1   | 资源检   | 索        | 24 |
|    |     | 1.1   | 统一检索     | 24 |
|    |     | 1.2   | 分类检索     | 26 |
|    |     | 1.3   | 高级检索     | 29 |
|    |     | 1.4   | 专业检索     |    |
|    |     | 1.5   | 跨语言检索    |    |
|    |     | 1.6   | 智能识别     |    |
|    |     | 1.7   | 二次检索     |    |
|    |     | 1.8   | 检索历史     |    |
|    | 2   | 检索结   | 果        |    |
|    |     | 2.1   | 结果展示     |    |
|    |     | 2.2   | 结果排序     |    |
|    |     | 2.3   | 结果聚类     | 40 |
|    |     | 2.4   | 结果限定     | 43 |
|    |     | 2.5   | 结果操作     | 43 |
|    |     | 2.6   | 智能扩展     |    |
|    | 3   | 文献获   | 取        |    |
|    |     | 3.1   | 在线阅读     | 50 |
|    |     | 3.2   | 文献下载     | 51 |
|    |     | 3.3   | 原文传递     |    |
|    |     | 3.4   | 多来源获取    | 53 |
|    |     | 3.5   | 国内外文献保障  | 53 |
|    | 4   | 资源展   | 宗        | 54 |
|    |     | 4.1   | 资源导航     | 54 |
|    |     | 4.2   | 文献详情     | 73 |
|    |     | 4.3 热 | 门文献      |    |
|    |     | 4.4   | 资讯       |    |
|    | 5   | 知识关   | 联        |    |
|    |     | 5.1相  | 关热词      |    |
|    |     | 5.2相  | 关期刊及投稿推荐 |    |
|    |     | 5.3相  | 关推荐      |    |
|    | 6   | 学术分   | 析        | 91 |
|    |     | 6.1   | 研究趋势     | 91 |
|    |     | 6.2   | 万方指数     |    |
|    | 7   | 注册登   | ·录       |    |

目录

|   | 7.1   | 注册   |  |
|---|-------|------|--|
|   | 7.2   | 认证   |  |
|   | 7.3   | 登录   |  |
|   | 7.4   | 找回密码 |  |
| 8 | 3 个性( | 化服务  |  |
|   | 8.1   | 个人中心 |  |
|   | 8.2   | 订阅   |  |
|   |       |      |  |

## 第一部分 概述

## 1 资源概况

万方智搜是万方数据股份有限公司全新推出的学术资源发现平 台,该平台通过整合数亿条全球优质数据资源,实现海量学术文献的 统一发现服务。目前,目前,万方数据已与国家科技图书文献中心 (NSTL)、国家科技报告服务系统、中国科学院文献情报中心、约翰 威立国际出版公司(WILEY)、泰勒-弗朗西斯出版集团 (Taylor & Francis)、美国世哲出版公司(SAGE)、荷兰威科集团 (wolters kluwer)、科睿唯安(Clarivate Analytics)、牛津大学出 版社(OUP)、剑桥大学出版社(CUP)、德古意特出版社 (De Gruyter Online)、EDP Sciences、英国皇家物理学会(IOP)、新 加坡世界科技出版公司(WSP)、韩国科学技术信息研究院(KISTI)、 开放获取期刊指南 (DOAJ)、PubMed 医学文献检索服务系统、ArXiv 电子预印本文献数据库、瑞士多学科数字出版机构 (MDPI)、美国科 研出版社(SCIRP)等多家国内外著名学术机构、出版商、OA 出版/集 成平台及预印本平台达成战略及数据合作,携手打造全球学术资源发 现基地。全面集成期刊、学位、会议、科技报告、专利、视频等十余 种数据资源类型,覆盖中文、英文、德文、日文等多语种文献,致力 于帮助用户精准发现、获取与沉淀学术精华。

#### 1.1. 资源类型

#### 1.1.1.期刊

期刊资源包括中文期刊和外文期刊,其中中文期刊共8000余种, 核心期刊 3200 种左右,涵盖了自然科学、工程技术、医药卫生、农 业科学、哲学政法、社会科学、科教文艺等各个学科;外文期刊主要 来源于 NSTL 外文文献数据库以及牛津大学出版社等国外出版机构, 收录了 1995 年以来世界各国出版的 20900 种重要学术期刊。

#### 1.1.2. 学位

学位论文资源包括中文学位论文和外文学位论文,中文学位论文 收录始于1980年,收录中文学位论文共计524万多篇,年增30万篇, 涵盖理学、工业技术、人文科学、社会科学、医药卫生、农业科学、 交通运输、航空航天和环境科学等各学科领域;外文学位论文收录始 于1983年,累计收藏11.4万余册,年增量1万余册。

#### 1.1.3. 会议

会议资源包括中文会议和外文会议,中文会议收录始于1982年, 收录中文会议论文共计538万多篇,年收集4000多个重要学术会议, 年增20万篇全文,每月更新;外文会议主要来源于外文文献数据库, 收录了1985年以来世界各主要学协会、出版机构出版的学术会议论 文,共计766万多篇。

#### 1.1.4. 专利

专利资源来源于中外专利数据库,收录始于 1985 年,目前共收录中国专利 1500 万余条,国外专利 3700 万余条,年增 25 万条。收录范围涉及 11 国 2 组织,内容涵盖自然科学各个学科领域。

#### 1.1.5. 科技报告

科技报告是描述科研活动的过程、进展和结果,并按照规定格式 编写的科技文献。中文科技报告源于中华人民共和国科学技术部,收 录始于 1966 年,共收录中文科技报告 20000 余份;外文科技报告源 于美国政府四大科技报告 (AD、DE、NASA、PB),收录始于 1958 年, 共收录外文科技报告 1100000 余份。

#### 1.1.6. 成果

成果资源主要来源于中国科技成果数据库,涵盖了国家、省市、地方的成果公报、登记成果及推广成果等成果信息,共计87万多条。

#### 1.1.7. 标准

标准资源于中外标准数据库,收录了所有的中国国家标准(GB)、 中国行业标准(HB)、以及中外标准题录摘要数据,共计43万多条记录。其中中国国家标准全文数据内容来源于中国质检出版社;中国行 业标准全文数据收录了机械、建材、地震、通信标准以及由中国质检 出版社授权的部分行业标准;中外标准题录摘要数据内容来源于中国 标准化研究院。

#### 1.1.8. 法规

法规资源主要由国家信息中心提供,共计近 90 万条,信息来源 权威、专业。涵盖了国家法律、行政法规、部门规章、司法解释以及 其他规范性文件。

#### 1.1.9. 地方志

地方志,简称"方志",即按一定体例,全面记载某一时期某一 地域的自然、社会、政治、经济、文化等方面情况或特定事项的书籍 文献。通常按年代分为新方志、旧方志,新方志收录始于1949年, 共计40000余册,旧方志收录年代为新中国成立之前,近80000卷。

#### 1.1.10. 视频

万方视频是以科技、教育、文化为主要内容大类的学术视频知识 服务系统,与中央电视台、教育部、凤凰卫视、中国科技信息研究所、 中华医学会、中国科学院、北大光华、天幕传媒等国内外著名专业制 作机构进行广泛的战略合作。现已推出高校课程、学术讲座、学术会 议报告、考试辅导、就业指导、医学实践、管理讲座、科普视频等精 品视频共计 30500 多部。

#### 1.2. 主要数据库

#### 1.2.1. 中国学术期刊数据库

中国学术期刊数据库(China Science Periodical Database, CSPD),收录始于1998年,包含8000余种期刊,其中核心期刊3200 种,年增300万篇,周更新2次,涵盖自然科学、工程技术、医药卫 生、农业科学、哲学政法、社会科学、科教文艺等各个学科,全部拥 有正式国内统一刊号(CN号),免费注册DOI。

#### 1.2.2. 中国学位论文全文数据库

中国学位论文全文数据库(China Dissertation Database, CDDB), 收录始于 1980 年,年增 30 万篇,并逐年回溯,与国内 900 余所高校、 科研院所合作,占研究生学位授予单位 85%以上,涵盖理学、工业技 术、人文科学、社会科学、医药卫生、农业科学、交通运输、航空航 天和环境科学等各学科领域,是我国收录数量最多的学位论文全文数 据库。

#### 1.2.3. 中国学术会议文献数据库

中国学术会议文献数据库(China Conference Paper Database, CCPD),收录始于1982年,共计7万多个重要学术会议文集,年收集 4000多个重要学术会议,年增20万篇全文,每月更新,国家级学会、 协会、部委、高校召开的全国性学术会议为主,国内目前收录会议数 量较多、质量较高、学科覆盖较广。

#### 1.2.4. 中外专利数据库

中外专利数据库(Wanfang Patent Database, WFPD)收录始于 1985年,目前共收录中国专利1500万余条,国外专利3700万余条, 年增25万条,收录范围涉及11国两组织,其中11国为:中国、美 国、澳大利亚、加拿大、瑞士、德国、法国、英国、日本、韩国、俄 罗斯;两组织为:世界专利组织、欧洲专利局。

#### 1.2.5. 中外科技报告数据库

中外科技报告数据库包括中文科技报告和外文科技报告。中文科 技报告收录始于 1966 年,源于中华人民共和国科学技术部,20000 余份。外文科技报告收录始于 1958 年,涵盖美国政府四大科技报告 (AD、DE、NASA、PB),1100000 余份。

#### 1.2.6. 中国科技成果数据库

中国科技成果数据库 (China Scientific & Technological Achievements Database, CSTAD),收录始于 1978 年,来源于国家、省市、地方的成果公报、登记成果及推广成果等,涵盖新技术、新产品、新工艺、新材料、新设计等众多学科领域。

#### 1.2.7. 中外标准数据库

中外标准数据库(Wanfang Standards Database, WFSD),收录 43 万余条,全文数据来源于国家指定标准出版单位,专有出版,文 摘数据来自中国标准化研究院国家标准馆,数据权威。

#### 1.2.8. 中国法律法规数据库

中国法律法规数据库(China Laws & Regulations Database, CLRD),收录始于1949年,数据源自国家信息中心,权威、专业,涵 盖国家法律法规、行政法规、地方法规、国际条约及惯例、司法解释、 合同范本等。

#### 1.2.9. 中国地方志数据库

中国地方志数据库(China Local Gazetteers Database, CLGD), 新方志收录始于 1949 年,40000 余册,旧方志收录年代为 0000-1949 年,预计近 80000 册。

#### 1.2.10. 国家科技图书文献中心外文文献数据库

国家科技图书文献中心(National Science and Technology Library,简称NSTL)包括外文期刊论文和外文会议论文。外文期刊 论文是全文资源。收录了1995年以来世界各国出版的20900种重要 学术期刊,部分文献有少量回溯。每年增加论文约百万余篇,每月更 新。外文会议论文是全文资源。收录了1985年以来世界各主要学协 会、出版机构出版的学术会议论文,部分文献有少量回溯。每年增加 论文约20余万篇,每月更新。

#### 1.2.11. 韩国科学技术信息研究所(KISTI)数据库

韩国科学技术信息研究院(Korea Institute of Science and Technology Information,简称 KISTI)是韩国科技信息服务的领军 者,多年来在科技信息开发与流通、情报信息分析、高性能研究网络 建设、超级计算机基地构建等领域取得了令人瞩目的成绩。数据库中 收录了韩国 1000 余种期刊。

#### 1.2.12. 剑桥大学出版社(Cambridge University Press)数据库

剑桥大学出版社(Cambridge University Press,简称 CUP)成 立于 1534年,是世界上历史最悠久的出版社之一,每年出版约 2500 本新书及 220 多种学术期刊。出版领域涉及自然科学、人文社会科学 及医学各个学科。

#### 1.2.13. 牛津大学出版社(Oxford University Press)数据库

牛津大学出版社 (Oxford University Press, 简称 OUP) 是牛 津大学的一个部门,是世界规模最大的大学出版社,每年出版的书籍、 刊物超过 4000 种。覆盖广泛的学术领域,包括生物、医学、化学、 心理学、数学、物理、工程、政治、经济、法律、语言、文学、艺术 等学科,收录有诸多全球引用率高的学术期刊和文章。

#### 1.2.14. 法国科学传播出版社(EDP Sciences)数据库

法国科学传播出版社(EDP Sciences)成立于 1920年,其创始 人为法国物理学会、诺贝尔获奖者及知名科学家,目前由法国物理学 会、法国化学学会和应用与工业数学学会共同拥有。出版物专业涉及: 天体物理学、理论与应用物理学、材料科学、化学、生命科学、数学 以及跨学科领域。该出版社刊物学术价值非常高,部分为各学协会、 研究机构的会刊或官方出版物。目前该数据库收录了 145 种期刊。

#### 1.2.15. 德古意特出版社(de Gruyter GmbH & Co. KG)数据库

德古意特出版社 (De Gruyter) 有 260 多年的历史,总部位于德 国首都柏林,学术出版物涵盖人文社科及科技医学。德古意特出版社 每年出版 1300 余种新书,750 多种同行评审期刊,及 40 多个专题数 据库。学科包括数学、化学、医学、语言学、文学、哲学、图书馆学、 古典学与历史、经济与政治、法律等,其中许多期刊均是在领域内最 重要的期刊。

#### 1.2.16. 威科集团(Wolters Kluwer)数据库

威科集团(Wolters Kluwer)1836 年起源于荷兰,致力于为财税、 会计、法律商务、医疗卫生、金融融等相关领域的专业人士提供信息 产品和服务。威科法律期刊数据库威科集团所属期刊全文数据库,大 部分期刊可回溯到第一卷第一期。期刊所涉及的学科包括公司法/商 法,国际贸易法,竞争法/反垄断法,欧共体法,环境法,劳动法, 税法,交通运输法,商业仲裁。

## 1.2.17.世界科技出版公司(World Scientific Publishing Co. Pte. Ltd.)数据库

WorldSciNet 数据库提供新加坡世界科技出版社(World Scientific Publishing)发行的96余种电子期刊,最早回溯到1973 年,涉及数学、物理、化学、生物、医学、材料、环境、计算机、工 程、经济、社会科学等学科领域。

# 1.2.18. 美国科研出版社 (Scientific Research Publishing Journal)数据库

美国科研出版社(Scientific Research Publishing, 简称 SRP) 作为开放读取(Open Access)的先行者之一,目前总共有 240 多种 期刊及配套的电子版本,内容涵盖物理、化学、医学、生物、数学、 经济、通信、计算机、电力、能源、工程等领域,已出版文章超过 50000篇,多个期刊已被 CAS,EBSCO,CAB Abstracts,ProQuest,CNKI Scholar Database, cnpLINKer Database, Standard Periodical Directory, Zoological Record, Econlit,SHERPA/RoMEO 等数据库 全文或摘要收录。

# 1.2.19. 瑞士多学科数字出版机构(Multidisciplinary Digital Publishing Institute)数据库

瑞士多学科数字出版机构(Multidisciplinary Digital Publishing Institute,简称MDPI)是一家成立于1996年的开放获 取出版社,总部在瑞士巴塞尔。现出版学术期刊170余种,91%以上 的出版物被Web of Science 收录。这些期刊为开放获取出版,读者 可以在任何时间任何地方免费获得MDPI的出版物。

#### 1.2.20. 中国科技期刊开放获取平台

中国科技期刊开放获取平台(China Open Access Journals, 简称 COAJ)由中国科学院主管、主办,中国科技出版传媒股份有限公司 承办,北京中科期刊出版有限公司运营维护。COAJ 的前身中国科学 院科技期刊开放获取平台(CAS-OAJ),是一个开放获取、学术性、非 营利的科技文献资源门户,于 2010 年 10 月上线运行。COAJ 集中展 示、导航中国开放获取科技期刊,强化科技期刊的学术交流功能,提 升中国科技期刊的学术影响力,引领中国科技信息的开放获取。

#### 1.2.21. 国家哲学社会科学学术期刊数据库

由中国社会科学院承建的"国家哲学社会科学学术期刊 (National Social Sciences Database,简称NSSD)数据库"旨在 建设成为我国国内最大的公益性社会科学精品期刊数据库,公益、开 放,不受 IP 限制,简单注册后即可使用。目前收录精品学术期刊数 百种,论文百余万篇,收录国家社科基金遴选并重点资助的国内顶级 社科类学术期刊 200 种,收录中国社会科学院主办期刊 78 种,收录 期刊绝大部分入选中国社会科学院、北京大学、南京大学三大评价体 系的核心期刊。

#### 1.2.22. 中国科技论文在线

中国科技论文在线(Sciencepaper Online)是经教育部批准, 由教育部科技发展中心主办,针对科研人员普遍反映的论文发表困难, 学术交流渠道窄,不利于科研成果快速、高效地转化为现实生产力而 创建的科技论文网站。中国科技论文在线利用现代信息技术手段,打 破传统出版物的概念,免去传统的评审、修改、编辑、印刷等程序, 给科研人员提供一个方便、快捷的交流平台,提供及时发表成果和新 观点的有效渠道,从而使新成果得到及时推广,科研创新思想得到及 时交流。

#### 1.2.23. 电子预印本文献(ArXiv)数据库

Arxiv 是一种收集预印本的网络数据库,不仅收录了数学、物理 学、计算机、非线性科学、定量财务一级统计学几大分类预印本,还 收录了 American Physical Society、Institute of Physics 灯光 12 种电子期刊全文,其内容由科研人员资源提交,没有经过同行评 议。

# 1.2.24. 开放获取期刊目录(Directory of Open Access Journals) 数据库

Directory of Open Access Journals (简称 DOAJ) 由瑞典的隆 德大学图书馆于 2003 年 5 月创立,收录了 5000 多种期刊的 50 多万 篇文献,内容涉及科学、技术、医学等。

#### 1.2.25. 斯坦福大学图书馆(HighWire Press)数据库

HighWire Press 是提供免费全文的、全球最大的学术文献出版 商之一,于 1995 年由美国斯坦福大学图书馆创立,内容涉及生命科 学、 医学、物理学、社会科学方面的期刊及一些非期刊性质的网络 出版物,其中生命科学和医学科学的免费全文数量最大且增长速度最 快。

#### 1.2.26. 开放存取期刊门户(Open J-Gate)数据库

Open J-Gate 是一个由 Informatics (India) 公司资助的 OA 领 域的电子门户网站,号称世界最大的开放期刊门户,成立于 2006 年, 已经索引了 6000 余种学术、研究和工业期刊,其中 3800 余种是同行 评审期刊。除了提供文献外,还提供全球众多出版社、期刊等的各类 信息。

#### 1.2.27. 医学文献检索服务系统(PubMed)数据库

美国国立生物技术信息中心创立于 1988 年, PubMed 为其生物医

学文献平台,目前收录有 2000 多本生物医药类期刊的 1200 多万篇期 刊学术文献。

#### 1.2.28. 国内外文献保障服务数据库

国内外文献保障服务是万方数据与国家工程技术图书馆合作开 发的文献传递服务,系统收藏工程技术、高技术等各个学科领域的科 技文献,包括电子和自动化技术、计算机和网络技术、材料科学、环 境科学、航空航天、生物工程、能源动力、交通运输、建筑、水利和 一般工业技术等,同时兼有基础科学、农业科学、医药卫生、社会科 学领域。该系统收藏的文献以英文为主,同时兼顾少量的日文、德文、 俄文和法文文献。

#### 1.2.29. 汉斯出版社(Hans Publishers)数据库

汉斯出版社(www.hanspub.org)聚焦于开放获取(Open Access) 中文期刊的出版发行,旗下已有 120 余本期刊面世,覆盖物理、化学、 数学、生物、通信、计算机、管理及服务科学等领域,大部分期刊已 经被化学文摘(CAS)、EBSCO、Open J-Gate、Ulrichweb、WorldCat、 Google Scholar 等国内外知名数据库收录。

#### 1.2.30. 跨科技出版社 (Trans Tech Publications) 数据库

Trans Tech 文献来自于 Trans Tech Publications Inc.,目前 收录了 17 种期刊的 36 万多篇文献,内容涵盖材料科学、机械、纳米 材料等。

#### 1.2.31. 世哲出版社(Sage Publications Ltd.)数据库

SAGE 国际出版集团于 1965 年在美国创立,是世界第五大学术出版商。现每年出版 1000 余种高品质学术期刊,其中包括 400 多种学术协会期刊,出版内容涵盖人文学、社会学、传播学、医学、经济学、商学、信息科学等多个领域。SAGE 学术期刊是世界排名前两位的社科期刊出版社,享有极高的学术出版声誉。出版的期刊 100%为同行评审,67%为国际核心期刊,收录于 SSCI 检索系统中。

## 2 平台特色

#### 学术检索的强力入口

实现统一、高效、精准的中外文学术资源检索发现服务,打造信息总量多、覆盖范围广、内容质量优、服务方式全的学术检索发现基地,持续提升用户的资源获取与利用能力。

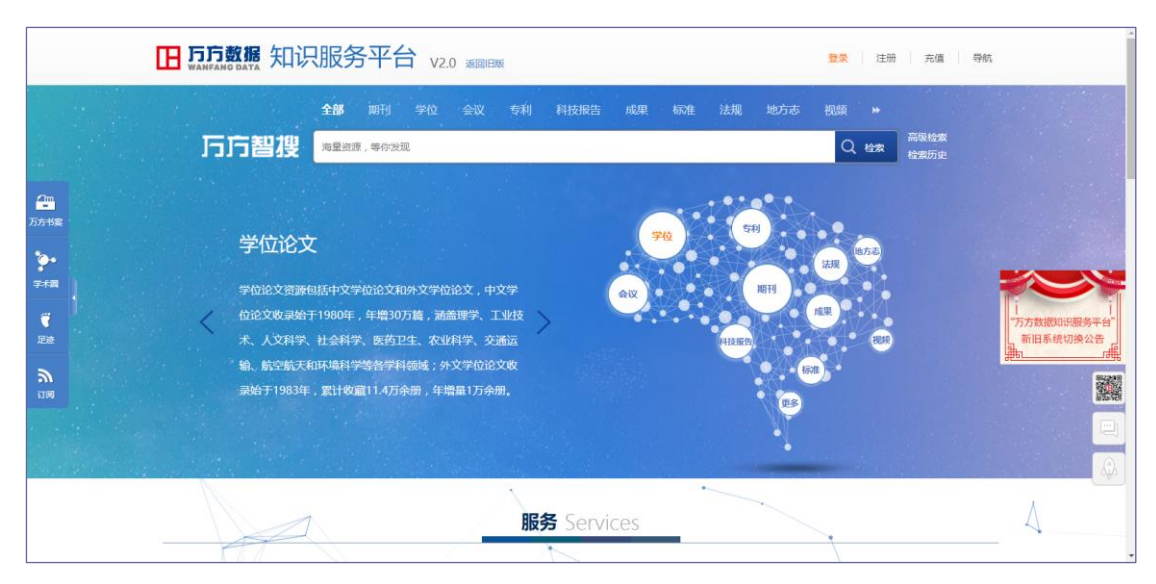

#### 多粒度的资源揭示

依托主题词表与引文库建设,构建多维度、多层次、内容深度关 联的知识组织脉络;支持检索结果的细化分层和多维聚类,帮助用户 在海量资源中快速定位最佳匹配结果。

|           | E FF 5 5 5 5 5 5 5 5 5 5 5 5 5 5 5 5 5 5               | 现服务平台 V2.0 运回回版 双进数学出版事业局的朋友 · 个人                                                                                                    | 登录 注册 充值 导航                          |
|-----------|--------------------------------------------------------|----------------------------------------------------------------------------------------------------|--------------------------------------|
|           | 部<br>万方智搜 🎫                                            | 厨刑 学位 会议 专利 科技报告 成果 标准 法规 地方志<br>器人                                                                                                    | 视频 +<br>风 给家 <sup>高级给索</sup><br>给我历史 |
| ♪<br>万方书室 | 找到 356994 条结果。                                         | 5回                                                                                                    | 国内外文献保障服务                            |
|           | 资源类型 >                                                 | 全选 满种 尋出 収縮                                                                                                    | 研究起身 🔮                               |
| 学术院       | 期刊给文 (127998)                                          | □ 1.【期刊论文】采摘机器人定位和导航研究——基于足球比赛动态路径规划 M 【 导出 合 收藏 < 分享                                                                                       |                                      |
| 1<br>250  | 会议论文 (107273)<br>专利 (99263)                            | 信葉 (2016/0月分) [III-512] - 2016年6月<br>発展: 第25/147 2世紀に描写大力加速者成立开始支援、人工業功な加速品の立場合和2015年6月<br>17 2時119月、 # # # # # # # # # # # # # # # # # # # | 25,000                               |
| 2         | 学位论文         (18215)           科技报告         (2176)     | 天報等 田親立義人 室立 首約 第42500<br>(在1699年) (2019年)                                                                                                  | 5,000<br>0<br>2009 2012 2015 2018    |
| N IN      | 更多                                                     |                                                                                                    | 52.23                                |
|           | 子科分交 ~ + 工业技术 (131706)                                 |                                                                                                    |                                      |
|           | + 医药、卫生 (10284)                                        | 講要:针对仿生四是们最人族任何服驱动所带来的即线性和争数时变性等问题,有效抑制基于位置内环PD控制液任何服果统过程中<br>产生的高效振动仿伤生四定们最人态态行走的象词,采用目语回应于翻(PSO)算法优化位置内环PID控制的仿生四定机最人液压伺                  | Robo路径规则 提到                          |
|           | + 文化、科学、 (3360)                                        | 关键译 仿生四型归属人 建压得凝系统 自适应粒子器 高级运动 PID控制                                                                                                    | nobile robotica<br>robotica          |
|           | + 经济         (3275)           + 数理科学和化学         (2945) |                                                                                                    | 机器人控制系统<br>S动机器人 运动学 plannix         |

#### 便捷无缝的获取保障

在知识产权许可下提供链接解析服务,帮助用户便捷获取所需资

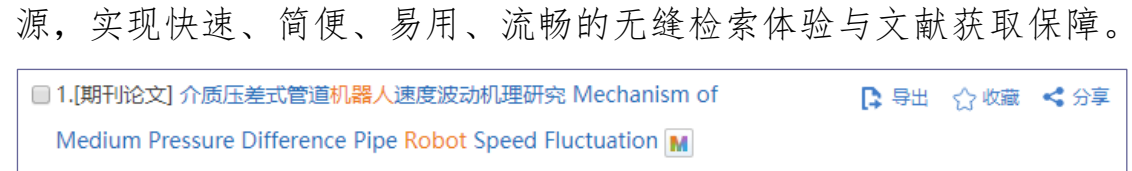

李建永 王文飞 姜生元 崔高健 张玉峰 《Advances in Porous Flow》 - 2012年 摘要:摘要:对介质压差式管道机器人速度波动机理进行了研究。分析了影响机器人速度波动的外部因素,认为摩擦阻力突变、 流体介质的压缩效应和机器人速度的反作用是速度波动产生的原因。根据管道机器人运动状态和摩擦阻力突变趋势的不同,将速... 获取途径: DOAJ [1783] /DOI

#### 可视化的关联分析

利用引文分析、共词分析、社会网络分析等方法探索检索结果的 隐性知识关联,实现前沿热点追踪、发展趋势预测以及各类知识关系 的可视化呈现,帮助用户直观了解主题知识的全貌,快速筛选出高价 值内容。

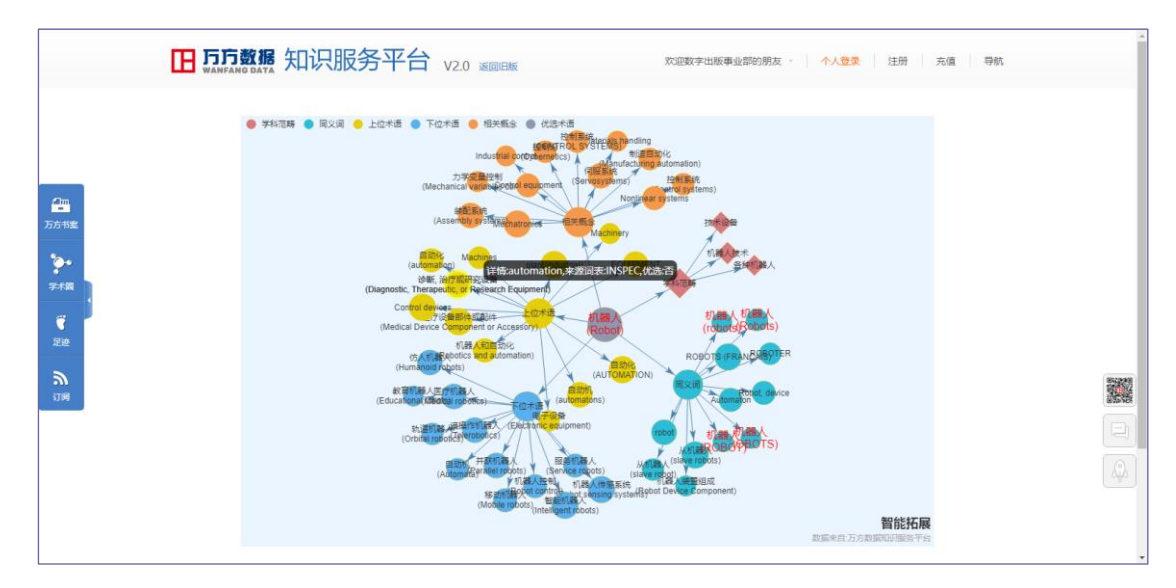

#### 全新的学术评价体系

作为传统评价指标的有力补充,推出篇级学术评价指标体系 WFMetrics,及时迅速地反映科研成果的社会与学术影响力。

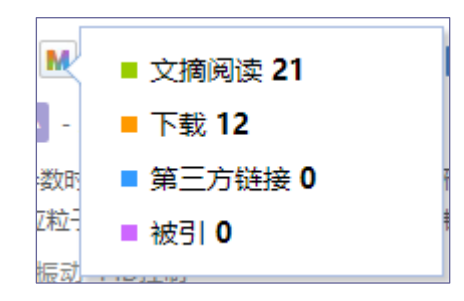

## 便捷无缝的交互体验

深入参与用户学习与科研过程,在资源检索和阅读过程中嵌接笔 记批注、标签标引、分享交流、引用提醒、收藏导出、文献管理等多 项服务,为用户提供学术资源深度利用的新型支撑模式。

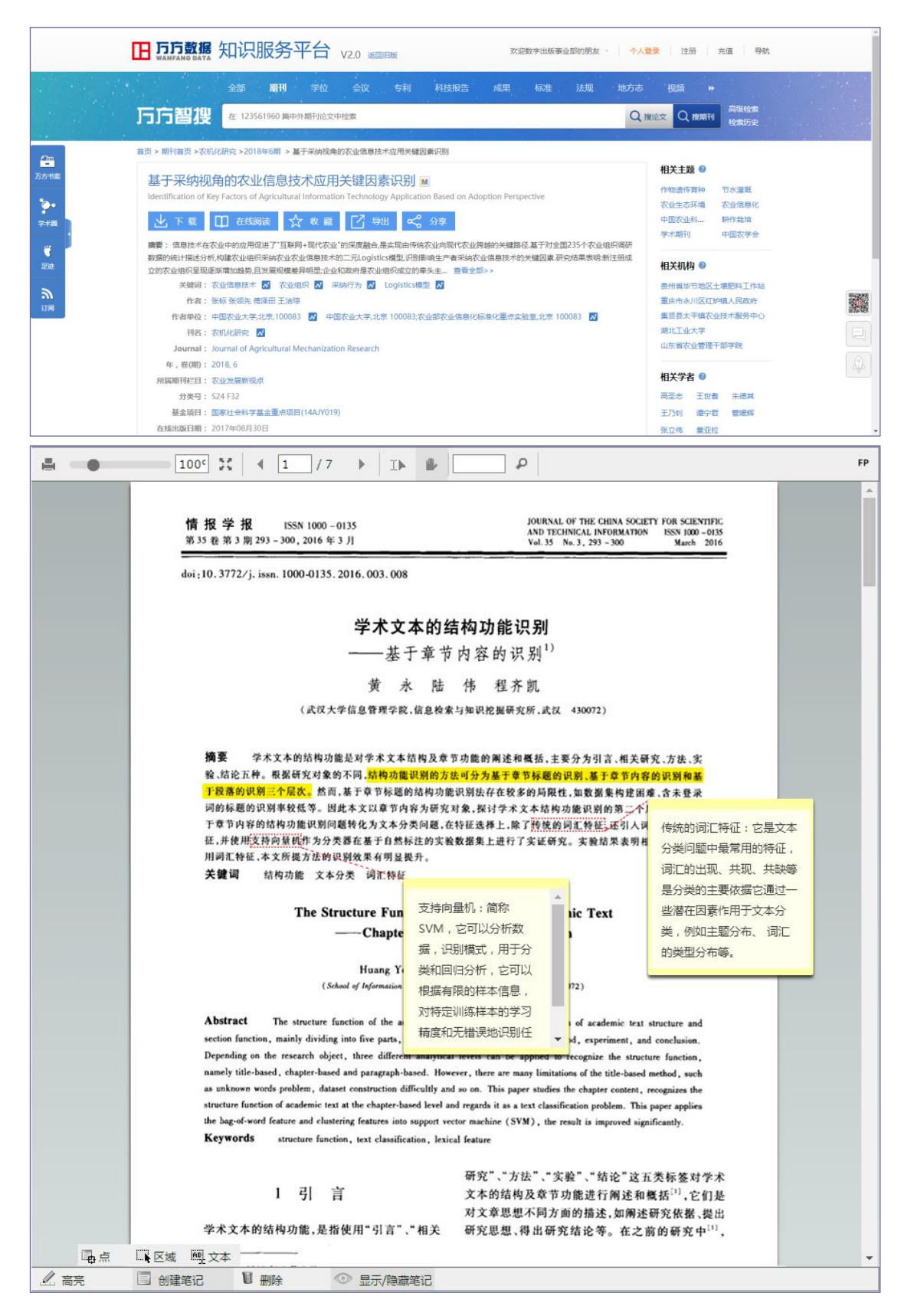

#### 尊重与保护知识产权

严格遵守并保护知识产权制度,以期建立业内良好的知识产权保

护环境。平台提供的文献资源和其它数字化作品,包括资源元数据、 文献全文等,均以获得资源提供者的版权许可为前提,最大可能地为 用户提供安全、可靠、稳定的数据资源。

## 3 新版变化

万方智搜在检索、获取、引导、揭示及交互等方面进行了优化, 并新增了多个亮点功能。

在检索方面, 万方智搜优化了基础检索, 增加了智能检索; 在资 源揭示方面, 优化了排序算法、资源导航、多维度分面, 新增了可视 化分析及知识间的关联展示; 在引导方面, 新增了科学的评价指标、 个性化推荐、优质资源推荐等功能; 获取方面新增定制发现和原文传 递功能满足用户多层次资源获取; 交互方面优化分享、新增收藏、标 签、标记等面向个性化服务, 增强用户粘度。

| 系统       | 模块 | 功能               | 优化           | 新增           | 备注             |
|----------|----|------------------|--------------|--------------|----------------|
|          |    | 基础检索 (一框检索、高     |              |              | 优化检索性能 扩大检索范围  |
|          | 检索 | 跨语言检索            | •            | $\checkmark$ |                |
|          |    | 词表检索/词表可视化展<br>示 |              | $\checkmark$ |                |
|          |    | 检索词智能提示          |              | $\checkmark$ |                |
| 万方<br>智搜 |    | 检索词实体识别          |              | $\checkmark$ |                |
|          |    | 检索历史管理           |              | $\checkmark$ |                |
|          | 揭示 |                  |              |              | 实现中英期刊导航;增加期刊排 |
|          |    |                  |              |              | 序,包括影响因子、被引、文献 |
|          |    | 资源导航             | $\checkmark$ |              | 数等;            |
|          |    |                  |              |              | 增加了显示范围、机构、基金等 |
|          |    | 多维度分面            | $\checkmark$ |              | 维度的分面。         |
|          |    |                  |              |              | 增加热度排序,优化已有排序算 |
|          |    | 结果排序             | $\checkmark$ |              | 法              |

表1 智搜优化、新增功能

|  |    | 可视化分析         |              | $\checkmark$ | 全部结果分析、已选结果分析   |
|--|----|---------------|--------------|--------------|-----------------|
|  |    |               |              |              | 相关主题、相关机构、相关学者、 |
|  |    | 关联展示          |              | $\checkmark$ | 同项目文献等          |
|  |    | 评价指标          |              | $\checkmark$ | WFMetrics       |
|  | 引导 | 优质资源推荐        |              | $\checkmark$ | 热门文献、热搜词        |
|  |    | 个性化推荐         |              | $\checkmark$ | 感兴趣的文献、学者       |
|  |    | 它生生           |              | ,            | 私有域发现:本地馆藏      |
|  | 获取 | <b>凡</b> 削及 现 |              | $\sim$       | 虚拟联盟部署:虚拟共享域    |
|  |    | 原文获取          |              | $\checkmark$ | 配置用户订购信息与路径解析   |
|  |    | 收藏            |              | $\checkmark$ | 可收藏文献至万方书案      |
|  |    |               |              |              | 可将文献分享至万方书案、微博  |
|  | 交互 | 分享            | $\checkmark$ |              | 等其他社交媒体         |
|  |    | 标签            |              | $\checkmark$ |                 |
|  |    | 笔记            |              | $\checkmark$ |                 |
|  |    | 列表式、详情式切换     |              | $\checkmark$ |                 |
|  |    | 批量操作          |              | $\checkmark$ |                 |

## 第二部分 使用帮助

## 1 资源检索

#### 1.1 统一检索

知识服务平台 v2.0 首页的检索框即为统一检索的输入框,实现 多种资源类型、多种来源的一站式检索和发现,同时,它还可对用户 输入的检索词进行实体识别,便于引导用户更快捷的获取知识及学者、 机构等科研实体的信息。

在统一检索的输入框内,用户可以选择想要限定的检索字段,目前共有5个可检索字段:题名、关键词、摘要、作者和作者单位。

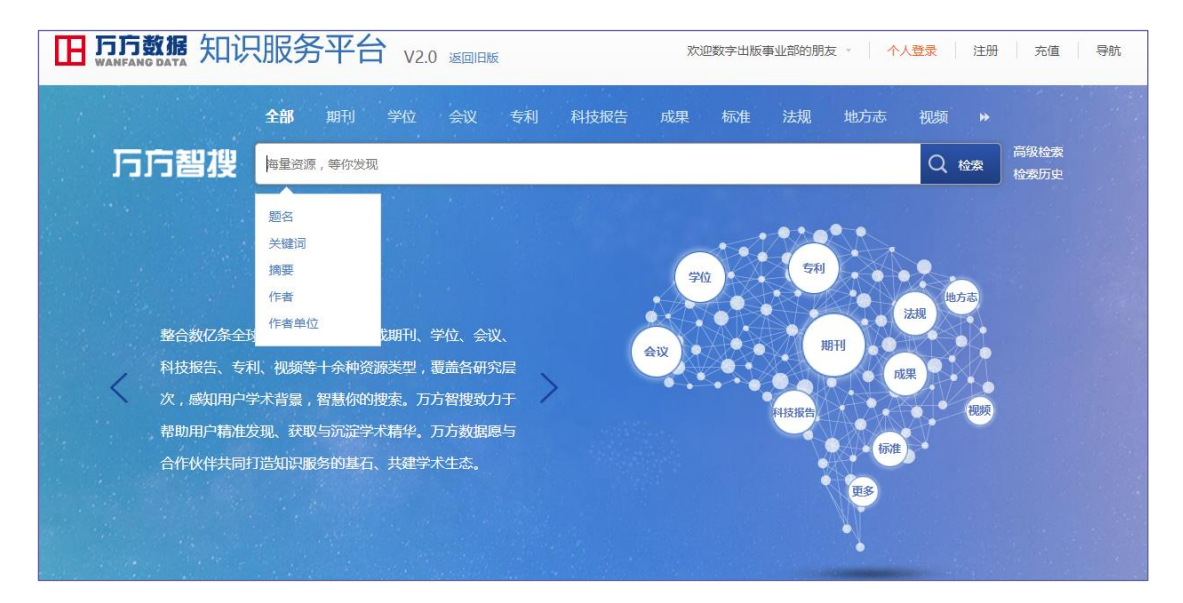

用户可以单击检索字段进行限定检索,也可以直接在检索框内输入检索式进行检索。例如,用户想检索题名包含"青蒿素"的文献, 用户可以单击"题名"字段检索,检索式为:(题名:青蒿素)。除此 之外,用户也可以自主输入检索式检索,例如:(标题:青蒿素)、(题 目:青蒿素)、(题:青蒿素)、(篇名:青蒿素)、(t:青蒿素) (title: 青蒿素)。

|                       | 全部        | 期刊 学位 会议 专利 科技报告 成果 标准 法规 地方表                                                                                                   | 视频 ▶                                                    |
|-----------------------|-----------|----------------------------------------------------------------------------------------------------|---------------------------------------------------------|
| 万方智                   | 聖 题名:信    |                                                                                                    | Q、检索 检索历史                                               |
| 找到 138068             | 34条结果。    | 标题 作者 关助问 起始年 结束年 如果中的发                                                                                                    | 国内外文献保障服务                                               |
| 次海米利                  | ~         | 掛字: 相关度 ▼ 范囲: 显示全部 ▼ 显示20条 ▼ ■ …<br>会洗 満発 男判 政策                                                                                 | 研究趋势 🕖                                                  |
| 更 <i>际</i> 央空<br>期刊论文 | (1023034) | <ul> <li>□ 1.[順刊论文] 基于采纳视角的农业信息技术应用关键因素识别 M</li> <li>□ 3.[順刊论文] 基于采纳视角的农业信息技术应用关键因素识别 M</li> </ul>                              | - <b></b> 外文 - <b>-</b> - 中文 - <b>-</b> - 全部<br>120,000 |
| 专利                    | (143095)  | 张标 张领先 傳译田 王洁琼 《农机化研究》 北大核心 - 2018年6期                                                                                           | 100,000                                                 |
| 学位论文                  | (98471)   | 摘要:信息技术在农业中的应用促进了"互联网+现代农业"的深度融合,是实现由传统农业向现代农业场越的关键路径,基于对全国<br>235个农业组织调研数据的统计描述分析,构建农业组织采纳农业农业信息技术的二元Logistics模型,识别影响生产者采纳农业信息 | 60,000                                                  |
| 会议论文                  | (67284)   | 关键词: 农业信息技术 农业组织 采纳行为 Logistics 模型                                                                                              | 40,000                                                  |
| 标准                    | (16870)   | 在线阅读一下载                                                                                                    |                                                         |
| 更多                    |           |                                                                                                    | 2009 2012 2013 2016                                     |

|                                                                                                    | 鄣服务  |
|----------------------------------------------------------------------------------------------------|------|
| 排序:相关度、「范囲:显示全部、」     显示20条、 目       御藤英型     全选 清除 号出 收蔵       御殿(1023034)     日.1.順形论文 基于采纳视角的农业信息技术应用关键因素识别 M     日 中公 公 板罩 < 分字                                                                                                    |      |
| 3)勝美型 ◆ 全选 清除 导出 收窗 中型 企选 清除 导出 收窗 中型 企 通 清除 导出 收窗 ● 外文 ● 中文 ● ● 外文 ● 中文 ● ● 外文 ● 中文 ● ● 外文 ● 中文 ● ● 小文 ● 中文 ● ● 小文 ● 中文 ● ● 小文 ● 中文 ● ● 小文 ● 中文 ● ● 小文 ● 中文 ● ● 小文 ● 中文 ● ● 小文 ● 中文 ● ● 小文 ● 中文 ● ● 小文 ● 中文 ● ● 小文 ● 中文 ● ● 小文 ● 中文 ● ● 小文 ● 中文 ● ● 小文 ● ● 小文 ● ● 小文 ● ● 小文 ● ● 小文 ● ● 小文 ● ● 小文 ● ● 小文 ● ● 小文 ● ● 小文 ● ● 小文 ● ● 小文 ● ● 小文 ● ● 小文 ● ● 小文 ● ● 小文 ● ● 小文 ● ● 小文 ● ● 小文 ● ● 小文 ● ● 小文 ● ● 小文 ● ● 小文 ● ● 小文 ● ● 小文 ● ● 小文 ● ● 小文 ● ● 小文 ● ● 小文 ● ● 小文 ● ● 小文 ● ● ● 小文 ● ● 小文 ● ● 小文 ● ● ● 小文 ● ● 小文 ● ● ● 小文 ● ● 小文 ● ● ● ● ● ● ● ● ● ● ● ● ● ● ● ● ● ● ● ● ● ● ● ● ● ● ● ● ● ● ● ● ● ● ● ● ● ● ● ● ● ● ● ● ● ● ● ● ● ● ● ● ● ● ● ● ● ● ● ● ● ● ● ● ● ● ● ● ● ● ● ● ● ● ● ● ● ● ● ● ● ● ● ● ● ● ● ● ● ● ● ● ● ● ● ● ● ● ● ● ● ● ● ● ● ● ● ● ● ● ● ● ● ● ● ● ● ● ● ● ● ● ● ● < |      |
| 田能                                                                                                    |      |
| 利 (143095)                                                                                                    | - 全部 |
| · · · · · · · · · · · · · · · · · · ·                                                                                                    | _    |
| 235个农业组织调研数据的统计描述分析,构建农业组织采纳农业农业信息技术的二元Logistics模型,识用影响生产者采纳农业信息。 60,000                                                                                                    |      |
| Xiè文 (67284) 关議誌 交业信息技术 交単項目 苦始行为 Logistics規型 40,000                                                                                                    |      |

万方智搜默认用户直接输入的检索词为模糊检索,用户可以通过 ""(英文符号)来限定检索词为精确检索。例如,用户想要"信息 资源检索"方面的文献,检索式为:(信息资源检索),即为模糊检索, 检索式为:("信息资源检索")为精确检索。

另外用户也可以在检索框内使用者 not、and、or 对检索词进行 逻辑匹配检索,其中 and 可以用空格代替。例如,用户想要"信息检 索"和"本体"方面的文献,检索式为:(信息检索 and 本体)或(信 息检索 空格 本体)。

|              | 全部     | 明刊 学位 会议 专利 科技报告 成果 标准 法规 地方志                                                                                                    | 视频 ▶                |
|--------------|--------|----------------------------------------------------------------------------------------------------|---------------------|
| <b>万方智</b> 搜 | 信息检    | 奏 and 本体                                                                                                    | Q 检索 高级检索 检索历史      |
|              |        |                                                                                                    |                     |
| 找到 4201 条结果  | 0      | 标题 作者 关键词 赵始年 - 结束中检索                                                                                                    | 研究趋势 🕖              |
|              |        | 排序: 相关度 * 范围: 显示全部 * 显示20条 * 三 …                                                                                                    |                     |
| 资源类型         | ~      | 全选 清除 导出 收巖                                                                                                    | 500                 |
| 学位论文         | (1877) | □ 1.[期刊论文] 基于本体的移动商务信息检索 M                                                                                                    | 300                 |
| 期刊论文         | (1520) | 毛一梅 《武汉理工大学学报(信息与管理工程版)》 CSTPCD - 2012年6期                                                                                                    | 200                 |
| 会议论文         | (577)  | 擁要:针对现有的 <mark>信息检索</mark> 系統过于庞大和奥克不能满足迅速崛起的修动简务交互过程中对信息爆着摔要来的问题,从研究修动简<br>务的特点入手结合现有的研究成果,提出了适合移动简务 <mark>信息检索</mark> 的模型和移动简务领域本体的构建方法给出了构建移动简务领… | 100                 |
| 专利           | (131)  | 关键词 移动简务 信息检索 领域本体 知识检索                                                                                                    | 2008 2011 2014 2017 |

除了支持包含逻辑运算符的检索式外,万方智搜还可支持截词检 索,?或%表示截词符。例如,搜索"信息资源?索",系统可实现包 括信息资源检索、信息资源搜索、信息资源探索的文献。

### 1.2 分类检索

万方智搜为用户提供了不同资源的分类检索,包括期刊、学位、 会议、专利、科技报告、地方志等资源。用户可以通过单击检索框上 部的资源类型进行检索范围切换。

万方智搜可检索篇级文献,也可以检索期刊母体、会议、志书。

期刊检索可以实现期刊论文检索和期刊检索,输入检索词或限定 字段并输入检索词,点击搜论文按钮,实现对期刊论文的检索;输入 刊名、刊号,点击搜期刊,实现对期刊母体的检索。

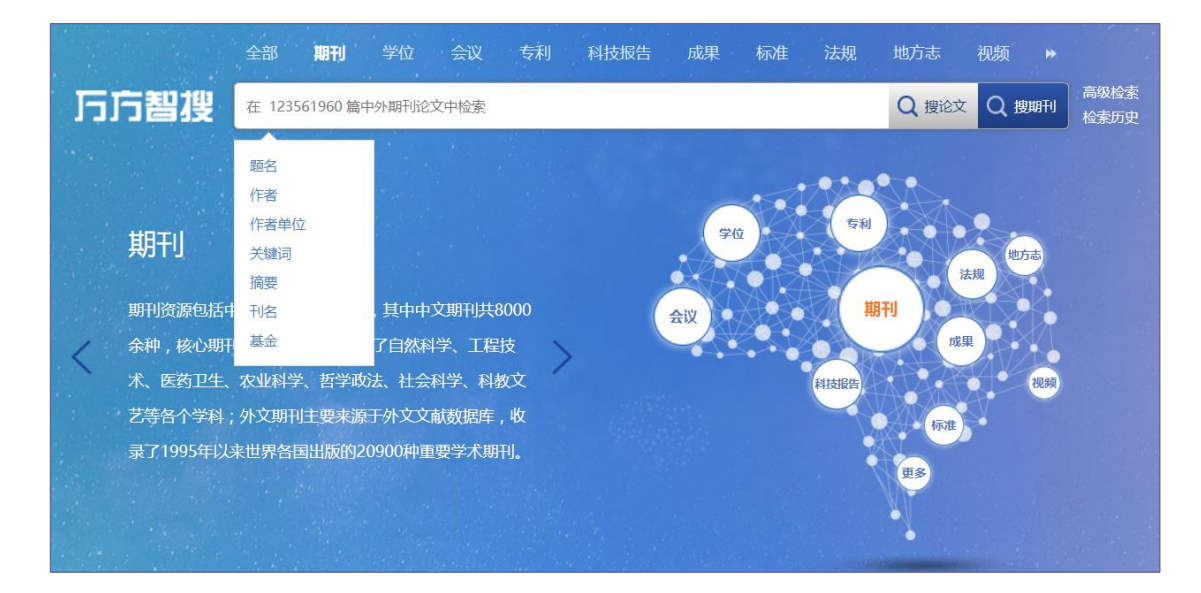

学位资源的检索可以通过在检索框内输入检索词直接检索,也可 限定字段后检索。可检索的主要字段有题名、关键词、学科专业、导 师、学位授予单位等。

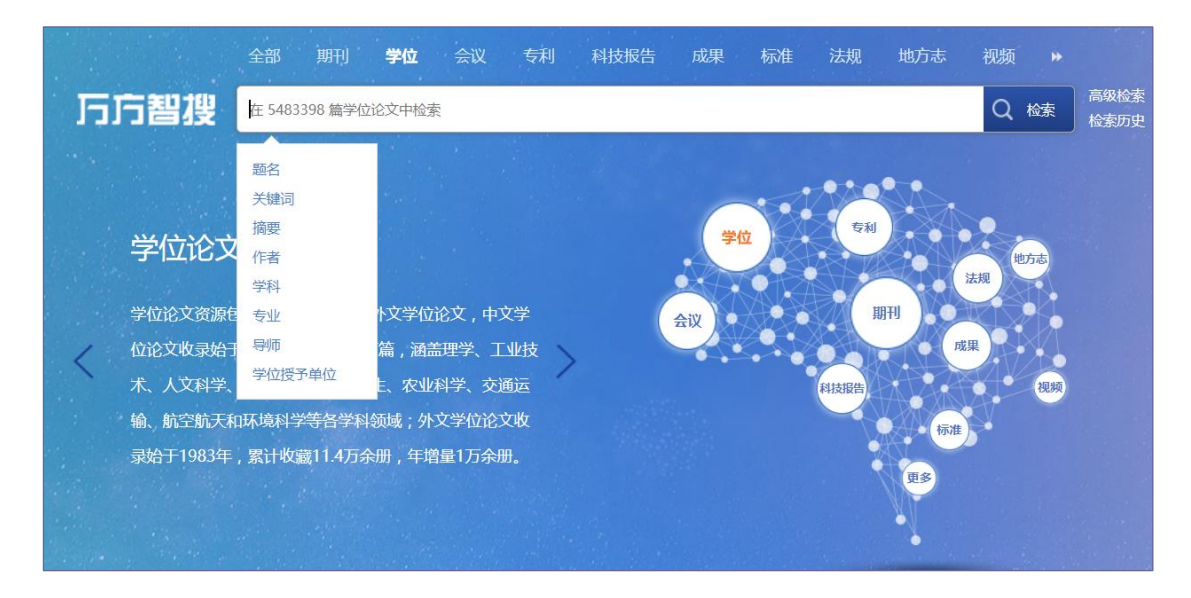

会议资源的检索可以实现会议论文检索和会议检索。在检索框内 输入检索词点击搜论文,实现会议论文检索;输入会议名称,点击搜 会议,实现会议检索。会议论文可检索的主要字段有题名、关键词、 会议名称、主办单位、基金等。

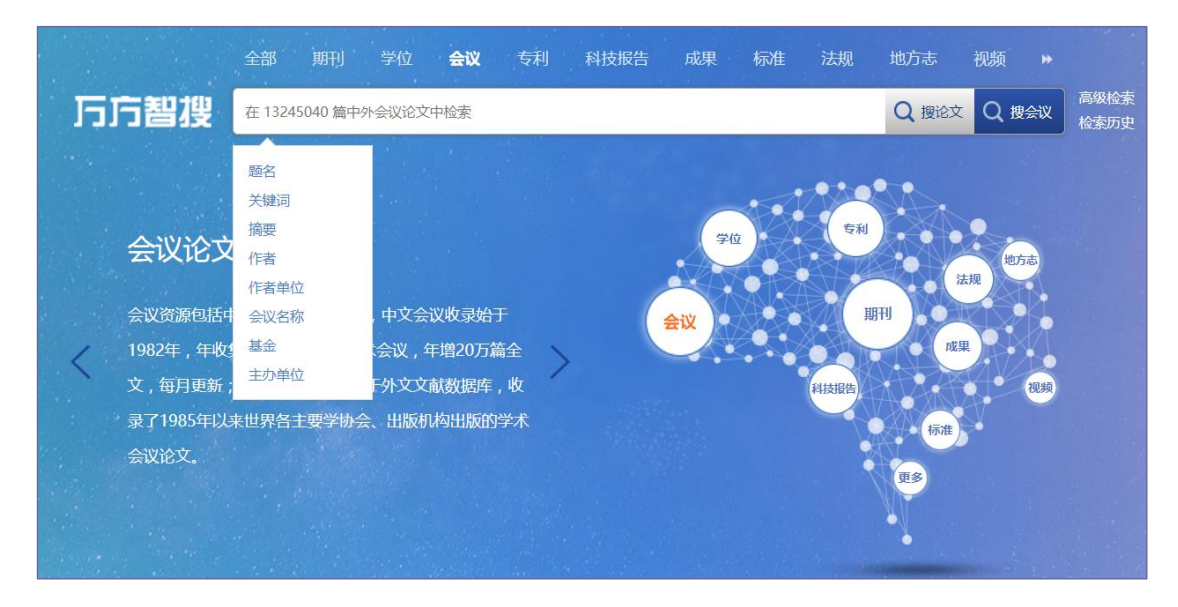

专利资源的检索可以通过在检索框内输入检索词检索需要的专利。检索的主要字段有专利名称、分类号、发明人、专利权人等。

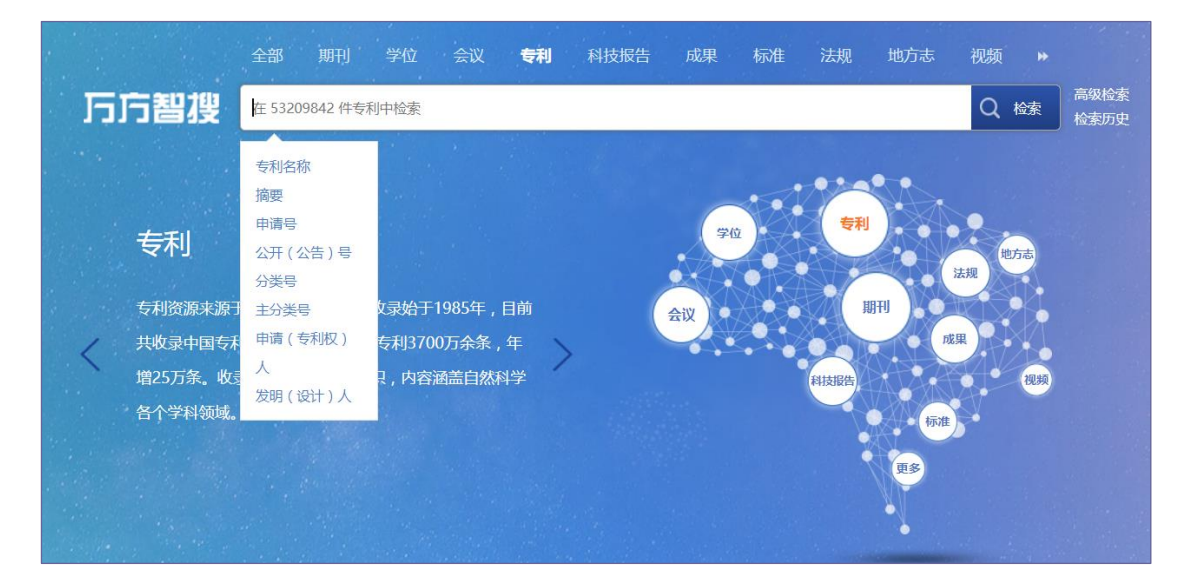

科技报告资源的检索可以通过在检索框内输入检索词检索需要的中英文科技报告。检索的主要字段有题名、作者、单位、关键词、计划名称、项目名称。

成果资源的检索可以通过在检索框内输入检索词检索需要的科 技成果。检索的主要字段有题名、完成人、完成单位、关键词、摘要。

标准资源的检索可以通过在检索框内输入检索词检索需要的中

外标准。检索的主要字段有题名、关键词、标准编号、起草单位、发 布单位。

法规资源的检索可以通过在检索框内输入检索词检索需要的法律法规。检索的主要字段有题名、颁布部门、终审法院。

地方志资源的检索可以通过在检索框内输入检索词检索需要的 新旧方志条目或者志书。检索的主要字段有正文、题名、编纂人员、 编纂单位。

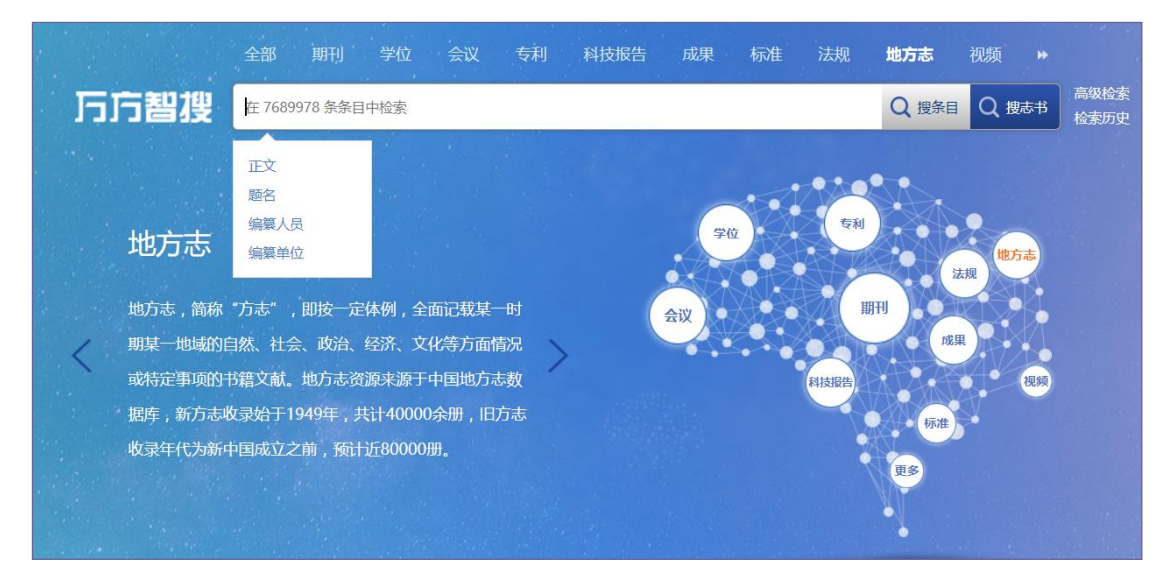

视频资源的检索可以通过在检索框内输入检索词检索需要的视频。检索的主要字段有标题、名师、机构、字幕和关键词。

#### 1.3 高级检索

万方智搜检索框的右侧有高级检索的入口,单击进入高级检索界 面。高级检索支持多个检索类型、多个检索字段和条件之间的逻辑组 配检索,方便用户构建复杂检索表达式。

|                                                  | 平台 V2.0 返回旧版                                                                                                    | 欢迎数字出版事业部的朋友 - 个人登录 注册 充值 导航        |
|--------------------------------------------------|----------------------------------------------------------------------------------------------------|-------------------------------------|
| <sup>全#</sup><br>万方智搜 <mark>ॠ≈;*</mark>          | 期刊 学位 会议 专利 科技报告 成界<br>等你发现                                                                                            | 果 标准 法规 地方志 视频<br>Q 检索<br>検索の史      |
|                                                  | 平台 V2.0 返回印版 X                                                                                                    | 如此教学出版事业部的朋友 - 人養子 注册 充值 导航         |
| 高级检索 €<br>文献类型: 全部 Ø 」<br><sub>消除</sub>          | <b>子业检索</b><br>明刊论文 图学位论文 图会议论文 图 专利 图 中外标准 图 科                                                                        | ⑦ 了解意限检索<br>技成果 ☑ 法律法规 ☑ 科技报告 ☑ 新方志 |
| 检索信息: + -<br>与 ·<br>与 ·                          | 主题  ▼<br>基30<br>感名或关键问<br>题名<br>第一作者<br>作者<br>作者<br>体<br>1<br>1<br>1<br>1<br>1<br>1<br>1<br>1<br>1<br>1<br>1<br>1<br>1 | 模明 ▼<br>  模明 ▼<br>  模明 ▼            |
| 发表时间: 不親<br>次迎使用万方数据查新咨询服务<br>您可以通过系统给您提供的各种检索以及 |                                                                                                    |                                     |

在高级检索界面,用户可以根据自己需要,选择想要检索的资源 类型和语种,通过+或者 — 添加或者减少检索条件,通过"与"、 "或"和"非"限定检索条件,可以选择文献的其他字段例如会议主 办方、作者、作者单位等检索,还可以限定文献的发表时间和万方数 据文献的更新时间,同时高级检索也提供了精确和模糊的选项,满足 用户查准和查全的需求。

#### 1.4 专业检索

万方智搜检索框的右侧有高级检索的入口,单击进入高级检索界 面,然后选择专业检索。

|                                            | 欢迎数字出版事业部的朋友 - 个人登录 注册 充值 导航          |
|--------------------------------------------|---------------------------------------|
| 全部 期刊 学位 会议 专利 科技报告<br>万方智費 海蟲资源,等称发现      | 成果 标准 法规 地方志 视频 »<br>Q 检索<br>检察历史     |
| <b>□□ 万万数据</b> 知识服务平台 V2.0 返回日版            | 欢迎数字出版事业部的朋友 - 个人整束 注册 充值 导航          |
| 高级检索    专业检索                               | ⑦ 了解专业检察                              |
| 文献类型: 全部 國期刊论文 國学位论文 國会议论文 國专利 國中外标析<br>清除 | 』 ☑ 科技成果 ☑ 法律法规 ☑ 科技报告 ☑ 新方志          |
|                                            | 教侍如何正确编写表达式<br>可检索字段<br>推荐检索词<br>检索历史 |
| 发表时间:  不暇  ▼ -  至今  ▼ <b>检 索</b>           |                                       |

专业检索是所有检索方式里面比较复杂的一种检索方法。需要用 户自己输入检索式来检索,并且确保所输入的检索式语法正确,这样 才能检索到想要的结果。每个资源的专业检索字段都不一样,详细的 字段可以单击"可检索字段"进行选择。

| 可检索字段 |                                                                 |  |
|-------|-----------------------------------------------------------------|--|
|       | 主题 题名或关键词 题名 创作者 作者单位 关键词                                       |  |
|       | 摘要 <u>日期 DOI</u>                                                |  |
| 期刊论文  | 刊名 頭                                                            |  |
| 学位论文  | 专业 学位授予单位 导师 学位                                                 |  |
| 会议论文  | 会议名称 主办单位 会议ID                                                  |  |
| 专利    | <u>申請 专利号 专利权人 公开、公告号 主权语 优先权</u><br>代理人                        |  |
| 标准    | 标准编号 发布单位                                                       |  |
| 科技成果  | 當击 幾期 成果水平 成果型级 <mark>鼓奖情况</mark> 行业<br>鉴定单位 申报单位 登记部门 联系单位 联系人 |  |
| 图书    | 出版单位 ISBN                                                       |  |
| 法律法规  | 发文文号 效力级别 时效性 终审法院                                              |  |
| 科技报告  | 计划名称 项目名称                                                       |  |
| 新方志   | 编纂人员 编纂单位 条目来源                                                  |  |
| 加逻辑关系 | <u>*(与) +(成) ^(非)</u>                                           |  |

用户如果对自己想要检索的检索词不确定,可以使用"推荐检索词"功能,输入一些语句,单击搜索相关推荐词,得到规范的检索词。

|       |                   | × |
|-------|-------------------|---|
| 推荐检索词 | 地震应急救援信息需求及获取建议   |   |
|       |                   |   |
|       |                   |   |
|       |                   |   |
|       |                   |   |
|       |                   |   |
|       |                   |   |
|       | 搜索相关推荐词           |   |
|       |                   |   |
|       | 地震应急救援 信息需求 获取 建议 |   |
|       |                   |   |
|       |                   |   |
|       |                   |   |
|       |                   |   |

例如检索主题为推荐,发表在情报学报上的期刊文献,检索式为 "主题:(推荐)\*刊名:(情报学报)",专业检索得到如下检索结果。

| 主题:(性存)*平)。                               | (納留学順)<br>(納留学順)<br>百姓香秋頃<br>南洋地湾山<br>代質衍史                                                                                                    | <b>8</b> 編写表达式                          |
|-------------------------------------------|----------------------------------------------------------------------------------------------------|-----------------------------------------|
| 发表时间:                                     | 쟈□ •                                                                                                    |                                         |
| 主题:(推荐)*刊                                 | 勝余: (照米度 ● (御気型学20条 ● )                                                                                                    |                                         |
| 電源类型                                      | 全意 北里守山 北量改進                                                                                                    | ▶ 등표 ☆ @ @ ◀ 分후                         |
| entrinzx (95)<br>對科<br>+ 文化、科学、教育、体育 (51) | NAME 1984年 1987年7月、2019年3月<br>在京都政府等于人们已完成这些新闻中自由大台湾市场运动活动活动 建中国各的资源其重新会员并重新的中国。1987年198日<br>采用 <mark>市场社</mark> 卡林和社会化成正常标中世界原因因为印度。1987年1日会化成正算标的个性化成 <mark>常用中</mark> 型发展出了从出来-45还-用户三个面<br>开稿词:让会社会正在 GEI 医黑根瘤 医肌合体 出版出版 | 文在分析了社会化历注系统的利数后,<br>显分别建立推荐组件,进而重组推移资。 |
|                                           |                                                                                                    |                                         |

## 1.5 跨语言检索

万方智搜除了提供基本的统一检索、高级检索、专业检索外,还 创新性的提供了跨语言检索。跨语言检索指的是用户输入一种语言的 检索词,系统对该检索词进行多语种检索。目前,知识服务平台 v2.0 内包括中文、英文、日文等语种的文献,用户可以对这些语种的文献 统一检索。例如,在检索框内输入检索式:(信息),检索出的结果包 括中文、英文、德语等多个语种的检索结果,并实现混合排序。

| 0                                       | <b>万方数据</b> 知识                                                                                                    | 服务平台 V2.0 透圖E版 欢翩歌声出版的朋友 · 1 个人                                                                                                    | ₩2 注册 充值 尋航                                   |
|-----------------------------------------|----------------------------------------------------------------------------------------------------|----------------------------------------------------------------------------------------------------|-----------------------------------------------|
| J                                       | 章<br>万方智搜 👼                                                                                                    | <b>瞬刊</b> 学位会议 使利 科技报告 成果 転進 法规 地方志<br>Q                                                                                                    | 税績 *<br><mark>後に文 Q 10月11</mark> 裕気放表<br>裕気历史 |
|                                         | 找到 4372172 余结果,                                                                                                    | 「日田」         「日本」         「日本」         「日本」         「日本申           (4)第4月日本         「日本申         「日本申         「日本申         「日本申                                                                                                    | 国内外文献保障服务                                     |
| 2万万十年度<br>ア万十年度<br>学・<br>学・<br>定論<br>订詞 | ギトは彼木     ・ に並称     ・ にがれ     ・ にがれ     ・ なが、和学、     ・ くびより     ・ なが、和学、     ・ くびより     ・ なが、和学、     ・ くびより     ・ なが、     ・ なが     ・ なが     ・ なが     ・ くびより     ・ なが     ・ なが     ・ くびより     ・ なが     ・ くびより     ・ くびより     ・・・・・・・・・・・・・・・・・・・・・・・・・・・・・・・・・ | 第第:         第362000000000000000000000000000000000000                                                                                                    | ESELITE ●                                     |
|                                         | 近一年 (170000)<br>近三年 (756751)<br>近五年 (1454016)<br>夏の-<br>语种 ~                                                                                                    | □ 3.期刊的公式 个人信息管理环境下的信息部件研究 ▲                                                                                                    | 2009 2012 2015 2018<br>相對於約詞 ④<br>《配記時代       |
|                                         | PC         (4187505)           第文         (86363)           第文         (26657)           日文         (2904)           朝政文         (2426)                                                                                                    | ● 4(期刊地文) 基于物料用的電気電気(高時)取均等就定面積系統以計画 日本 合 公理 4 分学<br>電圧学 (文町小が不) (空気気)-2018年4月<br>用意:(京気いかにおか)用用子な企業以)(特許的)重要な大力に進み了日本内高い時間に本有次企业学や用料7/1 など用本を変<br>決策系統が会合いた気力用用の)電気に変更を完全不見通用1時(なずわ)成大素不同)支展系成成功素が応気が高いによう<br>実施系、重要回 点点とな (安定高者)<br>支援系列 電気) (安定高者) (安定高者) | ().52<br>動対<br>1100 信息技术                      |
|                                         | *//www.mp /<br>利名 /<br>出版状态 /<br>作者 /<br>机构 /                                                                                                    | ■ 5.期刊他交到基于先能信用:進作算法が運動力量 ●<br>算能型 (信頼大利) ●2017年11月<br>展著:医学家物会建築中的生活業都由企業、形式等人能加強的影響中等必須出現の影響相互成、必要用于希望用行け初始(中部<br>年初の教知の)法存在主式電影中生物の影響不一型性 活動造成技術が特別及其由行的形由于容易用の比較認識且不存在的時点。<br>兴趣品 自己的效 進行混成 区域電性 形状構型 高形設備<br>在就成果成 下面                                   |                                               |

### 1.6 智能识别

智能检索指的是用户输入检索词,系统可以识别检索词的实体类型,智能提示用户是否要查找该实体。

例如,在检索框里,输入检索式:张建国,系统识别张建国属于 学者,因而优先展示作者张建国发表的文献,并提供所有同名学者的 名片供用户选择。

|              | 全部  |                   |                         | 技报告 成果 札          | 示准 法规 地方冠  | 5. 视频 ▶        |
|--------------|-----|-------------------|-------------------------|-------------------|------------|----------------|
| 万方智搜         | 张建国 |                   | antart ann an tar an ta |                   |            | Q、检索 高级检索 检索历史 |
|              |     | 为您找到以下学者: 查看更     | 3                       |                   |            | 国内外文献保障服务      |
| 找到 12515 条结果 | 2   | <u>张建国</u> H指数:23 | <b>张建国</b> H指数:16       | <b>张建国</b> H指数:16 | 张建国 H指数:15 |                |
| 资源类型         | ~   | 以下优先展示"张建国"发表     | あ的文献、仍然搜索关键词引           | (建国,              | TRAILAT    | 研究趋势 ❷         |

例如,在检索框里,输入检索式:情报学报,系统识别情报学报 为期刊名称,提示用户是否要查看《情报学报》这本刊。

|                          | 全部  |       | 学位     |                                    |                | 科技报告 | 成果      | 标准, | 法规        | 地方志 | 视频  |      |              |  |
|--------------------------|-----|-------|--------|------------------------------------|----------------|------|---------|-----|-----------|-----|-----|------|--------------|--|
| 万方智搜                     | 情报学 | É报    |        |                                    | and the second |      |         |     | - Ny tana |     | Q   | 检索   | 高级检索<br>检索历史 |  |
| 找到 <mark>4458</mark> 条结果 |     | 是否要查看 | 《情报学报》 | <ul> <li>期刊</li> <li>作者</li> </ul> | 关键词            | 起始   | : - 结束年 | 结果中 | 检索        |     | 国内约 | 小文献( | 保障服务         |  |

### 1.7 二次检索

在检索结果页面,还可以对该检索结果进行二次检索。二次检索 可以对检索字段进行限定检索。二次检索的检索字段根据不同的资源 会有所不同,主要有标题、作者、关键词、起始年、结束年。

例如,在检索框里,输入检索式:(信息),得到如下检索结果。

|               | 全部 |         | 学位 | 会议    | 专利    | 科技报告 | 成果       | 标准   | 法规     | 地方志 | 视频     |              |              |  |
|---------------|----|---------|----|-------|-------|------|----------|------|--------|-----|--------|--------------|--------------|--|
| 万方智搜          | 信息 | Sec. A. | 1  |       |       | 输    | 入检索词进    | 进行二次 | 检索     |     | Q      | 检索           | 高级检索<br>检索历史 |  |
| 找到 6097364 条结 | 课. | 标题      |    | 作書    | 計 关键词 | 1    | 治年 - 结束年 | 结果中核 | 索      |     | 国内夕    | <b>卜文献</b> ( | 保障服务         |  |
|               |    | 排序: 相   | 关度 | ▼ 范围: | 显示全部  | •    |          | 显示2  | 0条 🔻 📘 | 22  | 智能扩展 🙆 |              |              |  |

#### 对检索结果进行二次检索,限定标题为:资源管理

|               | 全部 |       | 学位 |       | 专利      | 科技报告                  | 成果        | 标准   | 法规      | 地方志    | 视频  |     |              |
|---------------|----|-------|----|-------|---------|-----------------------|-----------|------|---------|--------|-----|-----|--------------|
| <b>万</b> 方智搜  | 信息 |       |    |       | 限分      | 定标题为该                 | 资源管理      |      |         |        | Q   | 检索  | 高级检索<br>检索历史 |
|               |    |       |    | and 🦛 | 5-4-5 C | and the second second | 4.26 32 2 |      | A state | - 16 N | 100 |     |              |
| 找到 6097364 条结 | 果. | 资源管理  |    | 作者    | 关键词     | 起始                    | ∓ - 结束年   | 结果中枢 | 读       |        | 国内外 | 文献的 | 保障服务         |
|               |    | 排序: 相 | 关度 | ▼ 范围: | 显示全部    | *                     |           | 显示2  | 0条 🔻 📘  |        |     |     |              |

### 点击"结果中检索"对检索结果进行精简,得到如下检索结果。

|              | 全部  |         | 学位 |       |      | 科技报 | 告 成果     | 标准            | 法规    | 地方志     | 视频  |       |              |
|--------------|-----|---------|----|-------|------|-----|----------|---------------|-------|---------|-----|-------|--------------|
| <b>万</b> 方智搜 | 信息杨 | :题:资源管理 |    |       |      |     |          |               |       |         | Q   | 检索    | 高级检索<br>检索历史 |
|              |     |         |    |       |      |     |          |               |       | - a - b |     | 14,11 |              |
| 找到 20267 条结界 | R.  | 标题      |    | 作者    | 关键词  | ]   | 起始年 - 结束 | <b>2年</b> 结果中 | 检麦    |         | 国内外 | 文献的   | 障服务          |
|              | S.  | 排序:相    | 关度 | • 范围: | 显示全部 |     |          | 显示            | 20条 🔹 |         | -   |       |              |

#### 1.8 检索历史

万方智搜提供对用户的检索行为的记录即检索历史。检索框的右侧有检索历史的入口,单击进入检索历史界面。

|      | 限务   | 子平台    | <b>1</b> V2.0 | )返回旧間 | Ŕ  |      | Xti | 四数字出版 | 事业部的朋友 | ह -   ^ | 大登录 | 注册 | 充值           | 导航 |
|------|------|--------|---------------|-------|----|------|-----|-------|--------|---------|-----|----|--------------|----|
|      | 全部   |        | 学位            |       | 专利 | 科技报告 | 成果  | 标准    | 法规     | 地方志     | 视频  |    |              |    |
| 万方智搜 | 海重资源 | 原,等你发现 | 0             |       |    |      |     |       |        |         | Q   | 检索 | 高级检索<br>检索历史 |    |

在检索历史界面,可以导出检索历史,包括检索式、检索结果数量、检索时间等。未登录状态下,用户没有清除缓存或清空检索历史, 最多保存 500 条检索记录。在个人用户登录状态下,系统默认保存 6 个月内所有的检索记录,便于用户快捷的检索获取文献

另外,用户也可以在检索历史页面,单击检索式进行重新检索; 单击订阅按钮订阅改检索式下的文献,有更新时,系统会自动给你发 送消息,可在个人中心查看;单击导出按钮,可以将检索历史导出。

|            | <b>方数据</b> | 知识服务平台。         | 2.0 返回旧版 欢迎数字出版事业 | 部的朋友 🔹 个人登 | 绿注册        | 充值 导航        |
|------------|------------|-----------------|-------------------|------------|------------|--------------|
| •.         |            | <b>全部</b> 期刊 学位 | 会议 专利 科技报告 成果 标准  | 法规 地方志     | 视频 ⋫       |              |
| <b>F</b> F | 5智搜        | 海量资源,等你发现       |                   |            | Q、检索       | 高级检索<br>检索历史 |
|            | 全选清除 导出    | 山 订阅 删除检察史      |                   |            |            |              |
|            |            | 文献类型            | 检索式               | 检索结果       | 检索时间       | 操作           |
|            | 1          | 期刊、学位、会议        | 信息 标题:资源管理        | 20267      | 2018-01-11 | 订阅           |
|            | 2          | 期刊、学位、会议        | 情报学报              | 4458       | 2018-01-11 | 订阅           |
|            | 3          | 期刊、学位、会议        | 信息                | 6097364    | 2018-01-11 | 订阅           |
|            | 4          | 期刊              | 信息                | 4372172    | 2018-01-11 | 订阅           |
|            | 5          | 期刊              | Information Gap   | 0          | 2018-01-09 | 订阅           |
|            | 6          | 期刊、学位、会议        | 信息技术              | 1550567    | 2018-01-08 | 订阅           |
|            | 7          | 期刊、学位、会议        | 信息                | 6097364    | 2018-01-11 | 订阅           |
|            | 8          | 期刊              | information       | 4372172    | 2018-01-11 | 订阅           |
|            | 9          | 期刊、学位、会议        | 张建国               | 12515      | 2018-01-11 | 订阅           |
| (          | 10         | 期刊、学位、会议…       | 信息                | 6097364    | 2018-01-11 | 订阅           |

## 2 检索结果

## 2.1 结果展示

检索结果可按详情式或列表式两种展示方式,详情式展示文献类型、标题、摘要、作者、关键词、来源、年/卷(期)等信息。

| □ 1.[期刊论文] 仿生四足机器人自适应粒子群优化控制 M                  | [] 导出   | ☆ 收藏                  | <b>く</b> 分享    |
|-------------------------------------------------|---------|-----------------------|----------------|
| 李冰 苏文海 息晓琳 靳亚东 《农机化研究》 北大核心 - 2018年5期           |         |                       |                |
| 摘要:针对仿生四足机器人液压伺服驱动所带来的非线性和参数时变性等问题,有效抑制基于位置内    | 的环PID控制 | 液压伺服系                 | 统过程中           |
| 产生的高频振动对仿生四足机器人稳态行走的影响,采用自适应粒子群(PSO)算法优化位置内环PID | 控制的仿生四  | 9足机器人)                | 友压伺            |
| 关键词: <u>仿生四足机器人 液压伺服系统 自适应粒子群 高频振动 PID控制</u>    |         |                       |                |
| 在线阅读                                            |         |                       |                |
|                                                 |         |                       |                |
| 🔲 2. [期刊论文] 采摘机器人定位和导航研究——基于足球比赛动态路径规划 🔛        | ▶ 导出    | ☆ 收藏                  | < 分享           |
| 张磊 《农机化研究》 北大核心 - 2018年6期                       |         |                       |                |
| 摘要:首先介绍了足球比赛行为的路径规划,并将足球机器人比赛动态路径规划系统应用于采摘机器    | 醫人,结合采摘 | 朝<br>器<br>人<br>应<br>月 | ]特性,设          |
| 计了采摘机器人智能定位和导航系统,并对该系统进行了仿真试验:结果表明:系统可以实现实时定位   | 和导航,且路  | 径规划路线                 | 最优,在           |
| 关键词:采摘机器人定位导航路径规划                               |         |                       |                |
| 在线阅读                                            |         |                       |                |
|                                                 |         |                       |                |
| □ 3.[期刊论文] 挤奶机器人的结构设计 M                         | [〕 导出   | ☆ 收藏                  | <b>&lt;</b> 分享 |
| 杨存志吴泽全郭洋《农机化研究》北大核心-2018年4期                     |         |                       |                |
| 摘要:挤奶是奶牛养殖的关键环节之一,高智能挤奶自动化装备引入奶牛挤奶系统中是发展趋势.为1   | 比,对挤奶机  | 器人的结构;                | 进行了详           |
| 细阐述和设计,使其能够实现合理饲喂和挤奶,并使奶牛更加舒适,有效控制牛奶品质和保证奶牛健康   | 在工作效率   | 方面,挤奶机                | 器人增            |
| 关键词: 挤奶机器人 三自由度运动机构 挤奶机械臂 阿喂精饲料                 |         |                       |                |
| 在线阅读                                            |         |                       |                |

列表式只展示标题、作者、来源、时间等简要信息。
| 全选 清除 导出 收藏 |                                        |                               |               |          |    |    |               |
|-------------|----------------------------------------|-------------------------------|---------------|----------|----|----|---------------|
| 排行          | 标题                                     | 作者                            | 来源            | 时间       | 被引 | 下载 | 操作            |
| 1           | 【期刊论文】 仿生四足机器人自适应粒<br>子群优化控制 M         | 李冰 苏文海 息<br>晓琳 靳亚东            | 《农机化研究》       | 2018年5期  | 0  | 12 | 표 또 다 ☆<br><  |
| 2           | 【期刊论文】 采摘机器人定位和导航研究——基于足球比赛动态路径规划 M    | 张磊                            | 《农机化研究》       | 2018年6期  | 0  | 15 | 표 보 🕻 ☆<br><  |
| 3           | 【期刊论文】 挤奶机器人的结构设计<br>M                 | 杨存志 吴泽全<br>郭洋                 | 《农机化研究》       | 2018年4期  | 0  | 4  | 표 보 🕻 ☆<br><  |
| 4           | 【期刊论文】 机器人压盖机 M                        | 岳翠萍 刘新乐<br>冯巍 段文军             | 《包装与食品机<br>械》 | 2017年5期  | 0  | 0  | 표 보 🕻 ☆<br><  |
| 5           | 【期刊论文】探测机器人设计 M                        | 李磊 王庆芬 李<br>正轩                | 《电子测试》        | 2017年16期 | 0  | 0  | 田 土 [: ☆<br>< |
| 6           | 【期刊论文】 基于WIFI数字图像传输的<br>采摘机器人交互终端研发    | 马茵 田磊 韩孟<br>洋                 | 《农机化研究》       | 2018年5期  | 0  | 0  | ⊞ ± ₿★<br>≼   |
| 7           | 【期刊论文】 SCARA机器人零点标定<br>M               | 何沁珊 向中凡<br>丁声雷                | 《煤矿机械》        | 2017年11期 | 0  | 0  | 田 土 [: ☆<br>< |
| 8           | 【期刊论文】 加油机器人运动学研究<br>M                 | 阎思达 陈雁 陈<br>文卓 马振利 黎<br>波     | 《液压气动与密<br>封》 | 2017年10期 | 0  | 2  | 따 ± ြ; ☆<br>< |
| 9           | 【期刊论文】 擂台 <mark>机器</mark> 人控制系统设计<br>M | 王家威 吴晓军<br>赵河明 赵田丽<br>赵紫甜 曾繁明 | 《自动化仪表》       | 2017年11期 | 0  | 0  | 따 ± ြ; ☆<br>< |
| 0 10        | 【期刊论文】 面向无线传感器网络节点的脐檀采摘机器人定位研究 M       | 田磊靳继红                         | 《农机化研究》       | 2018年4期  | 0  | 1  | 田 ± [] ☆<br>< |

检索结果页中通过设置每页显示条数,用户可根据需要自由切换, 每页显示 20、30 或 50 条。

| 排序:相关度 ▼范围:显示全部 ▼                                                                             | 显示20条 🔻 🖃 📰                                        |
|-----------------------------------------------------------------------------------------------|----------------------------------------------------|
| 全选 清除 导出 收藏                                                                                   | <b>显示20条</b><br>显示30条                              |
| □ 1.[期刊论文] 仿生四足机器人自适应粒子群优化控制 M                                                                | 显示50条<br>다 守山 い 收藏 < 分享                            |
| 李冰苏文海 息晓琳靳亚东《农机化研究》北大核心 - 2018年5期                                                             |                                                    |
| 摘要:针对仿生四足机器人液压伺服驱动所带来的非线性和参数时变性等问题,有效抑制基于位置<br>产生的高频振动对仿生四足机器人稳态行走的影响,采用自适应粒子群(PSO)算法优化位置内环PI | 置内环PID控制液压伺服系统过程中<br>ID控制的仿生四足机器人液压伺…              |
| 关键词: <u>仿生四足机器人 液压伺服系统 自适应粒子群 高频振动 PID控制</u>                                                  |                                                    |
| 在线阅读                                                                                          |                                                    |
| ■2.[期刊论文] 采摘机器人定位和导航研究——基于足球比赛动态路径规划 M                                                        | 🕞 导出 🏫 收藏 < 分享                                     |
| 张磊 《农机化研究》 北大核心 - 2018年6期                                                                     |                                                    |
| 摘要:首先介绍了足球比赛行为的路径规划,并将足球机器人比赛动态路径规划系统应用于采摘<br>就计了采摘机器人智能定位和导航系统,并对该系统进行了仿真试验。结果表明:系统可以实现实时定   | <mark>仉器人,结合采摘机器人应用特性,设</mark><br>位和导航,且路径规划路线最优,在 |
| 关键词: <u>采摘机器人 定位 导航 路径规划</u>                                                                  |                                                    |
| 在线阅读                                                                                          |                                                    |

## 2.2 结果排序

万方智搜提供对检索结果的多维度排序,除了传统的相关度、出版时间、被引频次指标外,我们还提供了下载量等排序指标。而针对 不同的资源类型,我们提供了不同的排序指标。

例如,针对学位论文资源,我们提供了学位授予时间等排序指标。

|                             | <b>夏</b> 知识               | 服务平台,                                                               | V2.0 返回旧版                              |                 | 欢迎数字出版事业    | 业部的朋友 🔹 个人   | Ê录 注册 │                                                                        | 充值 导航                                 |
|-----------------------------|---------------------------|---------------------------------------------------------------------|----------------------------------------|-----------------|-------------|--------------|--------------------------------------------------------------------------------|---------------------------------------|
| 万方智想                        | 全部<br>机器人                 | 期刊  学位                                                              | 会议  专利                                 | 科技报告            | 魏 标准        | 法规 地方志       | 视频 →<br>Q 检索                                                                   | 高级检索<br>检察历史                          |
| 找到 <mark>28135</mark> 身     | 结果。                       | 标题<br>                                                              | 作者 关键词                                 | 学科专业            | 学校          | 导师           | 国内外文献                                                                          | 呆障服务                                  |
| 学科分类                        | ~                         | 排序: 相关度                                                             | ▼ 范围: 显示全部                             | •               | 显示          | 20条 🔹 📰      |                                                                                |                                       |
| + 工业技术<br>+ 医药、卫生<br>+ 交通运输 | (24147)<br>(700)<br>(617) | 全边     相关度       学位授予时间       □1.       ■ 下载量       取永祥     机械工程 华中 | 收慮<br>]ま于ROS的机器人視診<br>科技大学 2016 (学位年度) | 党标定研究 M         | <b>[</b> ]  | 弐田 🟫 收蔵 < 分享 | Bassie<br>(Controllengtag)을,<br>히글 人<br>(ROBOTS) 원을<br>(ROBOTS) 원을<br>(ROBOTS) | Inics<br>Material funding             |
| + 数理科学和化学                   | (519)                     | 摘要:随着机器人领域技                                                         | 术的发展,对机器人的研究越来                         | 8越复杂,对其代码的复用    | 1性和模块化的要求就会 | 越来越强烈。现有的机器  | Robert                                                                         | (Robolics of the automatic<br>MCRanal |
| + 航空、航天<br>更多               | (385)                     | 入旗作系统又不能挪很好<br>关键词: <u>机器人视觉</u> 握你<br>在线阅读                         | 的满足这种需求,而升源机器人<br>E系统 摄像机标定 3D打印机      | Umite系统KOS的出现解決 | €∫这一问题。…    |              |                                                                                | Action of Research Equipmer           |

针对专利资源,我们提供了专利的申请时间和公开时间等排序指

标。

| 全部                        | 期刊 学位 会议 <b>专利</b> 科技报告 成果 标准 法规 地方志                                                                                                | 视频 ▶                              |  |  |  |  |
|---------------------------|----------------------------------------------------------------------------------------------------|-----------------------------------|--|--|--|--|
| <b>万</b> 方智搜 ன            |                                                                                                    | Q、检索 高级检索 检索历史                    |  |  |  |  |
| 找到 13774 条结果。             |                                                                                                    | 研究趋势 🕖                            |  |  |  |  |
| 专利类型 ~                    |                                                                                                    | 外文 中文 全部<br>600<br>500            |  |  |  |  |
| 发明专利 (2097)<br>空田新型 (116) | □1.[专<br>T載量 g apparatus, and CAD supporting program G 导出 合 校重 < 分享 storage medium                                                  | 400                               |  |  |  |  |
| 外观设计         (51)         | US20010814757 2001-03-23<br>現要:A CAD supporting apparatus supports an assembling of an assembly by a CAD for assembling an assembly | 200<br>100<br>2008 2011 2014 2017 |  |  |  |  |

# 针对科技报告资源,我们提供了编制时间排序等排序指标。

|                        | 知识        | 服务平台 V2.0 返回日版                                                                              | 欢迎数字出版事业部的朋友 - 个人                                                          | 登录 注册 充值 导航                           |
|------------------------|-----------|---------------------------------------------------------------------------------------------|----------------------------------------------------------------------------|---------------------------------------|
| 万方智搜                   | 全部<br>cad | 朝刊 学位 会议 专利 相                                                                               | <b>壮技报告</b> 成果 标准 法规 地方志                                                   | 祝颜 ≫<br>Q 检索<br>检索历史                  |
| 找到 325 条结果。            | Q         | 誕名     【作者 关键词     并确: 相关度     ▼ 范围: 显示全部                                                   | 認始年     ・ 姚束年     姚果中检索       ▼     显示20条     ▼                            | 研究趋势 <b>②</b><br>-●- 外文 -●- 中文 -●- 全部 |
| 学科名称                   | $\sim$    | 全选 相关度 收藏 收藏                                                                                |                                                                            | 30                                    |
| 机械、仪表工业                | (26)      | □1.[科技报告] 精密模具CAD/CAE技术研究                                                                   | 🚺 导出 🏠 收藏 < 分享                                                             | 20                                    |
| 自动化技术、计算               | (16)      | 陈静波 黄明 郑州大学 郑州大学 2010年                                                                      |                                                                            | 10                                    |
| 医药、卫生           一般工业技术 | (13)      | 播要:本研究构造并完善了成型过程的数学和力学模型,利<br>机,并对模拟结果用于模具优化的反问题进行研究。通过研<br>关键词: 描密模具 CAD/CAE 注望成型过程计算机三线模拟 | 用数值方法实现了模具中的流动。但压、冷却和应力翘曲的分析机模<br>符,形成了一套包括控制方程。材料模型、物性参数和数值求解方法…<br>拟仿真系统 | 5<br>0<br>2004 2007 2010 2013         |

针对成果资源,我们提供了先进成果优先、成果级别、新成果优 先等排序指标。

| <sup>全部</sup><br>万方智搜 <sup>cad</sup>                      | 期刊 学位 会议 专利 科技报告 <b>成果</b> 标准 法规 地方志                                                                                                    | 视频 ▶<br>Q 检索 高级检索<br>检索历史 |  |  |  |  |
|-----------------------------------------------------------|----------------------------------------------------------------------------------------------------|---------------------------|--|--|--|--|
| 找到 5464 条结果。                                              |                                                                                                    | 研究趋势 ?                    |  |  |  |  |
| 学科分类     ×       + 工业技术     (2343)       + 交通运输     (293) | 全选         相关度         收塞           先近成果优先         成果処況            1.1.成         新成果优先            hgoot         公布年份            x科学         船舶双序动装置标道         公布年份:2001 | 400<br>300<br>200         |  |  |  |  |
| 鉴定年份     V       近一年     (1)                              | 成果喻介: 该速度进行了计算机越的船舶设计,本书力充全面,准确地反映当前国内外计算机越抱船船设计方面的最新成果如发展<br>趋势,使全书具有较高的起点。本书着重介绍的计算机越动船船设计系统,某建立在当代先进的CAD基础软件上,开发起点高,…<br>关键词: <u>船船 设计 CAD</u>                       | 0 2008 2011 2014 2017     |  |  |  |  |

针对法规资源,我们提供了颁布时间等排序指标。

| ⊞  | <mark>万方数据</mark><br>WANFANG DATA | 知识     | 服务平台                          | V2.0 返回旧版          |                   | 欢迎数                  | 字出版事业部的朋友     | え →     | 登录 注册 | 充值 导航        | 亢 |
|----|-----------------------------------|--------|-------------------------------|--------------------|-------------------|----------------------|---------------|---------|-------|--------------|---|
|    |                                   |        | 期刊 学位                         | 会议 专利              | 科技报告              | 成果 村                 | 示准 法 <b>规</b> | 地方志     | 视频 ▶  |              |   |
| Ŀ  | <b>方</b> 智搜                       | cad    |                               |                    |                   |                      |               |         | Q、检索  | 高级检索<br>检索历史 |   |
|    |                                   |        | +=85                          | 1954-1927          | +240/5 - 6        |                      |               | 4       |       |              |   |
|    | 找到 <mark>5</mark> 条结果。            |        | 排序: 相关度                       | ▼ 范围: 显示全部         | <u>20</u> 874 - 3 | \$ <b>米平</b> 1359442 | 显示20条 ▼       | =       |       |              |   |
| 内容 | 容分类                               | ~      | 全选), <mark>相关度</mark><br>颁布时间 |                    |                   |                      |               |         |       |              |   |
| 部门 | 规章                                | (4)    | □ 1.[法规] 深圳市CAE               | <br>D应用工程示范企业管理机   | b法                |                      | £.ª           | 如藏 < 分享 |       |              |   |
| 地方 | 法规规章                              | (1)    | 深圳市CAD应用工程领                   | 《导小组办公室 - 地方法规 - 1 | 997年              |                      |               |         |       |              |   |
| 效力 | り级别                               | $\sim$ | 在线阅读                          |                    |                   |                      |               |         |       |              |   |

#### 2.3 结果聚类

结果聚类是在检索显示结果后,通过资源类型、出版时间、语种、 来源数据库等限定条件进一步缩小检索结果范围。不同的检索范围下 看,不同的文献类型,系统根据聚类显示的分面不同。

全部:通过资源类型、学科分类、出版时间、语种、来源数据库、 出版状态、作者、机构的分面限定对文献进行筛选。

|                       |                 | 现后务平台 V2.0 巡回日版 X运驶学出版等业部的朋友 · 1 11                                                                                              | 登录 注册 充值 导航               |
|-----------------------|-----------------|----------------------------------------------------------------------------------------------------|---------------------------|
|                       | ≝<br>万方智搜 ∞     | 聊刊 学位 会议 专利 科技报告 成果 标准 法规 地方志                                                                                                    | 视频 ▶<br>Q,检索 高级检索<br>检测历史 |
| <b>一</b><br>一<br>万方书案 | 找到 190694 条结果,  | 「5型」「作者」「英地河」「記述年」・「統第年」<br>(統第中経営)<br>排序: 植光素 * 花園: 二二元全部 * 二二二二二二二二二二二二二二二二二二二二二二二二二二二二二二二二二二二                                 | 国内外文献保障服务                 |
| ·                     | 资源类型 >          | 全选 满除 导出 收藏                                                                                                    | 研究趋势 🔮                    |
| <b>学术题</b>            | 期刊论文 (116470)   | □ 1.[期刊论文] CAD制图实验互动平台的研究与实现 M                                                                                                   |                           |
|                       | 会议论文 (35035)    | 刘志红 (图学学报) CSTPCD 北大统心 - 2017年4期                                                                                                 | 10,000                    |
| <u> </u>              | 学位论文 (19454)    | 講要:在CAD教学领域,已经有很多创新的教学方法和软件能够帮助学生理解抽象。枯燥的原理、学习复杂的变换过程和运动形式。<br>在MALA Start ACT PERFORMENT ACT ACT ACT ACT ACT ACT ACT ACT ACT AC | 8,000                     |
| JESE .                | 专利 (13774)      | 使手生运动局域的上层向变得更非常。但全国学为正,手生的LAU物间的4-3万法并没有太多关权在的的变象。则没有足多的时间去行…<br>关键词: <u>制图实验 互动平台 CAD</u>                                      | 4,000                     |
| 2                     | 科技成果 (5436)     | 在线阅读                                                                                                    | 2,000                     |
| <b>订阅</b>             | 更多              |                                                                                                    | 2008 2011 2014 2017       |
|                       | 学科分类 >          | ■2.(期刊论文)基于CAD模型表面投影的直接分层算法                                                                                                    | 相关热词 🔮                    |
|                       | + 工业技术 (87093)  | 张学刚 莫原湖 《计算机应用》 CSTPCD 北大統() - 2017年z1期                                                                                          |                           |
|                       | + 医药、卫生 (21051) | 擒要:为了提案快速原型产品表面的稿度,减少加工时间,解决现有快速原型技术中分层算法的不足,提出了一种基于模型表面投影的<br>直接分层算法对三编模型多个视角的投影所得20轮廓进行分层,分层时根据轮廓线上的斜索和轮廓上的特征点来决定某一层的层         | 成用                        |
|                       | + 交通运输 (5500)   | 关键词: 快速原型 直接分层 分层算法 投影 20轮廓                                                                                                    |                           |
|                       | + 经济 (4527)     | 在线阅读】下载                                                                                                    |                           |
|                       |                 |                                                                                                    | AD/CAM                    |

期刊:通过学科分类、核心收录、出版时间、语种、来源数据库、期刊、出版状态、作者、机构等方面对期刊论文进行筛选。

|                | <b>日 万方数据</b> 知                                                                  | <b>识服务平台</b> V2.0 返回回版                                                                                                    | 导航        |
|----------------|----------------------------------------------------------------------------------|----------------------------------------------------------------------------------------------------|-----------|
|                | 「<br>「」「「」」<br>「」」」                                                              | 證 聞刊 学位 会议 专利 科技报告 成果 标准 法规 地方志 视频 →<br>d Q 推定 Q 推用                                                                                                    | 金索<br>历史  |
| 万方书案           | 找到 116470 条结果。                                                                   | 反面         作者         英雄词         干活         反始年         自由外文就保障服           総第中位会                                                                                                    < | <u>\$</u> |
| ·              | 学科分类                                                                             | ✓ 排序: 相关度 * 范囲: 显示全部 * 显示20条 * ■                                                                                                    | 20        |
| 学术园            | + 工业技术 (5916                                                                     | (4) 全选 消除 与出 収職 8,000                                                                                                    | 5P        |
| <b>议</b><br>足迹 | + 医药、卫生         (1782           + 经济         (370           + 文化、科学         (316 | 277 回 14(期刊的な灯 単子で4D2増型で表面投影が回路分 置換分 置換法 画                                                                                                    |           |
| <b>a</b>       | + 交通运输 (261                                                                      | 重要分審算法が三時度型多个視角的防影所得20轮廓进行分量分層対策振动膨胀上的與率和防衛上的時径(原来決定第一層的層- ) ) ) 対戦時、日連度型 直接分量 均量調法 投影 20起激 201 201 201 201 201 201 201 201 201 201                                                                | 2017      |
|                | 更多                                                                               | 在线考读                                                                                                    | 8/25/101  |
|                | 核心、                                                                              | 相关热词 🕖                                                                                                    |           |
|                | CSTPCD (2207                                                                     | rg) □ 2.[期刊论文] CAD制图实验互动平台的研究与实现 M                                                                                                    |           |
|                | 北大核心 (1604                                                                       | 13) 刘志红 《图学学报》 CSTPCD 北大统心 - 2017年4期                                                                                                    | - Afr     |
|                | CASS (223                                                                        | 調要:在CAD数学领域,已经有很多创新的数学方法和软件能够本助学生理解集象。枯竭的原理。学习复杂的安装过程和运动形式。<br>(使学生绘制复杂的工程面变得更容易,但是这今为止学生的CAD制图练习方法并没有太多实现性的改变,款何没有足够的时间去仔                                                                         |           |
|                | EI (204                                                                          | 15) 关键词 <u>制图实验 互动平台 CAD</u>                                                                                                    |           |
|                | 0007 000                                                                         | put mail 字机種助設計                                                                                                    |           |

学位:通过学科分类、授予学位、出版时间、语种、来源数据库、

导师、授予单位的分面限定对学位论文进行筛选。

| 万方智措       | 全部<br>Lad | 町刊 学位 会议 专利 科技报告 成果 标准 法规 地方志                                                                                             | 视频 ▶<br>Q 检索 高级检索<br>检索历史 |  |  |  |  |
|------------|-----------|----------------------------------------------------------------------------------------------------|---------------------------|--|--|--|--|
| 找到 19476 ∉ | 条结果。      | 标题         作者         关键词         学科专业         学校         导师           起始年         ・ 結束年         4類学校会                    | 国内外文献保障服务                 |  |  |  |  |
| 学科分类       | ~         | 排序: 相关度 * 范囲: 显示全部 * 显示20条 * 三 三                                                                                          | 研究通知 🔮                    |  |  |  |  |
| + 工业技术     | (14218)   | 全选 清除 导出 收職                                                                                                    | 外文 中文 全部<br>1,500         |  |  |  |  |
| + 医药、卫生    | (2241)    | □ 1. 目录 [硕士学位论文] 滚刀CAD 网络模块的开发 M                                                                                          | 1,250                     |  |  |  |  |
| + 交通运输     | (1900)    | 柳星 机械工程西安工业大学 2016 (学位年度)                                                                                                 | 750                       |  |  |  |  |
| + 航空、航天    | (485)     | 摘要:刀具CAD技术在机械制造业的广泛运用,改变了传统机械设计的思路。特别是近些年互联网技术的迅速发展,促进CAD与网络技术的绘会。出现了网络化的CAD技术,这样的技术推动了机械设计发展,提升了机械行业的意象力,因此,网络化的CAD技…    | 500                       |  |  |  |  |
| + 经济       | (457)     | 关键词: 机械加工 刀具设计 CAD技术 程序设计                                                                                                 | 0000 0000 0000 0007       |  |  |  |  |
| 更多         |           | 在线阅读                                                                                                    | 2008 2011 2014 2017       |  |  |  |  |
| 授予学位       | ~         |                                                                                                    | 相关热词 😢                    |  |  |  |  |
| 硕士         | (17165)   | □ 2. 目录 [硕士学位论文] 基于較群算法的三维CAD模型相似性计算 M □ 3. 目录 [硕士学位论文] 基于較群算法的三维CAD模型相似性计算 M □ 4 公 收藏 < 分享                               |                           |  |  |  |  |
| 博士         | (2120)    | 李慧楠 计算机科学与技术哈尔滨理工大学 2017(学位年度)                                                                                            | たの一ムビ                     |  |  |  |  |
| 博士后        | (54)      | 摘要:随看加工制造产业的快速发展,三细模型部件被大量使用,这使CAD模型检索技术得到了广泛地应用。在加工设计过程中,<br>如何高效地从模型库中检索和复用CAD模型是一个关键问题。目前,从大规模模型库中检索和重用CAD模型是一个研究热点。模… | 有限元打研                     |  |  |  |  |
| 年份         | ~         | 关键词: <u>CAD模型 含心策略</u> 蚁群算法 面相似性计算 面匹配方法                                                                                  |                           |  |  |  |  |
| 近一年        | (33)      | 在线周读】下载                                                                                                    | CAD CAD系统 机辅              |  |  |  |  |

会议:通过学科分类、会议级别、出版时间、语种、来源数据库、 会议名称、作者、会议主办单位等分面对会议论文进行筛选学科。

|                                                                                                    | 只服务平台 V2.0 返回日版 欢迎数字出版事业部的朋友, 个人                                                                                                    | 登录   注册   充值   导航                                 |
|----------------------------------------------------------------------------------------------------|----------------------------------------------------------------------------------------------------|---------------------------------------------------|
| ⇒ 万方智役 ∞                                                                                                    | · 聊刊 学位 会议 专利 科技报告 成果 标准 法规 地方志<br>Q #                                                                                                    | 视频 **<br><mark>實论文 Q 搜会议 高级检索<br/>检索历史</mark>     |
| 找到 35035 条结果。                                                                                                    | 振颤 作者 关键词 会议名称 起始年 - 结束年<br>结束中检索                                                                                                    | 国内外文献保障服务                                         |
| 学科分类         ∨           + 工业技术         (13775)           + 交通运输         (983)           + 医窍、卫生         (968)           + 文化、科学、…         (497) | <ul> <li>排序: 相关度 v 范围: 显示全部 v 显示20条 v 壹 Ⅲ</li> <li>全选 清除 导出 收塞</li> <li>1.(会议论文) Application of Intelligent CAD in Landscape Design M □ 导出 ☆ 改庫 &lt; 分享</li> <li>Wei Zhang Ming Tang Juanjuan Yin 2016 2016联合国际信息技术, 机械与电子工程国际会议</li> <li>援 : By analyzing the problems of the existing landscape design in engineering technology expert system and intelligent CAD technology is applied to the architecture design of landscape, which satisfy the multiple tasks.multi-lev</li> </ul> | ●分文 -● 中文 -● 金部<br>2.500<br>1.500<br>1.000<br>500 |
| + 航空、航天     (388)       更多     会议级别                                                                                                    | 発酵時: intelligent CAD: landscape design expert system                                                                                                    | 0<br>2008 2011 2014 2017<br>相关热词 @                |
| 国内会议     (5305)       国际会议     (1247)       年份     V                                                                                             | ■ ZLIATXUSXI AN ASYNCHYONOUS CAD Collaborative Design Model M 译 号出 合成 《 分享<br>Yan Shaojin Chi Jianjun Li Jindou<br>2010 The 2010 International Conference on Computer Application and System Modeling(2010计算机应用与系统建模国<br>际合议 ICCASM 2010)                                                                                                    | Simulati算机辅助设计                                    |
| 近一年 (1)                                                                                                    | 携要:It is difficult that all the users are requested to keep real-time synchronous design in current CAD collaborative<br>design systems. With the aim to solve this problem, a new asynchronous CAD collaborative design model is presente                                                                                                    | Design                                            |

专利:通过专利类型、国家组织、申请日期、法律状态、专利权 人、发明人等分面信息进行筛选。

科技报告:其中中文科技报告通过学科、报告范围、地域、报告 类型;英文科技报告通过报告类型、报告范围等分面信息进行筛选。

成果:通过学科分类、鉴定年份、公布年份、地域、完成单位对 结果进行筛选。

标准:通过标准分类、标准类型、发布时间、标准状态等分面信 息对专利进行筛选。

法规:通过法规分类、效力级别、颁布日期、时效性对结果进行 筛选。

地方志: 通过专辑分类、地域、分类级别对结果进行筛选。

视频: 通过学科、频道、时间、系列、清晰度、字幕类型、讲 义对结果进行筛选。

#### 2.4 结果限定

用户可通过"显示范围"的分面来对结果显示范围进行限定,包括显示 OA 资源、有全文的资源、原文传递的资源、机构已购资源、 国外出版物。"只看第一作者"限定可在检索作者时限制显示该作者 为第一作者的文献。

但是由于技术研发进度等因素,目前暂时将显示范围单独作为下 拉框的形式操作实现限定展示。

| ☆<br>万 <b>方智</b> 搜 🎫                            | 部 期刊 学位 会议 专利 科技报告 成果 标准 法规 地方志 视频<br>操东                                                                                                    | 高级检索 高级检索 检索历史                 |  |  |  |  |
|-------------------------------------------------|----------------------------------------------------------------------------------------------------|--------------------------------|--|--|--|--|
| 找到 260 条结果。                                     | 为您找到以下学者: 宣看更多         万皖东         日指数:3         万皖东         日指数:2         国防科学技术(点员研究所         日指数:2         国防科学技术大学         国防科学技术大学         国防科学技术大学         国际科学技术大学                                                                                                    | 外文献保障服务                        |  |  |  |  |
| 资源类型        期刊论文     (215)                      | 以下优先展示"乔晓东"发表的文献,仍然搜索关键词 乔晓东。     □     □     □     □     □     □     □     □     □     □     □     □     □     □     □     □     □     □     □     □     □     □     □     □     □     □     □     □     □     □     □     □     □     □     □     □     □     □     □     □     □     □     □     □     □     □     □     □     □     □     □     □     □     □     □     □     □     □     □     □     □     □     □     □     □     □     □     □     □     □     □     □     □     □     □     □     □     □     □     □     □     □     □     □     □     □     □     □     □     □     □     □     □     □     □     □     □     □     □     □     □     □     □     □     □     □     □     □     □     □     □     □     □     □     □     □     □     □     □     □     □     □     □     □     □     □     □     □     □     □     □     □     □     □     □     □     □     □     □     □     □     □     □     □     □     □     □     □     □     □     □     □     □     □     □     □     □     □     □     □     □     □     □     □     □     □     □     □     □     □     □     □     □     □     □     □     □     □     □     □     □     □     □     □     □     □     □     □     □     □     □     □     □     □     □     □     □     □     □     □     □     □     □     □     □     □     □     □     □     □     □     □     □     □     □     □     □     □     □     □     □     □     □     □     □     □     □     □     □     □     □     □     □     □     □     □     □     □     □     □     □     □     □     □     □     □     □     □     □     □     □     □     □     □     □     □     □     □     □     □     □     □     □     □     □     □     □     □     □     □     □     □     □     □     □     □     □     □     □     □     □     □     □     □     □     □     □     □     □     □     □     □     □     □     □    □    □    □    □    □    □    □    □    □    □    □    □    □    □    □    □    □    □    □    □    □    □    □    □    □    □    □    □    □    □    □    □   □   □    □   □   □    □    □   □   □   □□   □□   □□   □□   □□   □□   □□ | ζ -●- 中文 -●- 全部                |  |  |  |  |
| 会议论文         (36           学位论文         (6      | 6)<br>排序: 祖关度 ▼ □ 只看第一作者 范围: 显示全部 ▼ 显示20条 ▼ 〒 部 30<br>6)<br>今洗 法验 导州 收查 显示全部 20                                                                                                    |                                |  |  |  |  |
| 科技报告 (3<br>OA论文 (24                             | 3)<br>3)<br>1.(期刊论文) 文摘创新点的语义本体模型研究 M<br>4)<br>2)<br>2)<br>2)<br>2)<br>2)<br>2)<br>2)<br>2)<br>2)<br>2                                                                                                    | 3 2011 2014 2017               |  |  |  |  |
| 学科分类 ∨<br>+ 文化、科学、 (97                          | / 機要:科技工作者利用時领域的和识常常可以获得创新,然一已购资源<br>/ 使得科技工作者利用時领域的和识常常可以获得创新,然一度要要要要为可能的不会。此知识总量的副增,以及专业背景和识的影响,<br>使得科技工作者做以在短时间内正确理解和利用非本专业文献和识为自己服务,为解决这一矛盾,本文是出了构建挖掘文璜创新点的                                                                                                    | 0                              |  |  |  |  |
| + 工业技术         (63           + 农业科学         (19 | 3)<br>( 在线阅读) 下載<br>科社                                                                                                    | 朝新教学图书馆                        |  |  |  |  |
| + 经济         (12           + 医药、卫生         (8   | 2 <sup>2</sup> ) ■ 2.(期刊论文) 序 M 章母出 合 改善 く 分享<br><sup>8)</sup> <b>齐晓东 (数字图书描论坛) CSTPCD (CSSCI</b> - 2011年12期                                                                                                    | 原文索取<br>ISTIC<br>別、形亡率<br>知识服务 |  |  |  |  |
| 更多                                              | 摘要:在科研全球化背景下,中日机器翻译的开发研究对促进中日科技信息的双向传播、促进中日科技战略合作、促进中日创新的可                                                                                                    | 再彩坊词玄体 如识例                     |  |  |  |  |

#### 2.5 结果操作

系统通过严密的嵌接用户检索发现的过程,提供针对文献的多种 便捷操作,包括对单篇操作或批量操作、下载、导出、分享、标签、 笔记等。

对于单篇文献,用户可在检索结果页、文献详情页进行在线阅读、

下载、导出、收藏、分享、加标签操作。

| □ 1.[期刊论文] 仿生四足机器人自适应粒子群优化控制 M                       | 🖞 🖞 🖓 🖒 |
|------------------------------------------------------|---------|
| 李冰 苏文海 息晓琳 靳亚东 《农机化研究》 北大核心 - 2018年5期                | □ 万方学术器 |
| 摘要:针对仿生四足机器人液压伺服驱动所带来的非线性和参数时变性等问题,有效抑制基于位置内环PID控制   | 중新浪微博   |
| 产生的高频振动对仿生四足机器人稳态行走的影响,采用自适应粒子群(PSO)算法优化位置内环PID控制的仿生 | ₩(高)    |
|                                                      |         |
| 在线阅读                                                 | 📓 百度贴吧  |

| 佑生四兄机婴人白话应粒子群优化 控制 🖬                                                                                                    | 相关主题 🔮                                  |
|----------------------------------------------------------------------------------------------------|-----------------------------------------|
| /ノエビルにの話さい日本リルセンサイオールのロチャリ 画<br>Adaptive Particle Swarm Optimization Control of Bionic Quadruped Robot                                                                                                    | 运动仿真 adams                              |
|                                                                                                    | ARMCortex CAN总线<br>仿真分析 双口RAM<br>对角步态规划 |
| 物素。:17.101上生LEU略不仅以当時認識以前「由本自主体は全体が参加3支に等可認識「存以時的法」」以且可以形式学校以当時認み感知以生サイ、主由inephytickun/3<br>行生四及引服人格容行走ら物調べ界用自适应地学科PSOI算法化化包實内不同行動的的生型已引服人液石伺服系統。该方法能让PIO控制關快速通过检<br>子种群的随机搜索和全局通讯来寻找最优解作为仿生四足机關人实时控制中的PIO控制參数优化 | 相关机构 🛛                                  |
| 关键词:仿生四足机器人 📈 液压伺服系统 📈 自适应粒子群 📈 高频振动 📈 PID控制 📈                                                                                                    | 上海理工大学                                  |
| 作者: 李冰 苏文海 息晓琳 靳亚东                                                                                                    | 武汉科技大学                                  |
| 作者单位: 东北农业大学 工程学院,哈尔滨,150030 🛛                                                                                                    | 解放军理工大学                                 |
| 刊名:农机化研究 🗾                                                                                                    |                                         |
| Journal : Journal of Agricultural Mechanization Research                                                                                                    | 相关学者 💿                                  |
| 年,卷(期): 2018, 5                                                                                                    | 苏晓东 蔡芸 宫赤坤                              |
| 所属期刊栏目: 理论研究                                                                                                    | 李锦方 刘蕊 谭志涛                              |
| 分类号: S126 TP242                                                                                                    |                                         |
| 基金项目: 国家自然基金青年科学基金项目(51205057)                                                                                                    | 我的标签 💿                                  |
| 在线出版日期: 2017年09月01日                                                                                                    | אייייופאאנ                              |
| 页数: 6                                                                                                    | 添加标签 🕇                                  |
| 页码: 24-29                                                                                                    | L                                       |

用户点击"在线阅读"按钮,支付成功后即可阅读该篇文献。注 册用户可在在线阅读时添加笔记和进行标亮操作,购买成功的文献也 会在万方书案保留。

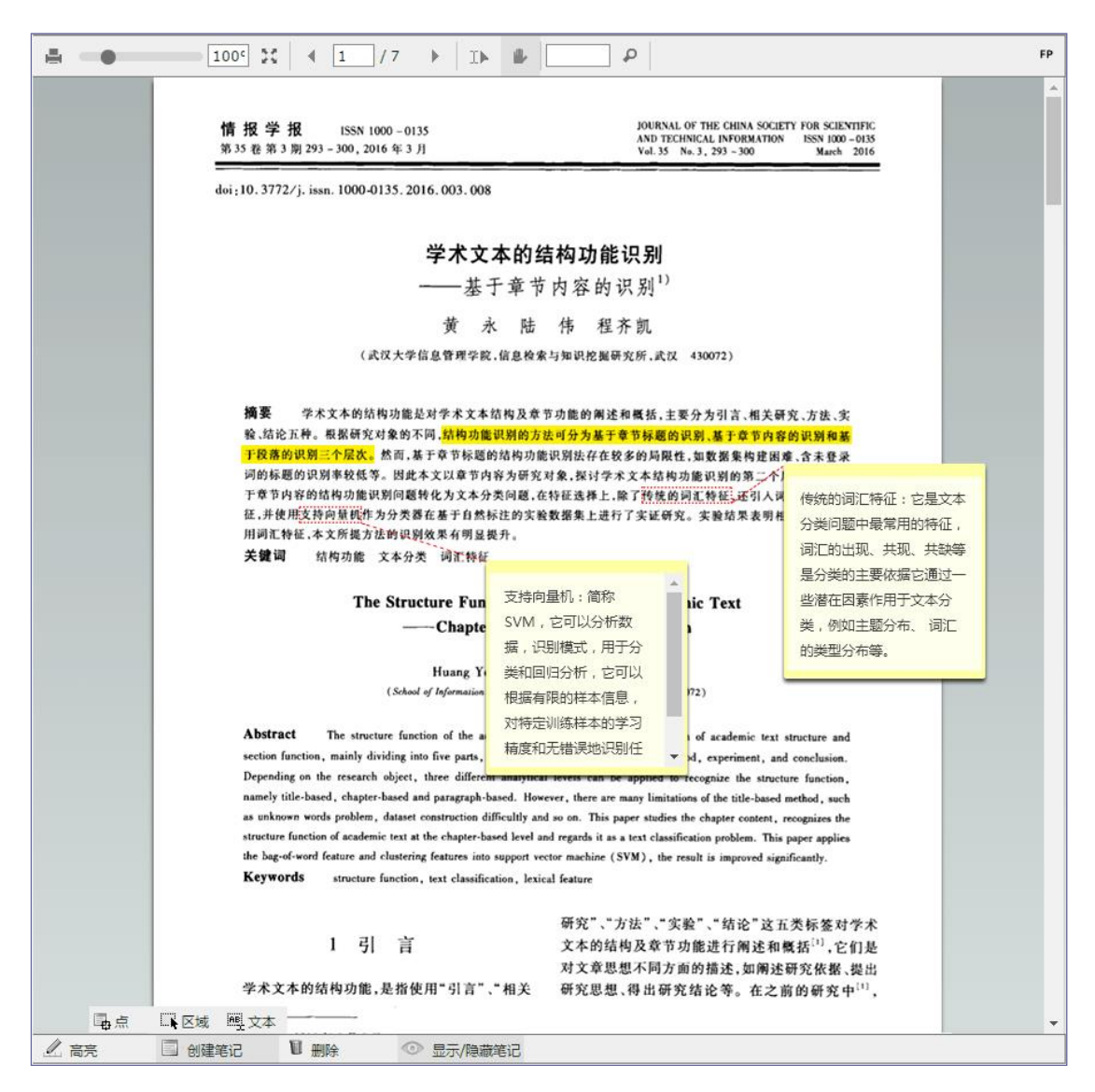

用户点击"下载"按钮,支付成功后24小时内可下载该资源,也可在万方书案永久在线阅读。

| 从开展中的现在分子中。      | き フ 税 供 し は む 単   |                                     |                    |              |             |
|------------------|-------------------|-------------------------------------|--------------------|--------------|-------------|
| 仍生四正机器人日道应有      | 业于若非小.化.行金面1      |                                     |                    | 阅读PDF文件,请下   | 载并安装 阅读软件 🔜 |
| [期刊论文全文] 李冰 , 苏文 | 海, 息晓琳, 靳亚东, L    | i Bing , Su Wenhai , Xi Xiaolin , . | Jin Yadong - 《农机化研 | 究》 - 2018年5期 |             |
|                  |                   |                                     |                    |              |             |
| 购买成功后可在您的万方书     | 。案中永久免费在线查看所<br>一 | 所购资源。                               |                    |              |             |
| 24小时内可多次下载所购资    | B源,逾期将重新计费。       |                                     |                    |              |             |

用户点击"导出"按钮,可根据需要导出不同的文献格式。用户可直接导出参考文献,也可将文献加入引用列表,导出页面的文献累

积记录,即用户可在检索结果页重复添加文献至导出页面,添加后导 出页面自动刷新数据;参考文献格式导出支持中英文的期刊、学位、 会议、科技报告、专利、标准等国家标准格式、NoteExpress、RefWorks、 NoteFirst、Endnote、Bibtex 的导出。此外,还可根据用户需求灵 活实现自定义导出。

| 导出文献列表      | 已选类型及字段                                                                                                    |
|-------------|----------------------------------------------------------------------------------------------------|
| 参考文献格式      | 期刊: 篇名 × 作者 × 作者单位 × 出处 × ISSN × 页码 × 摘要 × 关键词 ×                                                                            |
| NoteExpress | DOI ×                                                                                                    |
| RefWorks    | 使用小贴土:各资源类型成果导出的字段,可自定义排序拖拽,亲,不妨试一试!                                                                                        |
| NoteFirst   |                                                                                                    |
| EndNote     | 1<br>【篇名】仿生四足机器人自适应检子群优化控制                                                                                                  |
| Bibtex      | 【作者】李冰, 苏文海, 息晓琳, 靳亚东<br>【作者单位】东北农业大学                                                                                       |
| 自定义格式       | 【出处】 衣机化研究Adaptive Particle Swarm Optimization Control of Bionic Quadruped Robot2018,(5)                                    |
| 查新格式        | [ISSN] 1003-188X<br>【页码】 24-29                                                                                              |
|             | 【摘要】针对仿生四足机器人液压伺服驱动所带来的非线性和参数时变性等问题。有效抑制基于位置内环PID控制液压伺服系统过程中产生的高频振动对仿生四足机                                                   |
|             | 鑘人稳态行走的影响,采用自适应粒子群(PSO)算法优化位置内环PID控制的仿生四足机器人液压伺服系统。该方法能让PID控制器快速通过粒子种群的随机搜索和全                                               |
|             | 局通訊来寻找最优解作为仿生四足机器人实时控制中的PID控制参数,优化液压伺服系统的传动性能在分析仿生四足机器人结构和液压驱动模型的基础上。建立了液                                                   |
|             | 上伺服系统仿真模型,通过MatLab/Simulink软件对所建立的模型作为目标函数进行了正弦响应跟踪仿真试验,并在所设计的仿生四星机器人运动样划,上进行了对角                                            |
|             | 参心行走測式決選如果表明は物料がPU短期離社以米村目達回型す群(PSU)算法优化PU控制的改注伺服系統具有更好的动态响应和書種性,能够有效地提高対<br>た⇒回回日期は「TCTEのまだModeNing」の「Weintage」・Weintage」・ |
|             | 切上当社で制備入設工制度未被は対策制度は常正行上当社では構入的部本で移行す。<br>「全体時間」と体中回目的目は、本に目的考定、自己体は主要性 宮崎福祉 DIFAM                                          |
|             |                                                                                                    |
|             | ■22月刻 (27月出 「回清空                                                                                                    |

# 用户点击"收藏"按钮,可将该篇文献收藏之万方书案。

| 首页 > 期刊首页 > 农机化研究 > 2018年5期 > 仿生四足机器人自适应检子群优化控制                                                                                                    |                                                       |
|----------------------------------------------------------------------------------------------------|-------------------------------------------------------|
| 佐生 四兄 和 器 人 白 法 应 粒 子 群 伏 化 均 判 💀                                                                                                    | 相关主题 🔮                                                |
| Comparison Control of Bionic Quadruped Robot     L 下载 □ 在纸阅读 公 收載 ご 号出                                                                                                    | 运动仿真 adams<br>ARMCortex CAN总线<br>仿真分析 双口RAM<br>对角步态规划 |
| ###: 17/00/2014年の12/2014年の2014年の12/2014年の12/2 | 相关机构  日期理工大学 武汉科技大学 解放军理工大学                           |
| 19품 : 전상비사업가와 🖬<br>Journal : Journal of Agricultural Mechanization Research                                                                                                    | 相关学者 🛿                                                |
| 年,卷(明): 2018,5<br>所属期刊栏目:理论研究<br>分类号: S126 TP242                                                                                                    | 苏晓东 蔡芸 宫赤坤<br>李锦方 刘蕊 谭志涛                              |
| 基金项目: 国家自然基金青年科学基金项目(51205057)<br>在线出版日期: 2017年09月01日<br>页数: 6                                                                                                    | <b>我的标签 @</b><br>添加标签 +                               |

# 用户点击"分享"按钮,可将该篇文献分享到万方学术圈或其他

社交平台。

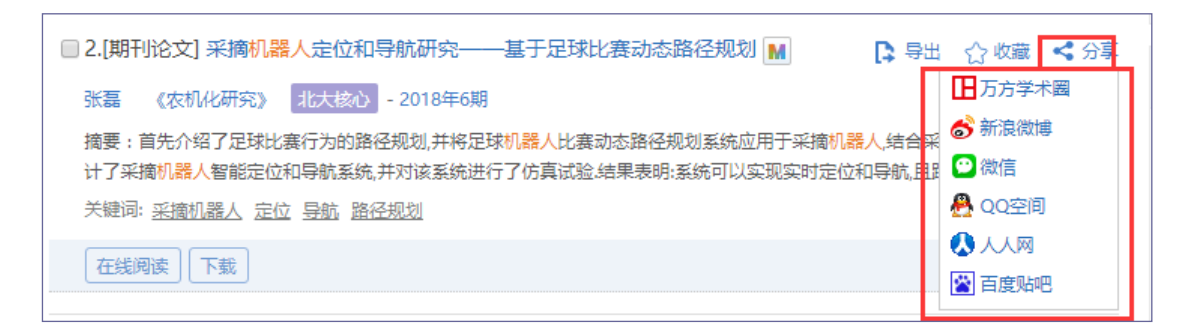

在文献详情页,用户点击"添加标签"按钮,可对当前文献添加标签,添加标签的文献会在万方书案按标签聚类。

| 仿生四足机器人自适应粒子群优化控制 📓<br>Adaptive Particle Swarm Optimization Control of Bionic Quadruped Robot                                                                                                    | 运动 <b>仿真</b> adams<br>ARMCortex CAN总线 |
|----------------------------------------------------------------------------------------------------|---------------------------------------|
| 上 下 载 🔲 在线胸膜 🏠 岐 驘 📝 导出 😪 分享                                                                                                    | 仿真分析 双口RAM<br>对角步态规划                  |
| 摘要:针对仿生四足机器人液压伺服驱动所带来的非线性和参数时变性等问题,有效抑制基于位置内环PID控制液压伺服系统过程中产生的高频振动对<br>仿生四足机器人稳态行走的影响,采用自适应粒子群(PSO)算法优化位置内环PID控制的仿生四足机器人液压伺服系统,该方法能让PID控制器快速通过粒<br>子种群的随机器实和全局通讯,来寻找最优解作为仿生四足机器,人实时控制中的PID控制参数,优化。 查看全部>> | 相关机构 🔮                                |
| 关键词: 仿生四足机器人 Z 液压伺服系统 Z 目适应粒子群 Z 高频振动 Z PD控制 Z                                                                                                    | 上海理工大学                                |
|                                                                                                    | 解放军理工大学                               |
| 「時日 · Kolikiya」 東北伦业大学 工程学院<br>Journal : Journal of Agneoratian meenancation messarch                                                                                                    | 相关学者 💿                                |
| 年, 卷(期): 2018, 5                                                                                                    | 苏晓东 蔡芸 宫赤坤                            |
| 所属期刊栏目: 理论研究                                                                                                    | 李锦方 刘蕊 谭志涛                            |
| 分类号: S126 TP242                                                                                                    |                                       |
| 基金项目: 国家自然基金青年科学基金项目(51205057)                                                                                                    | 我的标签 🛛                                |
| <b>在线出版日期:</b> 2017年09月01日                                                                                                    |                                       |
| 页数: 6                                                                                                    | A RUNA CATT 3 PLL IONOPHIC/TEC        |
| 页码: 24-29                                                                                                    |                                       |

对于多篇文献,用户可全选、清除、收藏、导出操作,实现多篇 文献的统一操作管理。

| E F方数据 知识                                                                                                    | <b>ጊ服务平台 V2.0 返回旧版</b> 就迎数字出版事业部的朋友。 ↑ 个人登录 1 注册 方值 号航                                                                                                    |
|----------------------------------------------------------------------------------------------------|----------------------------------------------------------------------------------------------------|
| ☆郷<br>万方智搜 概4                                                                                                    | 期刊 学位 会议 专利 科技报告 成果 标准 法規 地方志 视频<br>Q 松索 高級检索<br>检索の更                                                                                                    |
| 找到 590922 条结果。                                                                                                    | 是否要查看 (机器人) 期刊         国内外文献保障服务           标题         作者         关键词         - / 组束年         结果中检索                                                                                                    |
| 資源美型         >           解析论文         (220382)           会议论文         (178889)           专利         (157071)           学位论文         (28280)           科技成果         (3597)           夏参…         学科公共 | 排字: 相关度 、范围: 显示全部 、                                                                                                    |
| + 工业技术         (222397)           + 医药、卫生         (16554)           + 文化、科学、         (7027)           + 送济         (6307)           + 数理科学和化学         (6144)                                         | <ul> <li>□ 2(期刊協文) 采摘引總人定位和导航研究 基于足球比赛动态路径规划 ■</li> <li>□ 3(期刊協文) 采摘引總人定位和导航研究 基于足球比赛动态路径规划 ■</li> <li>□ 3(第 4) (2018年6期</li> <li>□ 6(第 4) (2018年6期</li> <li>□ 6(第 4) (2018年6期</li> <li>□ 6(第 4) (2018年6月)(2018年6月)(2018年7月)(2018年6月)(2018年7月)(2018年6月)(2018年7月)(2018年7月</li></ul> |

#### 2.6 智能扩展

从所属范畴、同义词、上下位词、优选术语等维度出发,以可视 化方式直观展示检索词的知识关系。范畴指检索词所属的学科或领域, 同义词指与检索词意义相同的一组词语,上位术语指概念上外延更广 的词,下位术语指概念上内涵更窄的词,优选术语指概念优先选择的 术语。用户可自由浏览或点击,以此获取更符合需求的准确结果。

|                                                                                                    | 口识服务平台 V2.0 返回日版 和                                                                                                    | 迎数字出版事业部的朋友。 / 个人登录 / 注册 / 充值 / 导航                                                                                                    |
|----------------------------------------------------------------------------------------------------|----------------------------------------------------------------------------------------------------|----------------------------------------------------------------------------------------------------|
| 「万方智搜                                                                                                    | <b>全部</b> 明刊 学位 会议 专利 科技报告 成果<br>机量人                                                                                                    | 「标准 法規 地方志 视频 )<br>Q 检索 高級检索<br>检索历史                                                                                                    |
| 找到 590922 条结界                                                                                                    | 是否要查看 (机器人) 期刊           振調         作者         关键词         起始年         · 她束并                                                                                                    | 国内外文献保障服务                                                                                                    |
| 資源类型       期刊始文     (22       会议论文     (17)       专利     (11)       学位论文     (7)       科技成果     夏多       受知公共器     学知公共器 | 排序:         相关度         范囲:         显示全部           全选         清除         旁出         收塞           3820         1.(期刊能文)         仿生四足机器人自适应粒子群优化控制         ●           6711         季水 苏文章 思潮: 新豆衣         (衣机化研究)         化文配、- 2018年5期           7611         季水 苏文章 思潮: 新豆衣         (衣机化研究)         化文配、- 2018年5期           7621         デ生約率気素が均均生回足引動人後五代母級認知所需未約時続性和参数均支性等问题,有效抑制器         (本行生の意味素約均生回2引動人後五代母級高校千音約第3条         1010寸           7631         死支庫         (衣抵用能<         11日         11日           7631         不正是         (衣抵用能         11日         11日           7631         不正是         (衣紙小研究)         11日         11日         11日           7631         不正是         (衣紙小研究)         11日         11日 | 田示20条 ▼ 〒 11     日     日      日      日          日      日      日      日       日      日      日      日 |
| ナイヤカンペ           + 工业技术         (22           + 医药、卫生         (1)           + 文化、科学、         +           + 经济         +  |                                                                                                    | ● 日 公 收益 < 分享<br>□     □     万方学末週<br>□     □     万方学末週<br>□     □     万方学末週<br>□     □     □     万方学末週<br>○     前院微雄<br>□     □     □     □     □     □     □     □     □     □     □     □     □     □     □     □     □     □     □     □     □     □     □     □     □     □     □     □     □     □     □     □     □     □     □     □     □     □     □     □     □     □     □     □     □     □     □     □     □     □     □     □     □     □     □     □     □     □     □     □     □     □     □     □     □     □     □     □     □     □     □     □     □     □     □     □     □     □     □     □     □     □     □     □     □     □     □     □     □     □     □     □     □     □     □     □     □     □     □     □     □     □     □     □     □     □     □     □     □     □     □     □     □     □     □     □     □     □     □     □     □     □     □     □     □     □     □     □     □     □     □     □     □     □     □     □     □     □     □     □     □     □     □     □     □     □     □     □     □     □     □     □     □     □     □     □     □     □     □     □     □     □     □     □     □     □     □     □     □     □     □     □     □     □     □     □     □     □     □     □     □     □     □     □     □     □     □     □     □     □     □     □     □     □     □     □     □     □     □     □     □     □     □     □     □     □     □     □     □     □     □     □     □     □     □     □     □     □     □     □     □     □     □     □     □     □     □     □     □     □     □     □     □     □     □     □     □     □     □     □     □     □     □     □     □     □     □     □     □     □     □     □     □     □     □     □     □     □     □     □     □     □     □     □     □     □     □     □     □     □     □     □     □     □     □     □     □     □     □     □     □     □     □     □     □     □     □     □     □     □     □     □     □     □     □     □     □     □     □     □     □     □     □     □     □     □     □     □     □     □     □     □     □     □     □     □     □       |

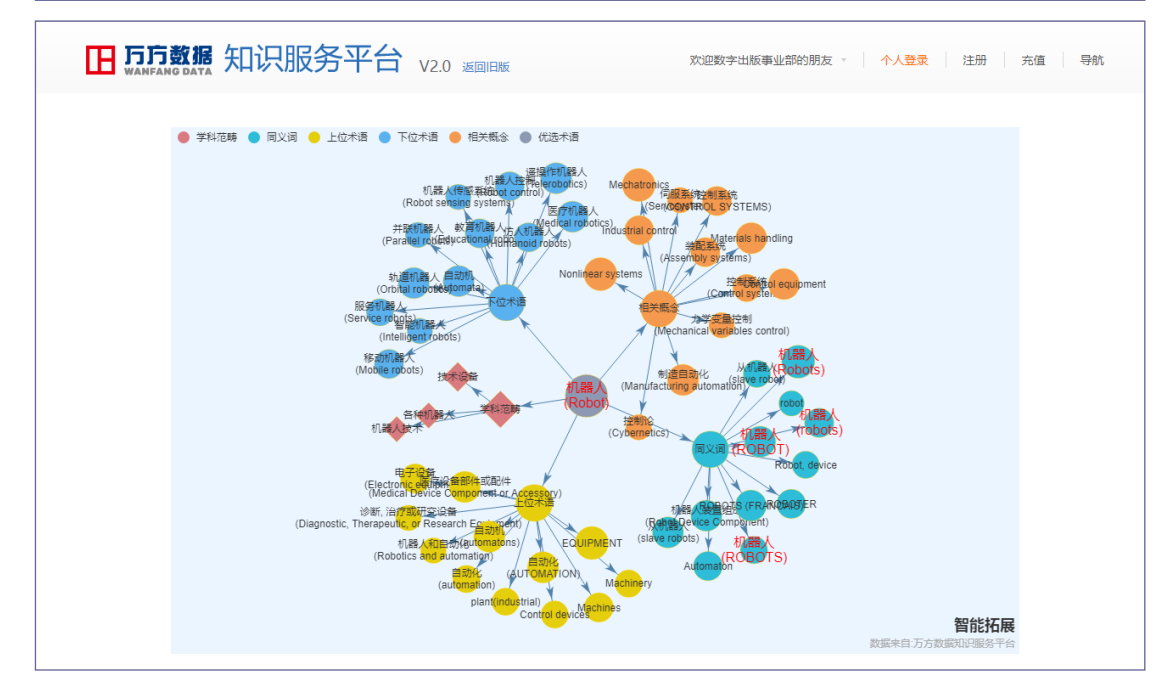

# 3 文献获取

万方智搜在知识产权许可下,为用户提供资源多种渠道的获取服务,帮助用户便捷获取所需资源,实现快速、简便、易用、流畅的无 缝检索体验与文献获取保障。 3.1 在线阅读

万方智搜支持全文的在线阅读的,包括期刊、学位、会议、专利、 科技报告、法规、地方志资源。单击检索结果页面和文献详情页面的 "在线阅读"按钮可以查看文献。

| □ 1.[期刊论文] 基于布谷鸟算法的BP神经网络图像复原                                                                                                    | 出 🏫 收藏 < 分享                       |
|----------------------------------------------------------------------------------------------------|-----------------------------------|
| 李扬 吴敏渊 邹炼 《计算机应用》 CSTPCD 北大核心 - 2017年z1期                                                                                                    |                                   |
| 摘要:针对高斯模糊图像,提出了一种基于布谷鸟算法的BP神经网络图像复原方法.首先,利用布谷鸟搜索算;<br>初始权值和阈值,弥补BP算法对网络初始值敏感、易陷入局部极小值等问题;其次,训练布谷鸟算法优化的BP                                    | 法(CS)确定BP神经网络的<br>神经网络(CS-BP),建立… |
| 关键词:图像复原 高斯模糊 BP神经网络 布谷鸟算法 图像质量评价                                                                                                    |                                   |
| 在线阅读                                                                                                    |                                   |
|                                                                                                    | 登录 注册 充值 导航                       |
| 全部期刊 学位会议 专利科技报告 成果 标准 法规 地方志                                                                                                    | 视频 ▶                              |
| <b>万方智</b> 搜 在5483398 篇学应论文中检索                                                                                                    | Q、检索 高级检索 检索历史                    |
| 首页 > 学位首页 > 我国情报学知识网络及其演化研究                                                                                                    |                                   |
|                                                                                                    | 相关主题 💿                            |
| 日求 我国情报学知识网络及具演化研究 🛯                                                                                                    | 图书馆学 信息管理                         |
|                                                                                                    | 知识管理信息系统                          |
|                                                                                                    | 信息交流信息构建                          |
| 摘要: 随着互联网的发展,当代情报学在学科交叉、方法移植的普遍学术背景上呈现出多维度、跨领域的发展趋势。研究广度和深度不断拓展也使得科                                                                         | 信息资源 复杂网络                         |
| 研合作行为和研究热点处在动态变化过程中。寻找情报学学科的潜在合作者和潜在合作主题,发现情报学学科主题结构和演化等知识网络有助于科学家<br>再始始续游学科学民族公司为占知识方式,并引动力等来和管理者提供力等优点。因此,结组学学科的记网络的现实方面更变化。这个的力面力变加     |                                   |
| を次い時な子や20歳時にに次が示W155時W155時W155時W155時Wに来看ね目は有ほど大衆な36。因此に用な子子や40に193年30195時並をだえ。10人の11支が1945<br>下:                                            | 相关机构 🔮                            |
| 第一。给述学科结构和学科发展趋势研究现状,从科学知识网络分析的角度以可视化方法研究情报学学科结构和发展趋势的可行性和必要性。第二、                                                                           | 南京大学                              |
| 梳理了情报学的学科背景,并介绍了运用知识图谱来研究学科知识网络的方法。第三、运用社会网络分析法对情报学的科研合作网络进行分析发现学科                                                                          | 湘潭大学                              |
| 核心科研团队合作网络情况挖掘潜在合作者及合作主题。第四、综合运用TF*IDF方法和边聚类社群识别算法分析情报学学科主题结构。第五、将社会网络公长方法和2 mode#modef方法在用工学科主题网络公长方 并提示网络这伙结果 学和了同在心里在你是在你是在你是你的这些知道,是后对于 | 北京大学                              |
| 云网络力机方法机SHINUE类成为机方法应用于子科主题网络力机中,开播小网络演化特征,发现个间中切装特化表在的空英和旅游研究主题。最后,对平<br>论文工作进行了总结和展望。                                                     | 福州大学                              |
| 论文探讨了情报学领域中对于研究人员和主题2-模关系发现相关领域的潜在合作者和潜在研究主题,找出情报学学科主题的经典关键词和特征关键                                                                           | 中国科学技术信息研究所                       |
| 词并揭示出学科主题的变化情况。这些研究在一定程度上能反映出学科主题的历年研究热点和研究趋势,对于学者了解情报学学科的发展和改进学科知                                                                          |                                   |
| 识网络研究方法上有一定的意义。                                                                                                    | 相关学者 🕑                            |
| 火塩へ<br>半線局・情報学 図 知道回路 図 速化加制 図                                                                                                    | 郭颍涛 张勤 邹葳                         |
| 作者:刘非凡,                                                                                                    | 王琳 董浩 陶秀杰                         |
|                                                                                                    | 李晓辉 胡英华                           |
| 授予学位: 硕士                                                                                                    |                                   |
| 学科专业:情报学                                                                                                    | 我的标签 💿                            |
| 导师姓名: 李长玲                                                                                                    | JAND PATE                         |
| 学位年度: 2014                                                                                                    | 海川你登 🕈                            |

此外,我们对科技报告的获取流程进行了优化。在知识服务平台 v1.0 中,科技报告的获取需要跳转到国家科技报告服务系统进行注 册,并补充多条详细信息后才可原文传递。而在万方智搜,个人实名 认证用户登录,检索出中文科技报告后,只需一次性补充部分个人信 息,即可实现在本平台永久无缝便捷的在线阅读。若该个人用户未认 证,则会引导用户认证后,跳转至科技报告系统补全信息。

![](_page_50_Picture_1.jpeg)

#### 3.2 文献下载

万方智搜支持用户对已收录全文的资源进行全文下载,包括期刊、 学位、会议、专利、法规、地方志等资源。用户可以单击检索结果页 面和文献详情页面的"下载"按钮下载文献。

![](_page_50_Picture_4.jpeg)

| □ <b>万方数据</b> 知识服务平台 V2.0 返回旧版 欢迎致字出版事业部的朋友 · 个人3                                                                                                    | <mark>登录</mark> 注册  充值  导航                                                                                                    |
|----------------------------------------------------------------------------------------------------|----------------------------------------------------------------------------------------------------|
| 全部 期刊 学位 会议 专利 科技报告 成果 标准 法规 地方志<br>万方智搜 在5483398 篇学位论文中检索                                                                                                    | 视频                                                                                                    |
| 首页 > 学位首页 > 我国情报学知识网络及其家化研究   日京 我国情报学知识网络及其演化研究 ▲   • 文 取 ② 企 公 分享   · 承 照着互联网的发展当代情报学在学科交叉、方法移植的普遍学术背景上呈现出多维度、跨领域的发展趋势。研究广度和深度不断拓展也使得科研合作行为和研究热点处在动态变化过程中,寻找情报学学科的潜在合作者和潜在合作者和潜在合作主题。发现的发展趋势,研究广度和深度不断拓展也使得科研合作行为和研究热点处在动态变化过程中,寻找情报学学科的潜在合作者和潜在合作主题。发现相比像我们以网络的研究有重要意义。论文的主要内容如 r.   · 第一续述学科结构和学科发展趋势研究现状从科学知识网络分析的角度以可视化方法研究情报学学科组构和发展趋势的可行性和必要性、第二、标准学育情报学的科育最并介绍了运用知识图谱来研究学科知识网络分析方法和实践和发明解决分析情报学学科主题的构合作网络推行分析发现学科 标心科研团队合作网络情况挖掘潜在合作者及合作主题。绘运用TF1DF方法和边察关社新识明算法分析情报学学科主题的构成。第五、将社会网络分析方法和3-mode共现分析方法应用于学科主题网络分析中并揭示网络演化特征发现不同年份具有代表性的经典和热点研究主题。最后对本论文工作进行考虑有限量。  · 论文师对于情报学领域中对于学校人员和主题2-模关系发现相关领域的潜在合作者和潜在研究主题,找出情报学学科主题的经典关键词和特征关键 | 相关主題       ●         図市馆学       信息管理         知识管理       信息系統         信息交流       信息特強         信息交流       信息特益         信息交流       复次         電力       夏次         東京大学       出家大学         出家大学       出家大学         出家大学       出家大学         出家大学       出家大学         出家大学       出家大学         出家大学       田家大学         出家大学       田家大学         出家大学       田家大学         出家大学       田家大学         日本国科学技术信息研究所       日本国科学技术信息研究所 |
| 识网络研究方法上有一定的意义。<br>收起∧<br>关键词: 情报学 ☑ 知识网络 ☑ 演化机制 ☑<br>作者: 刘非凡<br>学位授予单位: 山东理工大学 ☑<br>授予学位: 硕士<br>学科专业: 情报学<br>导师姓名: 李长玲<br>学位年度: 2014                                                                                                    | <ul> <li>相关学者 ●</li> <li>郭颖涛 张勤 邹载</li> <li>王琳 董浩 陶秀杰</li> <li>李晓辉 胡英华</li> <li>我的标签 ●</li> <li>添加标签 ◆</li> </ul>                                                                                                    |

## 3.3 原文传递

万方智搜除了提供本平台收录的资源外,还与国家科技图书情报 中心(NSTL)、国家工程技术数字图书馆(ISTIC)合作,提供文献的 原文传递服务。用户利用万方智搜检索到来自NSTL和ISTIC的资源, 可以通过原文传递服务便捷快速的获取所需资源。

| □ 3.[期刊论文] Hybrid modulation technique for the neutral-point-                                                                                                    | 📭 导出 🏠 收藏 < 分享                                              |
|----------------------------------------------------------------------------------------------------|-------------------------------------------------------------|
| clamped converter M                                                                                                    |                                                             |
| Jordi ZARAGOZA Josep POU Salvador CEBALLOS Jose Luis VILLATE Igor GABIOLA<br>- 2007年10期                                                                                                    | 《Przeglad Elektrotechniczny》                                |
| 摘要:This paper presents a <mark>hybrid modulation</mark> technique for the three-level neutral-po<br><mark>modulation</mark> strategy that was presented previously is able to remove completely the log | int-clamped converter. A<br>w frequency voltage oscillation |
| 关键词: <u>Hybrid modulation_neutral-point-clamped (NPC) converter_sinusoidal pulse-w</u><br><u>double-signal pulsewidth modulation (DSPWM)</u>                                                            | idth modulation (SPWM)                                      |
| 获取途径 NSTL                                                                                                    |                                                             |

| 1.[科技报告] Quantitative Imaging of Nanoscale Mechanical Properties                                                                                                    | ▶ 导出                            | ☆ 收藏                        | <b>&lt;</b> 分享  |
|----------------------------------------------------------------------------------------------------|---------------------------------|-----------------------------|-----------------|
| Using Hybrid Nanoindentation and Force Modulation                                                                                                    |                                 |                             |                 |
| Asif, S. A. Wahl, K. J. Colton, R. J. Warren, O. L.                                                                                                    |                                 |                             |                 |
| Florida Univ., Gainesville. Dept. of Materials Science and Engineering.                                                                                                    |                                 |                             |                 |
| 摘要:In this article, we present a quantitative stiffness imaging technique and demonst<br>dynamic mechanical properties of materials with nanometer-scale lateral resolution. For | rate its use to<br>the experime | o directly n<br>ents, we us | nap the<br>se a |
| 关键词: <u>Mechanical properties</u> <u>Nanotechnology</u>                                                                                                    |                                 |                             |                 |
| 获取途径 ISTIC                                                                                                    |                                 |                             |                 |

# 3.4 多来源获取

系统还提供对资源的多来源展示。一方面为提供多来源的资源发 现,同时也提供了稳定的全文获取途径。

| 🔲 1.[期刊论文] Chemical and Pharmacological Researches on Hyoscyamus 🚺 导出 🏠 收藏 < 分享                                                                                                    |
|----------------------------------------------------------------------------------------------------|
| niger M                                                                                                    |
| 《中草药 ( 英文版 ) 》 CSTPCD - 2011年2期                                                                                                    |
| 摘要:The reports on chemical constituents of Hyoscyamus niger were summarized. The compounds include alkaloids,<br>saponins, lignans, coumarinolignans, flavonoids, and some other nonalkaloidal compounds. TLC, HPLC, and GC were…<br>关键词: <u>alkaloids_coumarinolignans_flavonoids_Hyoscyamus niger_lignans_saponins</u> |
| 在线阅读 下载 获取途径: DOI                                                                                                    |
| □ 2.[期刊论文] Vasodilator Compounds Derived from Plants and Their 💦 导出 🏠 收藏 < 分享                                                                                                    |
| Mechanisms of Action M                                                                                                    |
| Francisco J. Luna-Vazquez Cesar Ibarra-Alvarado Alejandra Rojas-Molina 《Molecules》 - 2013年5期                                                                                                    |
| 摘要 : The present paper reviews vasodilator compounds isolated from plants that were reported in the past 22 years (1990 to 2012) and the different mechanisms of action involved in their vasodilator effects. The search for reports was                                                                                |
| 关键词: <u>vasodilator compounds</u> vascular endothelium arterial smooth muscle NO/cGMP pathway PGI2/cAMP<br>pathway potassium channel activators calcium channel blockers phosphodiesterases inhibitors PKC inhibitors                                                                                                    |
| 获取途径:瑞士MDPL/NSTL                                                                                                    |

# 3.5 国内外文献保障

针对购买国内外文献保障服务的机构用户,系统提供国家工程技术数字图书馆(ISTIC)收录的部分中外文期刊、中外文会议、中文学位论文的检索与获取。

用户登录了开通国内外文献保障服务的机构账号后,可以在检索 结果页面的右上角看到"国内外文献保障服务"的标签,单击后进入 国内外文献保障服务系统的检索和获取。

|                                                                                                    |                                                                                      | 登录 注册 充值 导航                                                                                              |
|----------------------------------------------------------------------------------------------------|--------------------------------------------------------------------------------------|----------------------------------------------------------------------------------------------------|
| 新<br>万方智搜 ·                                                                                                    | 期刊 学位 会议 专利 科技报告 成果 标准 法规 地方志                                                        | 视频 ▶ 高级检索<br>Q、检索 检索历史                                                                                   |
| 找到 6042188 条结果。<br>资源类型                                                                                                    | 标题 作者 关键词 起始年 · 施束年 结果中检索<br>排序: 相关度 ▼ 范園:显示全部 ▼ 显示20条 ▼<br>全选 消除 导出 收益              | 国内外文献保障服务<br>智能扩展 •                                                                                      |
| 期刊论文 (4319535)<br>专利 (759352)                                                                                                    | □ 1.[期刊论文] 基于采纳视角的农业信息技术应用关键因素识别 M 录标 张领先 傅泽田 王洁琼 ( 次机化研究) 1次大校心 - 2018年6期           | (注意語)に 注意語(年<br>(information (midlandbom system)<br>(information waster)<br>(information waster)<br>下日本語 |
| 学位论文 (675525)                                                                                                    | 摘要:信息技术在农业中的应用促进了"互联网+现代农业"的深度融合,是实现由传统农业向现代农业跨越的关键路径、基于对全国                          | X                                                                                                    |
| ¥@&文 (675525)<br>子<br>「「「「「「「「」」」<br>「「「」」<br>「」」<br>「」」<br>「」」                                                                                                    | 摘要:信号技术在农业中的应用促进了"互联网+现代农业"的深度融合是实现由传统农业向现代农业药越的关键路径基于对全国<br>全部 期刊 学位 会议 外文文献<br>息技术 | Q 检索         订单直询                                                                                        |
| *位论文 (675525) ● 1 ● 1 | ////////////////////////////////////                                                 | Q 检索         订单直询           研究題势<br>250,000                                                              |

| 甲又愛议 | (203100) | 获取途径: ISTIC                                                                                                    | 2009 2011 2013 2015 201 |
|------|----------|----------------------------------------------------------------------------------------------------|-------------------------|
| 中文学位 | (509459) | 2. Shrinking DNA diagnostics to fill the markets of the future.                                                |                         |
|      |          | [期刊论文] 《Nature biotechnology》 - 1998年16巻8期 P.725-727页 共3页 Hodgson,J                                            |                         |
|      |          | Diagnostic Techniques and Procedures DNA Genetic Techniques Point-of-Care Systems 诊断技术和方法 遗传学技术 庆劳诊断化<br>验信息系统 |                         |
|      |          | 获取途径:ISTIC                                                                                                    |                         |

# 4 资源展示

# 4.1 资源导航

资源导航分为资源类型导航和数据库导航。资源导航主页入口为检索框上方右侧的"更多"标志和脑图下方的"更多"按钮。

![](_page_54_Picture_0.jpeg)

#### 4.1.1. 资源类型导航

根据万方及合作数据库所包含的文献类型对资源进行导航。检索 框上方资源类型右侧的箭头以及脑图是各资源导航的入口,进入导航 页面后,可通过切换检索框上方的类型,进入各类型的导航页面。

![](_page_54_Picture_3.jpeg)

#### 4.1.1.1. 期刊

点击首页脑图中的期刊,进入期刊导航页,首先呈现的是该资源 的介绍,以及本周更新期刊推荐。

| 中国学术期刊数<br>右,涵盖了自然<br>出版社等国外出                                                                                    | <mark>火据库</mark> (China Sc<br>科学、工程技术<br>1版机构,收录了                                        | :lence Periodical Database,CSPD),期刊资源包括中文期刊和外文期刊,其中中文期刊共8000余种,核心期刊3200种左<br>、医药卫生、农业科学、哲学政法、社会科学、科教文艺等各个学科;外文期刊主要来源于NSTL外文文献数据库以及牛津大学<br>1995年以来世界各国出版的20900种重要学术期刊。                                                                                                    |
|----------------------------------------------------------------------------------------------------|------------------------------------------------------------------------------------------|----------------------------------------------------------------------------------------------------|
| 本周更新期刊                                                                                                    |                                                                                          |                                                                                                    |
| <                                                                                                    | 218<br>218<br>219<br>219<br>219<br>219<br>219<br>219<br>219<br>219<br>219<br>219         | Setting     Setting                                              |
| 全部                                                                                                    | 展开                                                                                       | 中文期刊 外文期刊                                                                                                    |
| + 工业技术                                                                                                    | (2181)                                                                                   | 11首字母: ←部 A B C D E F G H I J K L M N O P O R S T U V W X                                                                                                    |
| + 文化、科学、教育                                                                                                    | (1583)                                                                                   |                                                                                                    |
| + 医药、卫生                                                                                                    | (1194)                                                                                   | <b>该心收录:</b> 全部 CSTPCD 北大核心 CSSCI EI SCI                                                                                                    |
|                                                                                                    | (024)                                                                                    |                                                                                                    |
| + 自然科学总论                                                                                                    | (024) 来派                                                                                 | <b>源数据库:</b> 全部                                                                                                    |
| + 自然科学总论<br>+ 经济                                                                                                 | (772) 来)                                                                                 | <b>腹数据库:全部</b><br><b>收录地区: 全部</b> 北京市 上海市 江苏省 湖北省 四川省 黑龙江省 广东省 河南省 辽宁省 陕西省 山东省                                                                                                    |
| <ul> <li>         自然科学总论     </li> <li>         经济     </li> <li>         社会科学总论     </li> </ul>                 | (772)<br>(713)<br>(713)<br>(713)                                                         | 2013         2013         2013         第二次         2013         2013         2013         2013         2013         2013         2013         2013         2013         2013         2013         2013         2013         2013         2013         2013         2013         2013         2013         2013         2013         2013         2013         2013         2013         2013         2013         2013         2013         2013         2013         2013         2013         2013         2013         2013         2013         2013         2013         2013         2013         2013         2013         2013         2013         2013         2013         2013         2013         2013         2013         2013         2013         2013         2013         2013         2013         2013         2013         2013         2013         2013         2013         2013         2013         2013         2013         2013         2013         2013         2013         2013         2013         2013         2013         2013         2013         2013         2013         2013         2013         2013         2013         2013         2013         2013         2013         2013 <th< td=""></th<> |
| <ul> <li>• 自然科学总论</li> <li>• 经济</li> <li>• 社会科学总论</li> <li>• 农业科学</li> </ul>                                     | (772) 来<br>(772) 4<br>(713)<br>(594)                                                     | 源数据库: 全部<br>数 录地区: 全部 北京市 上海市 江苏省 湖北省 四川省 黑龙江省 广东省 河南省 辽宁省 陕西省 山东省<br>湖南省 河北省 山西省 浙江省 天津市 吉林省 广西壮族自治区 安徽省 江西省 重庆市 福建省<br>甘肃省 云南省 内蒙古自治区 新疆维吾尔自治区 贵州省 青海省 海南省 宁夏回族自治区 西藏自治区                                                                                                    |
| <ul> <li>自然科学总论</li> <li>经济</li> <li>社会科学总论</li> <li>农业科学</li> <li>* 农业科学</li> <li>* 哲学、宗教</li> </ul>            | (024) <b>*</b> i<br>(772) 4<br>(713)<br>(594)<br>(414)                                   | 服数据库: 全部<br>2015 24部 北京市 上海市 江苏省 湖北省 四川省 黑龙江省 广东省 河南省 辽宁省 陕西省 山东省<br>湖南省 河北省 山西省 浙江省 天津市 吉林省 广西壮族自治区 安徽省 江西省 重庆市 福建省<br>甘肃省 云南省 内蒙古自治区 新疆线看尔自治区 贵州省 青海省 海南省 宁夏回族自治区 西藏自治区<br>11版陶明: 全部 月刊 双月刊 季刊 半月刊 旬刊 半年刊 不定期 周刊 年刊 半周刊 双周刊 日刊                                                                                                    |
| <ul> <li>自然科学总论</li> <li>经济</li> <li>社会科学总论</li> <li>农业科学</li> <li>哲学、赤紋</li> <li>· 语言、文字</li> </ul>             | (624) <b>*</b><br>(772) <b>1</b><br>(713)<br>(594)<br>(414) <b>1</b><br>(100)            | 線数構作: 全部<br>校录地区: 全部 北京市 上海市 江苏省 湖北省 四川省 黑龙江省 广东省 河南省 辽宁省 陕西省 山东省<br>湖南省 河北省 山西省 浙江省 天津市 吉林省 广西壮族自治区 安载省 江西省 重庆市 福建省<br>甘肃省 云南省 内蒙古自治区 新疆维吾尔自治区 贵州省 青海省 海南省 宁夏回族自治区 西藏自治区<br>出版周期: 全部 月刊 双月刊 季刊 半月刊 旬刊 半年刊 不定期 周刊 年刊 半周刊 双周刊 日刊<br>先七版: 全部 是 否                                                                                                    |
| <ul> <li>自然科学总论</li> <li>经济</li> <li>社会科学总论</li> <li>农业科学</li> <li>哲学、宗教</li> <li>语言、文字</li> <li>交通运输</li> </ul> | (624) <b>**</b> i<br>(772) <b>1</b><br>(713)<br>(594)<br>(414) <b>4</b><br>(100)<br>(82) | 振数据库: 全部     牧 录地区: 全部 北京市 上海市 江苏省 湖北省 四川省 黑龙江省 广东省 河南省 辽宁省 陕西省 山东省 湖南省 河北省 山西省 浙江省 天津市 吉林省 广西壮族自治区 安教省 江西省 重庆市 福建省 甘肃省 云南省 内蒙古自治区 新疆绘显尔自治区 贵州省 青海省 海南省 宁夏回族自治区 西藏自治区 当城周期: 全部 月刊 双月刊 季刊 半月刊 旬刊 半年刊 不定期 周刊 年刊 半周刊 双周刊 日刊<br>优先出版: 全部 星 百                                                                                                    |

期刊导航页,可以通过左侧进行学科导航,同时可切换中英文期 刊导航。期刊列表中通过刊首字母、核心收录、来源数据库和更多选 项(包括收录地区、出版周期、优先出版)对期刊列表结果进行筛选, 点击期刊,进入期刊详情页。

| 全部            | 展开     | 中文期刊 外文期刊                                                                                                    |
|---------------|--------|----------------------------------------------------------------------------------------------------|
| + 工业技术        | (2181) |                                                                                                    |
| + 文化、科学、教育、体育 | (1583) |                                                                                                    |
| + 医药、卫生       | (1194) | 核心收录: 全部 CSTPCD 北大核心 CSSCI EI SCI                                                                                                  |
| + 自然科学总论      | (824)  | 来源数据库:全部                                                                                                    |
| + 经济          | (772)  | 收录地区:全部北京市上海市江苏省湖北省四川省黑龙江省广东省河南省辽宁省陕西省山东省湖南省                                                                                       |
| + 社会科学总论      | (713)  | 河北省山西省浙江省天津市吉林省广西壮族自治区安徽省江西省重庆市福建省甘肃省云南省                                                                                           |
| + 农业科学        | (594)  | 内蒙古自治区 新疆独吾尔自治区 贵州省 青海省 海南省 宁夏回族自治区 西藏自治区                                                                                          |
| + 哲学、宗教       | (414)  | 出版時期: 全部 月刊 双月刊 季刊 半月刊 旬刊 半年刊 不定期 周刊 年刊 半周刊 双周刊 日刊<br>作先出版:                                                                        |
| + 语言、文字       | (100)  | ゆうくしに加え、 王命 定 日                                                                                                    |
| + 交通运输        | (82)   | 精简选项《                                                                                                    |
| + 数理科学和化学     | (79)   | 共 7893 条 每页显示20条 ▼ 排序: 创刊时间 ▼ 请输入刊名、ISSN号或CN号 編果中检索 📄 📰                                                                            |
| + 政治、法律       | (55)   |                                                                                                    |
|               |        |                                                                                                    |
|               |        | <ul> <li>・同步出版</li> <li>・同步出版</li> <li>・优先出版</li> <li>・規刊分析</li> <li>・期刊分析</li> <li>・期刊分析</li> <li>・期刊分析</li> <li>・期刊分析</li> </ul> |
|               |        | 中小学班主任 城乡规划 影像研究与医学应用 资源导刊信息化测绘版 文存阅刊<br>2017年3期 2017年1期 2017年12期 2017年5期 2017年2期                                                  |

期刊列表中通过设置每页显示的条数,控制列表文献的数量,通 过创刊时间、影响因子、被引次数、更新日期排序,可对期刊进行排 序;

| 全部            | 展开     | 中文期刊 外文期刊                                                                                                    |
|---------------|--------|----------------------------------------------------------------------------------------------------|
| + 工业技术        | (2181) |                                                                                                    |
| + 文化、科学、教育、体育 | (1583) | 刊首字母: 全部 A B C D E F G H I J K L M N O P Q R S T U V W X Y                                                                                                    |
| + 医药、卫生       | (1194) | を<br>核心収录: 全部<br>CSTPCD 北大統心 CSSCI FI SCI                                                                                                    |
| + 自然科学总论      | (824)  |                                                                                                    |
| + 经济          | (772)  | ▶<br>▶ ▶ ▶ ▶ ▶ ▶ ▶ ▶ ▶ ▶ ▶ ▶ ▶ ▶ ▶ ▶ ▶ ▶ ▶                                                                                                     |
| + 社会科学总论      | (713)  | 河北省山西省浙江省天津市 吉林省 广西壮族自治区 安徽省 江西省 重庆市 福建省 甘肃省 云南省                                                                                                    |
| + 农业科学        | (594)  | 内蒙古自治区 新疆维吾尔自治区 贵州省 青海省 海南省 宁夏回族自治区 西藏自治区                                                                                                    |
| + 哲学、宗教       | (414)  | 出版同期:全部月刊双月刊季刊半月刊旬刊半年刊不定期周刊年刊半周刊双周刊日刊                                                                                                    |
| + 语言、文字       | (100)  | 优先出版: 全部 是 否                                                                                                    |
| + 交通运输        | (82)   | 精简选项《                                                                                                    |
| + 数理科学和化学     | (79)   | 共 1558 条 <b>每页显示20条 ▼</b> 排序 创刊时间 ▼                                                                                                    |
| + 政治、法律       | (55)   | 创刊时间<br>被引次数                                                                                                    |
|               |        |                                                                                                    |
|               |        | 2 1203初<br>比较研究 103 103 103 103 103 103 103 103 103 103                                                                                                    |
|               |        | Of Calculation and and a second and a second |
|               |        | Adjativeneze and adjativeneze adjativeneze adjativenez                                                                                                    |
|               |        | 4022420年2日<br>・同步出版<br>・优先出版<br>・优先出版                                                                                                    |
|               |        | <ul> <li>・同步出版<br/>・优先出版</li> <li>・期刊分析</li> <li>・期刊分析</li> </ul>                                                                                                    |
|               |        | ・同步出版<br>・优先出版<br>・优先出版<br>・期刊分析         ・同步出版<br>・优先出版<br>・規刊分析         ・同步出版<br>・优先出版<br>・規刊分析         ・同步出版<br>・优先出版<br>・規刊分析         ・同步出版<br>・优先出版<br>・規刊分析           中小学班主任         文化创新比较研究         博物院         语言战略研究         文化较实力研究                                                                                                    |

通过刊名、ISSN、CN 号可在期刊列表中精确检索所需期刊;同时,可切换详情式和列表式展示。

#### 4.1.1.2. 学位

点击首页脑图中的学位,进入学位导航页,首先呈现的是该资源 介绍。通过学科、专业、授予单位对学位进行导航筛选。

学科是通过中图三级分类对学位进行分类,选定具体的学科,进 入该学科的学位论文检索结果页。

|                                                                                                    | 返回旧版 欢迎数字出版                                                            | ·專业部的朋友 - / 个人登录 / 注册 / 充值 / 导航                      |
|----------------------------------------------------------------------------------------------------|------------------------------------------------------------------------|------------------------------------------------------|
| 全部 期刊 学位 会议<br><b> 万 方 智 提</b> 在 5483398 第学位论文中检索                                                                                                    | (   专利   科技报告   成果   标准                                                | 法規 地方志 视频 <b>&gt;&gt;</b><br>Q 检索<br>裕家历史            |
| <ul> <li>首页 &gt; 学位</li> <li>中国学位论文全文数据库(China Dissertation Databa<br/>中文学位论文共计524万多篇,年增30万篇,涵盖理学、<br/>域;外文学位论文收录始于1983年,累计收藏11.4万余</li> <li>学科 专业 授予单位</li> </ul> | se , CDDB ) , 学位论文资源包括中文学位论文和<br>工业技术、人文科学、社会科学、医药卫生、农<br>册 , 年增量1万余册。 | 外文学位论文,中文学位论文收录始于1980年,收录<br>业科学、交通运输、航空航天和环境科学等各学科领 |
| 马克思主义、列宁主义、毛泽东思想、邓小平理论                                                                                                    | 哲学、宗教                                                                  | 社会科学总论                                               |
| 马克思、恩格斯著作<br>选集、文集   单行著作   书信集、日记、函电、谈话   》<br>列宁著作                                                                                                    | 诗词   手迹   专题汇编   语录                                                    |                                                      |
| 选集、文集   单行著作   书信集、日记、函电、谈话   =<br>斯大林著作                                                                                                    | ⊨迹   专題汇编   语录                                                         |                                                      |

专业是通过教育部印发的高等院校专业目录,学位进行专业分类,

选定具体的专业,进入该专业的学位论文检索结果页。

|                                                                                                    | 1.0 返回旧版 欢迎数字出版                                                              | 事业部的朋友 - 个人登录 注册 充值 导航                               |
|----------------------------------------------------------------------------------------------------|------------------------------------------------------------------------------|------------------------------------------------------|
| 全部期刊学位                                                                                                    | 会议 专利 科技报告 成果 标准                                                             | 法规 地方志 视频 ▶                                          |
| <b>万</b> 方智搜 在 5483398 篇学位论文中检索                                                                                                    |                                                                              | Q、检索 检索历史                                            |
| <ul> <li>         普页 &gt; 学位         中国学位论文全文数据库(China Dissertation Dat<br/>中文学位论文共计524万多篇,年增30万篇,涵盖理<br/>域;外文学位论文收录始于1983年,累计收藏11.47     </li> <li>         学科         专业 授予单位     </li> </ul> | abase , CDDB ) ,学位论文资源包括中文学位论文和<br>学、工业技术、人文科学、社会科学、医药卫生、农业<br>万余册 ,年增量1万余册。 | 外文学位论文,中文学位论文收录始于1980年,收录<br>矩科学、交通运输、航空航天和环境科学等名学科领 |
| 哲学                                                                                                    | 经济学                                                                          | 法学                                                   |
| 哲学                                                                                                    |                                                                              |                                                      |
| 马克思主义哲学   中国哲学   外国哲学   逻辑学   伦                                                                                                    | 理学 美学 宗教学 科学技术哲学                                                             |                                                      |
| 教育学                                                                                                    | 文学                                                                           | 历史学                                                  |
| 理学                                                                                                    | 工学                                                                           | 农学                                                   |

授予单位是通过学位授予单位所在地区对学位授予单位进行地 域分类,选定具体的学位授予单位,进入该单位的学位论文检索结果 页。

|                                                                                                    | 2.0 返回旧版 欢迎数字出版                                                                  | 事业部的朋友 - 个人登录 注册 充值 导航                                                      |
|----------------------------------------------------------------------------------------------------|----------------------------------------------------------------------------------|-----------------------------------------------------------------------------|
| 全部 期刊 学位<br>万方智役 在 5483398 篇学位论文中检索                                                                     | ,<br>会议 专利 科技报告 成果 标准                                                            | 法規 地方志 视频 <b>&gt;&gt;</b><br>Q、检索<br>格索历史                                   |
| 首页 > 学位<br>中国学位论文全文数据库(China Dissertation Da<br>中文学位论文共计524万多篇,年增30万篇,涵盖环<br>域;外文学位论文收录始于1983年,累计收藏11.4 | tabase , CDDB ) ,学位论文资源包括中文学位论文和<br>译"、工业技术、人文科学、社会科学、医药卫生、农业<br>万余册 , 年增量1万余册。  | 外文学位论文,中文学位论文收录始于1980年,收录<br>业科学、交通运输、航空航天和环境科学等各学科领                        |
| 学科         专业         授予单位           安徽                                                                 | 北京                                                                               | 重庆                                                                          |
| 安徽财贸学院<br>安徽理工大学<br>安徽师范大学<br>蚌埠医学院<br>淮南矿业学院<br>皖南医学院<br>中国科学院安徽光学精密机械研究所                              | 安徽大学<br>安徽农学院<br>安徽医科大学<br>合肥工业大学<br>解放军电子工程学院<br>中钢集团马鞍山矿山研究院<br>中国科学院等离子体物理研究所 | 安徽工学院<br>安徽农业大学<br>安徽中医学院<br>淮南工业学院<br>马鞍山矿山研究院<br>中国科学技术大学<br>中国科学院固体物理研究所 |

# 4.1.1.3. 会议

点击首页脑图中的会议,进入会议导航页,首先展示会议资源的介绍,以及会议速递(相关会议推荐)。

| 文共计538万多篇,年收集4000多个<br>会、出版机构出版的学术会议论文,;            | 重要学术会议,年增20万篇全文,每月更<br>共计766万多篇。      | 目新;外文会议主要来源于外文文献数据   | 库,收录了1985年以 | 以来世界各主要学协          |
|-----------------------------------------------------|---------------------------------------|----------------------|-------------|--------------------|
| 会议速递                                                |                                       |                      |             |                    |
| 第二届智能计算与信号                                          | 处理国际学术会议                              | • 我国学者在应激性心脏损伤方面的研   | 开究取得重       | 2018-01-08 14:21:3 |
| 2015<br>创新峰会                                        |                                       | • 2018年第十届数字图像处理国际会计 | 义(I         | 2018-01-05 16:47:2 |
| AND INCOME.                                         |                                       | • 我国学者在DNA测序方法与技术上图  | 収得重要        | 2018-01-05 15:46:3 |
|                                                     |                                       | • 生命科学部关于推荐基础科学中心项   | 时试行资        | 2018-01-05 14:35:1 |
| • 我国学者合作研究在EB病毒感染上皮细胞                               | <b>1</b> 2018-01-09 16:33:25          | • 2018年度国家自然科学基金委员会  | 与欧盟         | 2018-01-04 10:25:5 |
| • 2018年电子器件与机械工程国际学术会议                              | 2018-01-09 11:08:04                   | • 我国学者在纳米李晶金属研究领域即   | 双得新进展       | 2018-01-03 16:21:3 |
| • 我国学者在超高速相变存储研究方面取得重                               | · · · · · · · · · · · · · · · · · · · | • 数学物理科学部关于征集2018年度  | 重大项         | 2018-01-03 10:54:1 |
|                                                     |                                       | • 数学物理科学部关于征集"基础科学   | 些中心项目       | 2018-01-03 10:51:4 |
|                                                     |                                       | • 2018年度国家自然科学基金委员会  | 与澳门         | 2018-01-02 15:58:1 |
|                                                     | 列导航 会议导航                              |                      |             |                    |
| 工业技术 (1619) # 4073                                  | 冬 每页局示20冬 ▼ 排皮・ ▲-7 ▼                 |                      | た)会判を利々ち    | (+ E + + ^ +       |
| <u>工业技</u> 术 (1619)<br><u>共</u> 4072<br>医学、卫生 (720) | 条 每页显示20条 ▼ 排序: A-Z ▼                 |                      | 输入会议系列名称    | 结果中检索              |

会议导航页,可以通过左侧学科树导航,同时可对会议系列导航、

会议导航进行选择。其中会议系列导航:可通过设置显示每页显示条数,控制会议系列的显示数量;通过会议系列的首字母进行排序和倒序;通过输入会议系列名称可在会议系列列表中精确检索会议系列。

| 全部        |          | 会议   | 义系列导航 会议导航               |                         |     |                |       |
|-----------|----------|------|--------------------------|-------------------------|-----|----------------|-------|
| 工业技术      | (1336)   | 共 27 | 782条 每页显示20条 * 排序: A-Z * |                         | 输入会 | 议系列名称          | 结果中检索 |
| 医学、卫生     | (530)    | ÷0   | 每页显示20条                  | 人的良好                    |     | A-111+++ H-1-  |       |
| 农业科学      | (156)    | 序号   | 会议 每页显示30条<br>每页显示50条    | 会以庙次                    |     | <b>会以王</b> 小甲位 |       |
| 数理科学和化学   | (141)    | 1    | 一中华中医药学会中医方证基础研究与临床应用学术  |                         |     | 中华中医药学会        |       |
| (A)X      | (141)    | 2    | 天灾预测总结学术研讨会议             | 2010                    |     | 中国地球物理学会       |       |
| 2201      | (141)    | 3    | 中-美妇科泌尿、盆底重建外科学术研讨会      | 2009                    |     | 解放军总医院第一附属     | 医院    |
| 又化、科子、教育、 | (44,108) | 4    | 天灾预测研讨会                  |                         |     | 中国地球物理学会       |       |
| 天文学、地球科学  | (92)     | 5    | 天灾预测总结研讨学术会议             | 2012.2013               |     | 中国地球物理学会       |       |
| 交通运输      | (89)     | 6    | 中关于物质学工程质海内从生物中学学子开讨会    | 2010 2012               |     | 中国中学学会 中国生物    | 医学    |
| 环境科学、安全科学 | (43)     | -    | 下吴王物区子工任直得的77王物77子子不可以云  | 2010,2013               |     |                |       |
| 生物科学      | (28)     | 7    | 中南·泛珠三角炼钢连铸学术交流会         | 2010,2012               |     | 中国金属学会,湖南省金    | 漏学    |
| 航空航王      | (27)     | 8    | 中南·泛珠三角地区轧钢学术交流会         |                         |     | 云南省金属学会        |       |
|           | (27)     | 9    | 通信理论与信号处理学术年会            | 2009,2010               |     | 中国通信学会         |       |
| 政治、法律     | (27)     | 10   | 中南地区实验动物科技交流会            | 2006,2007,2009,2011     |     | 中国实验动物学会,广东    | 省实    |
| 社会科学总论    | (23)     | 11   | 涂布加工纸学术年会                | 2006,2008               |     | 中国造纸学会,上海市造    | 纸学    |
| 语言、文字     | (16)     | 12   | 中日会作过速与公案團陸学者讨论会         | 2002                    |     | 山風却城丁程学会       |       |
| 哲学、宗教     | (8)      | 12   |                          | 2002                    |     |                |       |
| 历史、地理     | (7)      | 13   | 中口高等获自论坛                 | 2011                    |     | 中国局等教育字会       |       |
| 白树利带首次    | (4)      | 14   | 尾矿库安全运行技术高峰论坛            | 2011,2012               |     | 中国金属学会,中国冶金    | 術山    |
| HXWHATZIR | (4)      | 15   | 围产医学新进展高峰论坛              | 2011,2012,2013          |     | 中华医学会,中华围产医    | 学杂    |
| 文学        | (3)      | 16   | 微创外科论坛                   | 2006,2007,2008,2009,201 | 10  | 中国医师协会,世界无气    | 腹腹    |

通过选择具体的会议系列进入会议系列详情页,该页面展示所有 该会议系列的会议名称等期刊会议信息,通过选择具体的会议名称, 进入会议名称检索结果页。

| 非序: E | 时间 🔹      |                   |            | 会议   | 名称 会议地 | 地点し起 | aff - 结束年 | 会议筛选 |
|-------|-----------|-------------------|------------|------|--------|------|-----------|------|
| 序号 祥  | 波引量       | 会议名称              | 会议召开时间     | 会议地点 | 会议级别   | 文献量  | 被引量       | 下载量  |
| 1     | ト 軟重<br>安 | 会第十届铸造技术大会        | 2015-11    | 安徽含山 | 国内会议   | 32   | 0         | 94   |
| 2     | 安徽省铸造学    | 会第九届铸造技术大会        | 2014-11    | 安徽滁洲 | 国内会议   | 35   | 0         | 232  |
| 3     | 安徽省铸造学    | 会第八届铸造技术大会        | 2013-10    | 安徽潜山 | 国内会议   | 30   | 0         | 109  |
| 4     | 安徽省铸造学    | 会第六届铸造技术大会        | 2011-11    | 安徽淮北 | 国内会议   | 32   | 1         | 330  |
| 5     | 第五届安徽省银   | 寿造技术大会            | 2010-07    | 合肥   | 国内会议   | 37   | 1         | 722  |
| 6     | 第四届安徽省特   | 寿造技术大会            | 2009-11    | 安徽霍山 | 国内会议   | 36   | 3         | 1276 |
| 7     | 第三届安徽省特   | 寿造技术大会暨第九届安徽省铸造年会 | 2008-11-07 | 安庆   | 国内会议   | 35   | 3         | 696  |
| 8     | 第二届安徽省银   | <b>涛造技术大会</b>     | 2007-09    | 安徽芜湖 | 国内会议   | 20   | 1         | 415  |

会议导航:通过时间、单位类型、会议级别对会议进行筛选;可 通过设置显示每页显示条数,控制会议的显示数量;通过会议系列的 首字母 A-Z、Z-A、时间、被引量、下载量进行会议结果排序;同时, 通过会议名称可精确检索相关会议。点击会议名称,进入会议检索结 果页。

| 部                                                                                | 会议系列导航 会议导航                                                                                      |                  |          |
|----------------------------------------------------------------------------------|--------------------------------------------------------------------------------------------------|------------------|----------|
| 工业技术 (14633)                                                                     |                                                                                                  |                  |          |
| 医学、卫生 (5816)                                                                     | 时间: 全部 2016 2015 2014 2013 2012 2011 2010 2009 2008 2007 2                                       | 2006 2005 200    | 4        |
| 经济 (2067)                                                                        |                                                                                                  |                  | 更多~      |
| 农业科学 (2035)                                                                      | ★四天里・ 主部 中华医子会 中国小城工程子会 中国电子子会 中国由西库结会学会 中国建筑学会                                                  | 中华中医约子会          | 2        |
| 文化、科学、教育、体1408)                                                                  | 中国仪器仪表学会中国硅酸盐学会中国航空学会中国自动化学会中国石油学会中                                                              | 中国化学会中国铁         | 、<br>道学会 |
| 交通运输 (1391)                                                                      | 中国地质学会                                                                                           |                  |          |
| 天文学、地球科学 (1305)                                                                  | 会议级别:全部 国际 国内                                                                                    |                  |          |
| 数理科学和化学 (1183)                                                                   | # 27504 名 毎百月二20名 ・ 北皮 ・ 时间 ・                                                                    | (+=              |          |
| 环境科学、安全科学 (632)                                                                  |                                                                                                  |                  | 中位系      |
| 政治、法律 (433)                                                                      |                                                                                                  | 会议召开时间 会         | 议地点      |
| 航空、航天 (429)                                                                      | 1 2016全国慢性病诊疗论坛 A-Z Z-A Z-A                                                                      | 2016 昆           | 明        |
| 生物科学 (284)                                                                       | 2 中国农学会棉花分会2016年年会                                                                               | 2016 江           | 苏徐州      |
| 社会科学总论 (199)                                                                     | 3 2016年中国马铃曹大会                                                                                   | 2016 张           | 家口       |
|                                                                                  | 4 2016(第七届)电力行业化学专业技术交流会                                                                         | 2016 南           |          |
| (152)                                                                            |                                                                                                  | 2016 浙           | 江宁波      |
| 历史、地理 (158)                                                                      | 5 2016年中国电机工程学会核能发电分会学术交流会                                                                       | 2010 44          |          |
| 历史、地理 (158)<br>自然科学总论 (150)                                                      | 5         2016年中国电机工程学会校能发电分会学术交流会           6         2016中国LED照明论坛                             | 2016 上           | 海        |
| 历史、地理         (158)           自然科学总论         (150)           哲学、宗教         (137) | 5       2016年中国电机工程学会核能发电分会学术交流会         6       2016中国LED照明论坛         7       "急诊医学临床学术探讨研究会"会议 | 2016 上<br>2016 北 | 海        |

## 4.1.1.4. 专利

点击首页脑图中的专利,进入专利导航页,首先呈现的是该资源数据库的说明。通过选择具体的 IPC 国际专利分类,进入该分类的检索结果页。

|                                                                                              | .0 返回日版 欢迎数字出版                                                | 事业部的朋友 - 人登录 注册 充值 导航                                                    |              |
|----------------------------------------------------------------------------------------------|---------------------------------------------------------------|--------------------------------------------------------------------------|--------------|
| 全部 期刊 学位<br>万方智機 在 53209842 件专利中检索                                                           | 会议 <b>专利</b> 科技报告 成果 标准                                       | 法规 地方志 视频<br>→<br>Q 检索<br>検索历史                                           | and a second |
| ■D > 号利<br>中外专利数据库(Wanfang Patent Database, WF<br>3700万余 条,年増25万条。收录范围涉及11国2组织<br>IPC国际专利分类  | PD),专利资源来源于中外专利数据库,收录始于19<br>只,内容涵盖自然科学各个学科领域。                | 85年,目前共收录中国专利1500万余条,国外专利                                                |              |
| 人类生活必需                                                                                       | 作业;运输                                                         | 化学;冶金                                                                    |              |
| 农业:林业:畜牧业:狩猎;诱捕;捕鱼<br>其他类不包含的食品或食料;及其处理<br>帽类制品<br>手携物品或旅行品<br>医学或兽医学;卫生学<br>本部其他类目中不包括的技术主题 | 焙烤;制作或处理面团的设备;焙烤用面团<br>烟草;雪茄烟;纸烟;吸烟者用品<br>鞋类<br>刷类制品<br>救生;消防 | 屠宰;肉品处理;家禽或鱼的加工<br>服装<br>服饰缝纫用品;珠宝<br>家具;家庭用的物品或设备;咖啡磨;香料磨<br>运动;游戏;娱乐活动 |              |
| 纺织 ; 造纸                                                                                      | 固定建筑物                                                         | 机械工程;照明;采暖;武器;爆破                                                         |              |

#### 4.1.1.5. 科技报告

点击首页脑图中的科技报告,进入科技报告导航页,首先呈现的 是该资源数据的说明。通过中英文科技报告的切换对中文和英文科技 报告进行分类。

| <b>日 55 数据</b> 知识服务 3                                                                | 下台 V2.0 返回旧版                                    | 欢迎                           | 数字出版事业部的朋友                  | 个人登录 注册 考                        | 短 导航          |
|--------------------------------------------------------------------------------------|-------------------------------------------------|------------------------------|-----------------------------|----------------------------------|---------------|
| 全部 期刊<br>万方智役 在1175439 份科技服                                                          | 学位 会议 专利<br>告中检索                                | 科技报告成果                       | 标准 法规                       | 地方志 视频 <b>*</b><br>Q 检索          | 高级检索<br>检索历史  |
| 首页 > 科技报告<br>国家科技报告服务系统 科技报告是描述<br>始于1966年,共收录中文科技报告200<br>1100000余份。                | <sup>抵科研活动的过程、进展和结果,<br/>)00余份;外文科技报告源于美国</sup> | 并按照规定格式编写的科技<br>政府四大科技报告(AD、 | 这献。中文科技报告调<br>DE、NASA、PB),收 | 于中华人民共和国科学技术部<br>录始于1958年,共收录外文科 | ;, 收录<br> 技报告 |
| 中文科技报告         英文科技报告           防火30         抜空料                                     | 7                                               |                              |                             |                                  |               |
| 文子子子         文人以人、」文人主人           * 国家高技术研究发展计划(9205)           * 国家重点基础研究发展计划(5778) | 快速导航: A B C D<br>Y Z                            | EFGHIJ                       | K L M N O I                 | Q R S T U V                      | WX            |
| + 国家科技支撑计划(5430)                                                                     | 全部计划的报告 共 26634 条 4                             | 每贞显示20条▼                     |                             |                                  |               |
| + 国家科技重大专项(2539)                                                                     |                                                 |                              | 作者                          | 第一作者单位                           | 立頃年 會         |
| + 国家重大科学研究计划(2291)                                                                   | 2 阿秒超快相干光源的开拓                                   | <sub>笑友投肩恒测技不</sub><br>与发展研究 | が<br>本<br>儒新                | 中国疾病顶防控制甲心性病又<br>中国科学院上海光学精密机械   | 2006          |
| + 国家国际科技合作专项(830)                                                                    | 3 艾滋病中医病因及发病机制                                  | 制的研究最终报告                     | 谢世平 等                       | 河南中医学院                           | 2006          |

中文科技报告可通过按来源、按学科、按地域、按类型对科技报告进行筛选;点击具体的报告名称,进入科技报告文献详情页。

| 首页 > 科技报告                                                             |               |                                                                |                |                                  |             |
|-----------------------------------------------------------------------|---------------|----------------------------------------------------------------|----------------|----------------------------------|-------------|
| <mark>国家科技报告服务系统</mark> 科技报告是描述<br>始于1966年,共收录中文科技报告200<br>1100000余份。 | 科研活动<br>00余份; | 的过程、进展和结果,并按照规定格式编写的科技文献。中文<br>外文科技报告源于美国政府四大科技报告(AD、DE、NASA、  | 科技报告源<br>PB),收 | 于中华人民共和国科学技术部<br>录始于1958年,共收录外文科 | , 收录<br>技报告 |
| 中文科技报告 英文科技报告                                                         |               |                                                                |                |                                  |             |
| 按来源         按学科         按地域         按类型           + 国家高技术研究发展计划(9205) | 快速导           | MAR: A B C D E F G H I J K L M                                 | NO             | PQRSTUV                          | wx          |
| <ul> <li>+ 国家重点基础研究发展计划(5778)</li> <li>+ 国家科技支撑计划(5430)</li> </ul>    | 全部            | 计划的报告 共 26634 条 每页显示20条 ▼                                      |                |                                  |             |
| + 国家科技重大专项(2539)                                                      | 序号            | 报告名称 🔹                                                         | 作者             | 第一作者单位                           | 立项年 🕯       |
| + 国家重大科学研究计划(2291)                                                    | 1             | 艾滋病毒分子流行病学及突发疫情检测技术                                            | 邢辉等            | 中国疾病预防控制中心性病艾                    | 2006        |
| + 国家国际科技合作专项(830)                                                     | 2             | 阿沙超快相干光源的开拓与发展研究                                               | 李儒新            | 中国科学院上海光学精密机械                    | 2006        |
| 国家重大科学仪器设备开发专项(354)                                                   | 4             | 又 流纳 中医病因 及 反 病 机制 的 顺 元 敢 冬 报 百<br>南 运 用 纮由 孙 玄 左 敦 车 开 労 研 奈 | 明世十 寺          | 川南中医子阮<br>山涌室车掠股股份有限公司           | 2006        |
| 国家科学技术奖励项目(207)                                                       | 5             | AOTF偏振光谱成像仪原理样机                                                | 邱跃洪等           | 中国科学院西安光学精密机械                    | 2006        |
|                                                                       | 6             | 岸基X波段雷达浪流信息提取技术                                                | 王剑 等           | 中国海洋大学                           | 2006        |
|                                                                       | 7             | 2006AA02Z241研究报告                                               | 王远山            | 浙江工业大学                           | 2006        |
|                                                                       | 8             | 奧威车用超级电容器技术研究报告                                                | 华黎 等           | 上海輿威科技开发有限公司                     | 2006        |
|                                                                       | q             | 這方相关蛋白三维结构研究最终报告                                               | 田原精            | 山国到受技术大受                         | 2006        |

通过统一的报告名称首字母可对报告进行限定,通过设置每页显示的条数,控制每页显示的报告数量。

| 中文科技报                        | 告     | 英文科               | 技报告  |        |                                      |       |               |       |
|------------------------------|-------|-------------------|------|--------|--------------------------------------|-------|---------------|-------|
| 按来源 按学                       | 科     | 按地域               | 按类型  | 快速5    |                                      | NO    |               |       |
| + 国家高技术研                     | 究发展记  | 计划(9205)          |      | D CALL | Y Z                                  |       |               | VV A  |
| + 国家重点基础                     | 研究发展  | 履计划 <b>(</b> 5778 | 3)   |        |                                      |       |               |       |
| + 国家科技支撑                     | 计划(54 | 430)              |      | 全部     | 计划的报告 共 26634 条 每页显示20条 ▼<br>每页显示20条 |       |               |       |
| <ul> <li>+ 国家科技重大</li> </ul> | 专项(25 | 539)              |      | 序号     | 每页显示30条                              | 作者    | 第一作者单位        | 立项年 🕯 |
| + 国家電士利学                     |       | 別(2291)           |      | 1      | 艾滋病毒分子流行病学及突发疫情检测技术                  | 邢辉等   | 中国疾病预防控制中心性病艾 | 2006  |
|                              |       | T(2201)           |      | 2      | 阿秒超快相干光源的开拓与发展研究                     | 李儒新   | 中国科学院上海光学精密机械 | 2006  |
| + 国家国际科技                     | 合作专场  | 顷(830)            |      | 3      | 艾滋病中医病因及发病机制的研究最终报告                  | 谢世平 等 | 河南中医学院        | 2006  |
| 国家重大科学                       | 仪器设备  | 备开发专项(3           | 354) | 4      | 奧运用纯电动客车整车开发研究                       | 王钦普 等 | 中通客车控股股份有限公司  | 2006  |
| 国家科学技术                       | 奖励项目  | 目(207)            |      | 5      | AOTF偏振光谱成像仪原理样机                      | 邱跃洪 等 | 中国科学院西安光学精密机械 | 2006  |
|                              |       |                   |      | 6      | 岸基X波段雷达浪流信息提取技术                      | 王剑 等  | 中国海洋大学        | 2006  |
|                              |       |                   |      | 7      | 2006AA02Z241研究报告                     | 王远山   | 浙江工业大学        | 2006  |
|                              |       |                   |      | 8      | 奧威车用超级电容器技术研究报告                      | 华黎 等  | 上海奥威科技开发有限公司  | 2006  |
|                              |       |                   |      | 9      | 瘟症相关蛋白三维结构研究最终报告                     | 吴季辉   | 中国科学技术大学      | 2006  |
|                              |       |                   |      | 10     | 2006AA04Z112研究报告                     | 田凌    | 清华大学          | 2006  |
|                              |       |                   |      | 11     | 艾滋病疫苗DM-GPE的人体临床研究报告                 | 孔维 等  | 吉林大学          | 2006  |
|                              |       |                   |      |        |                                      |       |               |       |

英文科技报告通过美国政府四大科技报告类型进行筛选,AD、DE、 PB、NASA。通过设置每页显示的条数,控制每页显示的报告数量,点 击具体的外文科技报告,进入外文科技报告详情页。

| <b>国家科技报告服</b><br>始于1966年,共<br>1100000余份。 | 务系统科技报告是描述<br>地录中文科技报告200 | 科研活动<br>100余份; | 的过程、进展和结果,并按照规定格式编写的科技文献。中于<br>外文科技报告源于美国政府四大科技报告(AD、DE、NASA | 文科技报告源∃<br>A、PB),收募  | F中华人民共和国科学技术部,<br>始于1958年,共收录外文科技 | 收录<br>支报告 |
|-------------------------------------------|---------------------------|----------------|--------------------------------------------------------------|----------------------|-----------------------------------|-----------|
| 中文科技报告                                    | 英文科技报告                    |                |                                                              |                      |                                   |           |
| AD(420374)                                |                           | 全部             | 英文的报告 共 1148803 条 每页显示20条 ▼                                  |                      |                                   |           |
| DE(319103)                                |                           | 序号             | 报告名称 🔮                                                       | 作者                   | 第一作者单位                            | 出版年 🕯     |
| PB(292237)                                |                           | 1              | SEAPLANE FLOAT – EFFECT OF VARYING DEPTH OF STER             |                      |                                   | 1927      |
| NASA(117089)                              |                           | 2              | THE EFFECT OF DYNAMIC BALANCE WEIGHTS ON THE VIBR            | A. N. Loerke         | WAR DEPARTMENT AIR CO             | 1936      |
|                                           |                           | 3              | PERFORMANCE OF R-1340-33 ENGINE WITH HIGH TURBULE            | J. F. CAMPBE<br>LL   | WAR DEPARTMENT AIR CO             | 1937      |
|                                           |                           | 4              | THE DEVELOPMENT ADJUSTMENT, AND APPLICATION OF T             | W. E. JACKS<br>ON    | Radio Development Section         | 1938      |
|                                           |                           | 5              | THE DEVELOPMENT OF FAN-TYPE ULTRA-HIGH-FREQUENC              | HENRY I. ME<br>TZ    | Radio Development Section         | 1938      |
|                                           |                           | 6              | PROPELLER VIBRATION INVESTIGATION OF HAMILTON STA            | Bartow B. Du<br>ncan | WAR DEPARTMENT AIR CO             | 1940      |
|                                           |                           | 7              | MAGNESIUM ALLOY EXTRUDED SECTION (ALUMINUM ZINC              | D. M. WARN<br>ER     | WAR DEVELOPMENT AIR C             | 1940      |
|                                           |                           | 8              | QUARTER-POINT GAS INTRODUCTION SCHEME FOR HELIU              | M. C. Leveret        |                                   | 1942      |

# 4.1.1.6. 成果

点击首页脑图中的成果,进入成果导航页,首先呈现的是该资源 的说明。通过行业分类、学科分类、地区分类对成果进行导航筛选。 行业分类是通过三级行业分类对成果进行分类,选定具体的行业分类 进入该分类的检索结果页。

|                                             | 知识服务平台                                                     | V2.0 返回旧版                           |                         | 欢迎娄      | 攻字出版事业部的朋 | 友。 个人登   | ₹ 注册         | 充值 导航        |
|---------------------------------------------|------------------------------------------------------------|-------------------------------------|-------------------------|----------|-----------|----------|--------------|--------------|
| <b>万</b> 方智搜                                | 全部 期刊 学位<br>在 878003 项成果中检索                                | 会议 专利                               | 科技报告                    | 成果       | 标准 法规     | !  地方志   | 视频 →<br>Q 检索 | 高级检索<br>检索历史 |
| <sup>当页 &gt; 成果</sup><br>中国科技成果数<br>市、地方的成界 | <mark>据库</mark> (China Scientific & Tech<br>公报、登记成果及推广成果等成 | nological Achievem<br>果信息 , 共计87万 多 | ents Database , (<br>条。 | CSTAD),J | 成果资源主要来》  | 原于中国科技成果 | 数据库,涵盖了[     | 国家、省         |
| 行业分类信息传电信和其他信。                              | 学科分类 地<br>输、计算机服务和软件业<br>息传输服务业                            | ⊠分类                                 | 批发和零售业                  |          |           | 文化、体育    | 育和娱乐业        |              |
| 电信   互联网(<br>计算机服务业<br>计算机系统服)              | 言思服务   广播电视传输服务   卫<br>务   数据处理   计算机维修   其他               | 星传输服务                               |                         |          |           |          |              |              |
| 软件业                                         |                                                            |                                     |                         |          |           |          |              |              |

学科分类是通过主要的一级学科分类对成果进行分类,选定具体 的学科分类进入该学科的成果检索结果页。

|                                  | .0 返回旧版 欢迎数字出版                                                     | 事业部的朋友 · / 个人登录 / 注册 / 充值 / 导航   |
|----------------------------------|--------------------------------------------------------------------|----------------------------------|
| 全部 期刊 学位<br>万方智搜 在 878003 项成果中检索 | 会议 专利 科技报告 <b>成果</b> 标准                                            | 法规 地方志 视频 ≫<br>Q 检索 高級检索<br>检索历史 |
| <ul> <li></li></ul>              | ogical Achievements Database , CSTAD ) , 成果资<br>隐 , 共计87万 多条。<br>类 | 源主要来源于中国科技成果数据库 , 涵盖了国家、省        |
| 马克思主义、列宁主义、毛泽东思想、邓小平理论           | 哲学、宗教                                                              | 综合性图书                            |
| 自然科学总论                           | 数理科学和化学                                                            | 天文学、地球科学                         |
| 生物科学                             | 医学、卫生                                                              | 农业科学                             |
| 工业技术                             | 交通运输                                                               | 航空、航天                            |
| 环境科学、安全科学                        | 社会科学总论                                                             | 政治、法律                            |
| 军事                               | 经济                                                                 | 文化、科学、教育、体育                      |

地区分类是通过成果完成单位所在地域对成果进行分类,通过地域分类选定具体的完成单位,进入该单位的成果检索结果页。

|                                                                               | 0 返回旧版 欢迎数字出版                                                | 事业部的朋友 - 个人登录 注册 充值 导航           |
|-------------------------------------------------------------------------------|--------------------------------------------------------------|----------------------------------|
| 全部 期刊 学位 :<br><b>万                                   </b>                     | 会议 专利科技报告 <b>成果</b> 标准                                       | 法规 地方志 视频 ▶<br>Q 检索 高級检索<br>检索历史 |
| 首页 > 成果<br>中国科技成果数据库 ( China Scientific & Technolo<br>市、地方的成果公报、登记成果及推广成果等成果信 | gical Achievements Database , CSTAD ) , 成果资<br>息 , 共计87万 多条。 | 原主要来源于中国科技成果数据库,涵盖了国家、省          |
| 行业分类 学科分类 地区分3<br>安徽                                                          | 北京                                                           | 重庆                               |
| 福建                                                                            | 甘肃                                                           | 广东                               |
| 广西                                                                            | 贵州                                                           | 海南                               |
| 河北                                                                            | 河南                                                           | 黑龙江                              |
| 湖北                                                                            | 湖南                                                           | 吉林                               |
| 江苏                                                                            | 江西                                                           | 辽宁                               |

#### 4.1.1.7. 标准

点击首页脑图中的标准,进入标准导航页,首先呈现的是该资源的介绍。通过二级分类对标准进行导航筛选。选定具体的分类进入该 分类下标准检索结果页。

|                                                                                       | 2.0 返回旧版 欢迎数字出版                                                                           | 軍业部的朋友 · 个人登录 注册 充值 导航                                 |
|---------------------------------------------------------------------------------------|-------------------------------------------------------------------------------------------|--------------------------------------------------------|
| 全部 期刊 学位                                                                              | 会议 专利 科技报告 成果 <b>标准</b>                                                                   | 法规 地方志 视频 ▶                                            |
| 「う」う 書 復 在 430491 项标准中检索                                                              |                                                                                           | Q、检索 检索历史                                              |
| 中外标准数据库(Wanfang Standards Database<br>中外标准题录摘要数据,共计43万多条记录。其中中标准以及由中国质检出版社授权的部分行业标准;中 | ,WFSD ) ,标准资源于中外标准数据库 ,收录了所有i<br>中国国家标准全文数据内容来源于中国质检出版社 ; 中l<br>-9外标准题录摘要数据内容来源于中国标准化研究院。 | 的中国国家标准(GB )、中国行业标准(HB )、以及<br>国行业标准全文数据收录了机械、建材、地震、通信 |
| 综合                                                                                    | 农业、林业                                                                                     | 医药、卫生、劳动保护                                             |
| 标准化管理与一般规定<br>基础科学<br>测绘                                                              | 经济、文化<br>计量<br>标志、包装、运输、贮存                                                                | 基础标准<br>标准物质<br>社会公共安全                                 |
| 矿业                                                                                    | 石油                                                                                        | 能源、核技术                                                 |
| 化工                                                                                    | 冶金                                                                                        | 机械                                                     |

#### 4.1.1.8. 法规

点击首页脑图中的法规,进入法规导航页,首先呈现的是该资源的介绍。通过效力级别、内容分类对法规进行导航筛选。

效力级别是通过法规的效力级别对法规进行分类,选定具体的效 力级别进行该级别的检索结果页。

|                                          | 知识服务平台                                                                      | V2.0 返回旧版                       |          | 欢迎       | 「数字出版事」 | 上部的朋友,  | 表登入个       | 注册             | ₽∮₹            | 话值 导         | 航 |
|------------------------------------------|-----------------------------------------------------------------------------|---------------------------------|----------|----------|---------|---------|------------|----------------|----------------|--------------|---|
| 万方智搜                                     | 全部 明刊 学位<br>在 986381 新法规中检索                                                 | 会议  专利                          | 科技报告     | 成果       | 标准      | 法规      | 地方志        | 视频<br>Q        | <b>ゆ</b><br>检索 | 高级检索<br>检索历史 |   |
| 首页 > 法规<br>中国法律法规数<br>国家法律、行政<br>治力48.98 | <mark>据库</mark> (China Laws & Regulatic<br>法规、部门规章、司法解释以及:<br>由零 <b>公</b> 类 | ons Database , CLRD<br>其他规范性文件。 | ),法规资源主  | 要由国家信    | 息中心提供   | , 共计近90 | )万条 , 信息3  | <b>来源权威、</b>   | 专业。            | 涵盖了          |   |
| 2013-2019                                | 法律                                                                          |                                 | 司法解释     |          |         |         | 行政         | 法规             |                |              |   |
|                                          | 省级地方性法规                                                                     | <b></b>                         | 交大市地方性法  | 现        |         |         | 地方政        | 府规章            |                |              |   |
|                                          | 部门规章                                                                        |                                 | 部门规范性文件  |          |         |         | 经济特        | 区法规            |                |              |   |
|                                          |                                                                             |                                 | も大切なかったの | <u>.</u> |         |         | the second | بلار محمد بالد |                |              |   |

内容分类是通过法规所属内容对法规进行分类,选定具体的内容 分类进入该分类的检索结果页。

|                                    | 全部 期刊 学(                                                                  | 立 会议 专利                 | 科技报告                           | 成果     | 标准     | 规地方                   |                                | 视频 🕨                 |            |  |
|------------------------------------|---------------------------------------------------------------------------|-------------------------|--------------------------------|--------|--------|-----------------------|--------------------------------|----------------------|------------|--|
| 5方智搜                               | 在 986381 条法规中检索                                                           |                         |                                |        |        |                       |                                | Q、检索                 | 高级检索检索历史   |  |
| 瓦 > 法规                             |                                                                           |                         |                                |        |        | 13 14. <sup>- 1</sup> |                                |                      |            |  |
| 中国法律法规》                            | 數据库(China Laws & Requ                                                     | lations Database . CLRD | ) . 法规资源主要                     | 中国家信息中 | 中心提供,共 | 计近90万条                | 信息来源                           | 氣权威。 专业              | 涵盖了        |  |
| 1 Editat + reality                 | KAJIAI + ( China Laws or nega                                             | actoris bacabase , erro | 1 1 1 2 A 7 Y 1 3 A 11/1       |        |        |                       |                                | N A / MAIL           |            |  |
| 国家法律、行政                            | 政法规、部门规章、司法解释                                                             | 以及其他规范性文件。              |                                |        |        |                       |                                |                      | o 101111 2 |  |
| 国家法律、行政                            | 政法规、部门规章、司法解释I                                                            | 以及其他规范性文件。              |                                |        |        |                       |                                |                      | o Jorana 2 |  |
| 国家法律、行 <sup>1</sup><br>效力级别        | 政法规、部门规章、司法解释I<br>内容分类                                                    | 以及其他规范性文件。              |                                |        |        |                       |                                |                      | 0 (bitmi 2 |  |
| 国家法律、行 <sup>1</sup><br><b>效力级别</b> | 政法规、部门规章、司法解释]<br>内容分类<br>国家法律                                            | 以及其他规范性文件。              | 国际条约                           |        |        |                       | 行政法                            | л. с. <u>–</u>       | 0 licing 2 |  |
| 国家法律、行1<br>效力级别                    | 政法规、部门规章、司法解释]<br>内容分类<br>国家法律<br>人民法院裁判文书                                | 以及其他规范性文件。              | 国际条约<br>司法解释                   |        |        | 最高。                   | 行政法规                           | 观公报案例                | . being 2  |  |
| 国家法律、行1<br><b>效力级别</b>             | 政法规、部门规章、司法解释]<br>内容分类<br>国家法律<br>人民法院裁判文书<br>部门规章                        | 以及其他规范性文件。              | 国际条约<br>司法解释<br>法律文书样式         |        |        | 最高。                   | 行政法就<br>人民法院2<br>地方法规规         | 观<br>公报案例<br>观章      |            |  |
| 国家法律、行<br>效力级別                     | 政法规、部门规章、司法解释日<br>内容分类       国家法律       人民法院裁判文书       部门规章       港澳台法律法规 | 以及其他规范性文件。              | 国际条约<br>司法解释<br>法律文书样式<br>合同范本 |        |        | 最高,                   | 行政法共<br>人民法院2<br>地方法规执<br>外国法術 | 观<br>公报案例<br>观章<br>聿 |            |  |

## 4.1.1.9. 地方志

点击首页脑图中的地方志,进入地方志导航页,首先呈现的是该

资源数据库的说明。通过古(旧方志)、今(旧方志)对地方志进行导航筛选。

![](_page_67_Picture_1.jpeg)

古(旧方志),通过选择地方志所属朝代、年号、所属地区对地方志进行筛选,选定具体的志书,进入该志书的详情页。

| E FF 5 5 5 5 5 5 5 5 5 5 5 5 5 5 5 5 5 5 | 服务平       | 2台 V2.0 返回旧版          |         | 欢迎数字出版事业 | 部的朋友      | ◆ ◆人登录 注册 3 | <sup>先</sup> 值 导航 |  |
|------------------------------------------|-----------|-----------------------|---------|----------|-----------|-------------|-------------------|--|
| 全部                                       | 期刊        | 学位 会议 专利              | 科技报告 成界 | 1. 标准    | 法规        | 地方志 视频 🔸    |                   |  |
| <b>万万智搜</b> #7689                        | 978 条条目中检 | 漆<br>(1):A、Philippine |         |          | 1999 B.S. | Q 搜条目 Q 搜志书 | 向极检索<br>检索历史      |  |
| 旧方志                                      | 嘉泰        | 元年                    |         | 宝庆       | 其他        |             |                   |  |
| 宋                                        |           |                       |         |          |           |             |                   |  |
| 元                                        | 绍定        | 二年                    |         | 其他       | 二年        |             |                   |  |
| BFJ                                      |           |                       |         |          |           |             |                   |  |
| 清                                        |           |                       |         |          |           |             |                   |  |
| 民国                                       |           |                       |         |          |           |             |                   |  |
| 其他                                       |           |                       |         |          |           |             |                   |  |
|                                          |           |                       |         |          |           |             |                   |  |

| E FF 数据 知论                  | 只服务平台 V2.0 返回日版 | 欢迎数字出版       | 事业部的朋友 - 个人登录 注册             | 充值 导航        |
|-----------------------------|-----------------|--------------|------------------------------|--------------|
| 全部                          | 3 期刊 学位 会议 专利   | 科技报告 成果 标准   | 法规 <b>地方志</b> 视频 ₩           |              |
| <b>万</b> 方智搜 <sup>在78</sup> | 689978 条条目中检索   |              | Q 搜条目 Q 搜赤书                  | 局级检索<br>检索历史 |
| 旧方志                         | 元年              |              |                              |              |
| 宋                           | 地区 新江省          |              |                              |              |
| 嘉泰                          |                 |              |                              | 共16册志书       |
| 完中                          | 吴兴志 (序)         | 吴兴志(宫观)(卷六)  | 吴兴志 ( 官制 ) ( 卷七 )            |              |
|                             | 吴兴志(乡里)(卷三)     | 吴兴志(城池)(卷二)  | 吴兴志 (学校)(卷九)                 |              |
| 郑定                          | 吴兴志(建置沿革)(卷一)   | 吴兴志(井)(卷十四)  | 吴兴志(公廨)(卷八)                  |              |
| 其他                          | 吴兴志(神碣)(卷十三)    | 吴兴志(祗仁)(後十五) | 吴兴志(四)(卷四)<br>吴兴志(郡守顕名)(卷十一) |              |
| 元                           | 吴兴志(着姓)(卷十二)    |              |                              |              |
| 明                           |                 |              |                              |              |
| 清                           |                 |              |                              |              |
| 民国                          |                 |              |                              |              |
| 其他                          |                 |              |                              |              |
| 吴兴志 (序)                     |                 |              | 信                            | 息            |

|      |           |       | 旧方志                                  |
|------|-----------|-------|--------------------------------------|
| 諤 宜  | 後鐵載貢丁     | 唐  呉  |                                      |
| 目所有  | 吴悉之赋《     | 四人興   | C 公司 · 📣 👩                           |
| 上大   | 興亦不之》     | 蘇權王   | 《吴兴志(序)》                             |
| 1 圖手 | 東邕安名      | 家載京   | 版本: 宋·嘉泰元年修,章氏<br>骚如齐抄本<br>作者: 宋·谈钥摺 |
| 經筆   | 南易許物日     | 裂之    | 相关志书                                 |
| 肋以   | 最為可與 ~    | 之床    | 吴兴志 (卷十宫室)                           |
| 于志   | 盛首今夫      | ¥ III |                                      |
| 此其   | 虚 非 州 州 7 | 及一方   |                                      |
| 者面   | 于甘膨热      |       |                                      |

今(新方志),通过选择地方志志书所属区域或全局对地方志志 书进行筛选。区域按照省/市/自治区进行分类,选择具体的省/市/ 自治区,会展示该省/市/自治区志书分布情况,在此选择该省/市/ 自治区志书分布分类,进入志书专辑页面;选定具体的志书,进入志 书详情页。

| 新方志 | 华北           | 北京市天津市河           | 刚北省 山西省 内 | 蒙古                    | 华东                               | 上海市<br>福建省 | 浙江省<br>江西省             | 江苏省           | 山东省     | 安徽省 |
|-----|--------------|-------------------|-----------|-----------------------|----------------------------------|------------|------------------------|---------------|---------|-----|
| 区域  | 华南           | 广东省 广西 海南         | 有省        |                       | 华中                               | 河南省        | 湖南省                    | 湖北省           |         |     |
|     | 东北           | 辽宁省 吉林省 黑         | 黑龙江省      |                       | 西南                               | 重庆市        | 四川省                    | 贵州省           | 云南省     | 西藏  |
|     | 西北           | 陕西省 甘肃省 青海省 宁夏 新疆 |           |                       |                                  |            |                        |               |         |     |
|     | 北京市志书分布共497册 |                   |           |                       |                                  |            |                        |               |         |     |
|     |              | 工业 <b>(82)</b> 册  |           | 交通邮政<br>业 <b>(5</b> - | 邮政信息产<br>政治军事外交(46)册 农业(23)<br>册 |            | 医药卫<br>生 <b>(18)</b> 册 | 经济综<br>合(16)册 |         |     |
|     |              |                   |           |                       |                                  |            |                        | 1.000000      | 1.00 0+ |     |

| 新亡士               | 市辖区县                           |          |                 |                         |          |                                       |                           |  |  |
|-------------------|--------------------------------|----------|-----------------|-------------------------|----------|---------------------------------------|---------------------------|--|--|
| 新いいで              |                                | 工业(82)   | <u>地情概况(75)</u> | 教育(66) 交通邮政信息产业(51)     |          | 政治军事外交(46                             | )                         |  |  |
| <b>北京市</b><br>天津市 | 专辑                             | 文化体育(41) | 自然科学(32)        | 城乡建设(23)                | 农业(23)   | 医药卫生(18)                              |                           |  |  |
| 河北省               | -                              | 经济综合(16) | 社会科学(11)        | 财政金融(8)                 | 商业服务业(3) | 公安司法(2)                               |                           |  |  |
| 内蒙古               | •                              |          |                 |                         |          |                                       | 共66册志书                    |  |  |
| 华东                | 北京市崇文区校史简编<br>北京中华会计图授学校校志     |          |                 | 师范学校史料汇编<br>邮电大学四十年     |          | 北京市戏曲艺术学校<br>北京煤炭管理干部学院#              | 北京市戏曲艺术学校<br>北京煤炭管理干部学院校史 |  |  |
| 华南                | -<br>北京医科大学人物志<br>北京第二外国语学院 志续 |          |                 | 园风物志<br>大学人物志 第一辑       |          | 北京第二外国语学院志 ( 中国旅游学院 )<br>北京煤炭管理干部学院校史 |                           |  |  |
| 华中                |                                |          |                 | 外国语大学总务志<br>理工大学房山分校志   |          | 北京普通中等专业                              |                           |  |  |
| 东北                | 北京林业大学校史<br>北京航空航天大学校志         |          |                 | 农业大学校史<br>普通教育志稿 ( 上卷 ) |          | 北京外国语大学志<br>门头沟区普通赦育志                 |                           |  |  |
| 西南                | 大兴县普通教育志<br>北方交通大学大事记          |          |                 | 舞蹈字院志<br>交通大学志          |          | 延庆县晋通数首志<br>北京 <u>工业</u> 大学志          |                           |  |  |

志书详情页,展示志书的详细信息,同时,提供地方志的目录,可在志书详情页中对地方志进行检索,选择具体的地方志进入地方志 详情页。

| 首页 > 新方志首页 > 北京市 > 北京工业志                                                                                                    |    |
|----------------------------------------------------------------------------------------------------|----|
| 北京工业志                                                                                                    |    |
| 本本以马列主义、毛泽东思想为描导。运用种证理物主义和历史博物主义的观点,以生产和行业的发展为主线,以新中国成立后近50年的发展历程为         重点、记述有实物和文献资料可考的1000余年来北京地区印刷业发展的历史,以达"资油、軟化、存史"的目的。         編集中位:(北京工业志)編長合         編集人员:金生官         出版单位:中国科学技术出版社         出版邮间:2001年04月         ISBN:7.5946-2859-6         内容開環: |    |
| 日录/                                                                                                    | 金素 |
| 金文 封面                                                                                                    |    |
| 全文 北京工业志                                                                                                    |    |
| 全文 《北京工业志》编纂委员会                                                                                                    |    |
| 全文 《北京工业志》编辑部                                                                                                    |    |
| 全文(印刷志)編纂委员会                                                                                                    |    |
| 金文题词                                                                                                    |    |
| 图片                                                                                                    |    |
| 全文 江泽民总书记1996年视察人民日报社印刷厂                                                                                                    |    |
| 全図 朱德副主席1959年初際北京新华印刷厂                                                                                                    |    |

#### 4.1.1.10. 视频

跳转至万方视频首页。

#### 4.1.2. 数据库导航

根据万方自有及合作资源数据库进行数据库导航。数据库导航的 入口位于检索框上方的更多图标和首页脑图中"更多",进入导航首 页,切换至数据库导航页面。

![](_page_70_Picture_5.jpeg)

数据库导航页展示所有万方自有资源数据库及合作资源数据库。 其中万方数据库有:中国学术期刊数据库、中国学位论文全文数据库、 中国学术会议文献数据库、中外专利数据库、科技报告数据库、中国 科技成果数据库、中外标准数据库、中国法律法规数据库、中国地方 志数据库。

合作数据库有:科技报告数据库、国家科技图书文献中心外文文 献数据库、韩国科学技术信息研究所论文库、剑桥大学出版社期刊库、 牛津大学出版社数据库、法国科学传播出版社数据库、德古意特出版 社图书期刊数据库、威科集团期刊库、新加坡世界科技出版公司数据 库、美国科研出版社数据库、瑞士多学科数字出版机构期刊库、中国 科技期刊开放获取平台、国家哲学社会科学学术期刊数据库、中国科 技论文在线、ArXiv 电子预印本文献数据库、Directory of Open Access Journals、HighWire 免费全文数据库、Open J-Gate 开放存 取期刊门户、PubMed 医学文献检索服务系统、国内外文献保障服务 数据库、汉斯出版社 (Hans Publishers)期刊数据库、Trans Tech Publications 期刊数据库、SAGE 期刊数据库。
| Section Carpool             |                                                                                                    |
|-----------------------------|----------------------------------------------------------------------------------------------------|
| 威科集团(Wolters Kluwer)期刊<br>库 | Wolters Kluwer 1836年起源于荷兰,致力于为财税。会计、法律商务、医疗卫生、金融融等相关领域的专业人士提供信息产品<br>和服务。威科法律期刊数据库威科集团所属期刊全文数据库,大部分期刊可回溯到第一卷第一期。期刊所涉及的学科包括公司<br>法/商法,国际贸易法,寛争法/反垄断法,欧共体法,环境法,劳动法,税法,交通运输法,商业仲裁。 |
| 中外标准数据库                     | 中外标准数据库(Wanfang Standards Database,WFSD),收录37万余条,其中中国国家标准4万余条,中国行业标准3万<br>余条,中外标准文确信息30余万条。全文数据来源于国家指定标准出版单位,专有出版,文确数据来自中国标准化研究院国家<br>标准馆,数据权威。                                 |
| Arxiv网络数据库                  | Anxiv是一种收集预印本的网络数据库,不仅收录了数学、物理学、计算机、非线性科学、定量财务一级统计学几大分类预印本,还收录了American Physical Society、Institute of Physics灯光12种电子期刊全文,其内容由科研人员资源提交,没有经过同行评议。                                 |
| 中国学位论文全文数据库                 | 中国学位论文全文数据库(China Dissertation Database,CDDB ),收录始于1980年,年增30万篇,并逐年回溯,与国内<br>900余所高校、科研院所合作,占研究生学位授予单位85%以上,涵盖理学、工业技术、人文科学、社会科学、医药卫生、农业                                         |

### 4.2 文献详情

### 4.2.1. 期刊母体详情

通过点击期刊名称进入期刊详情页,期刊详情页的入口主要有: 一是期刊导航页进入;二是检索结果中点击期刊名称进入;三是文献 详情页点击期刊名称进入。

| 全部     |        | 中文期刊 外文期刊                                                 |                    |
|--------|--------|-----------------------------------------------------------|--------------------|
| + 工业技术 | (2073) |                                                           |                    |
| + 裁科文艺 | (1492) | 11首字母: 全部 A B C D E F G H I J K L M N O P Q R S T U V W X | Y                  |
| + 医药卫生 | (1196) |                                                           |                    |
| + 基础科学 | (772)  | 来源数据库: 全部 NSTL WF                                         |                    |
| + 社会科学 | (656)  |                                                           |                    |
| + 经济财政 | (570)  |                                                           |                    |
| + 农业科学 | (549)  | 共7703条 每页显示20条▼ 排序: 出版时间▼ 请输入刊名、ISSN号或CN号 结果中检索           | 1                  |
| + 哲学政法 | (393)  |                                                           | <b>H</b><br>IDICAL |
|        |        | · 同步出版<br>· 同步出版<br>· 优先出版<br>· 湖刊分析<br>· 期刊分析            | 出版<br>計版<br>↑析     |
|        |        |                                                           | Æ                  |

|                                                                                             |                                                                                                    |                                                                                                    | V2.0 返回旧版                                                                                                    |                                                                                                    | 欢迎数                                                                                                    | 字出版事业部的朋友                                                                | 1 1 1 1 1                                 | 登录 注册                                     | 充值            |
|---------------------------------------------------------------------------------------------|----------------------------------------------------------------------------------------------------|----------------------------------------------------------------------------------------------------|----------------------------------------------------------------------------------------------------|----------------------------------------------------------------------------------------------------|----------------------------------------------------------------------------------------------------|--------------------------------------------------------------------------|-------------------------------------------|-------------------------------------------|---------------|
|                                                                                             | 全部                                                                                                    | 期刊 学位                                                                                                    | 会议  专利                                                                                                    | 科技报告                                                                                                    | 成果                                                                                                    | 标准 法规                                                                    | 地方志                                       | 视频 ▶                                      |               |
| うう智な                                                                                        | <b>叟</b> 科技                                                                                                    |                                                                                                    | the second second second second second second second second second second second second second second second s                                       |                                                                                                    |                                                                                                    |                                                                          |                                           | Q 检索                                      | 局级检索<br>检索历史  |
| 找到 552880                                                                                   | 8 条结果。                                                                                                    | 标题                                                                                                    | 作者    关键                                                                                                    | 跑词 起始年                                                                                                    | - 结束年                                                                                                    | 结果中检索                                                                    |                                           | 国内外文献                                     | 保障服务          |
|                                                                                             |                                                                                                    | 排序: 相关度                                                                                                    | ▼ 范围: 显示全部                                                                                                    | •                                                                                                    |                                                                                                    | 显示20条 🔻                                                                  | =                                         | 研究論藝 🛛                                    |               |
| 资源类型                                                                                        | $\sim$                                                                                                    | 全选清除                                                                                                    | 导出 收藏                                                                                                    |                                                                                                    |                                                                                                    |                                                                          |                                           |                                           |               |
| 肝心文                                                                                         | (5218833)                                                                                                    | 1.[期刊论文] 科技                                                                                                    | 金融结构对区域科技创新效                                                                                                    | 改率的影响 M                                                                                                    |                                                                                                    | 🕞 导出 🏠 🛛                                                                 | 磁 < 分享                                    | 外文 中文<br>500,000                          | ( 全部          |
| 学位论文                                                                                        | (132556)                                                                                                    | 赵文洋 徐玉莲 于浪                                                                                                    | 《科技管理研究》 CST                                                                                                    | PCD CSSCI 北大核心                                                                                                    | - 2017年21期                                                                                                    |                                                                          |                                           | 400,000                                   |               |
| 斗技成果                                                                                        | (92159)                                                                                                    | 摘要:基于2010-20<br>技金融总投入占GDP                                                                                                    | 15年省级面板数据,运用随机前<br>的比例、公共 <mark>科技</mark> 金融占市场                                                                                                    | 沿距裔函数模型,分析科技<br>科技金融的比例、风险投资                                                                                                    | 金融结构对我国区<br>設行资额占科技资                                                                                                    | 《城科技创新效率的影》<br>本市场筹资额的比例与                                                | 间.研究表明,科<br>科技创新效                         | 300,000                                   |               |
| 会议论文                                                                                        | (55368)                                                                                                    | 关键词: <u>科技金融结构</u>                                                                                                    | 勾 科技创新效率 随机前沿分析                                                                                                    | 近 区域差异                                                                                                    |                                                                                                    |                                                                          |                                           | 100,000                                   |               |
| 去规                                                                                          | (17573)                                                                                                    | 在线阅读                                                                                                    |                                                                                                    |                                                                                                    |                                                                                                    |                                                                          |                                           | 2009 2012                                 | 2015 201      |
| ē\$                                                                                         |                                                                                                    |                                                                                                    |                                                                                                    |                                                                                                    |                                                                                                    |                                                                          |                                           |                                           |               |
| The semian                                                                                  | tic Ontology<br>载                                                                                                    | Model of Abstra<br>在线阅读                                                                                                    | ct Innovation                                                                                                    | ∑ 导出 ∝                                                                                                    | <b>♀</b><br>分享                                                                                                    |                                                                          |                                           |                                           |               |
| 上下           摘要:科技           以在短时间中           学术文摘中研                                        | tic Ontology<br>载<br>工作者利用跨<br>内正确理解和<br>存在表达论文的                                                                                                    | Model of Abstra<br>在线阅读<br>领域的知识常常可<br>利用非本专业文献<br>刻新点的目的、方於                                                                                                    | ct Innovation                                                                                                    | 了 导出 《<br>转业划分的细化场<br>决这一矛盾,本文场<br>定类型信息,对学者                                                                                                    | ♀ <mark>♀</mark> 分享<br>和专业知识总<br>是出了构建推<br>注摘创新点                                                                                                    | 注重的剧增,以及<br>防掘文摘创新点!<br>进行关联挖掘…                                          | 专业背景知;<br>均语义本体格<br>查看全部                  | 识的影响,使得科技<br>算型的研究方法.该<br>>>>             | 5工作者难<br>方法依据 |
| 摘要:科技<br>以在短时间F<br>学术文摘中存<br>Abstract:、<br>关                                                | tic Ontology<br>载<br>工作者利用跨<br>内正确理解和<br>字在表达论文<br>、<br>鍵词: 文摘館                                                                                                    | Model of Abstra<br>在线阅读 、<br>领域的知识常常可<br>利用非本专业文献<br>创新点的目的、方<br>》                                                                                                    | ct Innovation                                                                                                    | 了 导出 ∝ 중型分的细化 除重业划分的细化 快这一矛盾,本文技定类型信息,对学者                                                                                                    | ♀ 分享<br>約 令<br>約 令<br>2 分享<br>約 令<br>2 約<br>2 約<br>2 約<br>2 約<br>3 分享<br>約<br>2 分享<br>約<br>2 分享<br>約<br>2 分享<br>約<br>2 分享<br>約<br>2 分享<br>約<br>2 分享<br>約<br>2 分享<br>約<br>2 分享<br>約<br>2 分享<br>約<br>2<br>約<br>2<br>約<br>2<br>約<br>2<br>約<br>2<br>約<br>2<br>約<br>2<br>約<br>2<br>約<br>2<br>約                                                                                                    | 9皇的剧增,以及<br>3週文摘创新点(<br>进行关联挖掘                                           | 专业背景知讨<br>的语义本体格<br>查看全部                  | 识的影响,使得科技<br><sup>算型</sup> 的研究方法.该<br>>>> | 5工作者难<br>方法依据 |
| Me senial<br>通要:科技<br>以在短时间<br>学术文摘中<br>Abstract:<br>業<br>Keyw                              | 载<br>工作者利用跨<br>内正确理解和<br>字在表达论文<br>g<br>键词:文摘创<br>vord:abstra                                                                                                    | Model of Abstra<br>在线阅读<br>领域的知识常常可<br>即用非本专业文献<br>创新点的目的、方<br>明新点 <b>전</b> 创新点<br>acts innovation p                                                                                                    | ct Innovation                                                                                                    | 了 导出 ≪ 新春业划分的细化構  快速一矛盾,本文技  定类型信息,対学オ  ★ ☑  point model set                                                                                                    | A 分享<br>の专业知识だ<br>是出了构建提<br>で」摘创新点<br>mantic onto                                                                                                    | 3量的剧增,以及<br>3週文摘创新点。<br>进行关联挖掘。。<br>plogy                                | 专业背景知讨<br>的语义本体植<br>查看全部                  | 识的影响,使得科技<br>填型的研究方法.该<br>>>              | 5工作者难<br>方法依据 |
| Mage: 科技<br>以在短时间<br>学术文摘中科<br>Abstract:、<br>Keyw                                           | 载<br>工作者利用跨<br>内正确理解和<br>存在表达论文<br>键词:文摘创<br>word:abstra<br>作者:温浩 刻                                                                                                    | Model of Abstra<br>在线阅读 、<br>领域的知识常常可<br>利用非本专业文献<br>到新点的目的、方<br>別新点 2 创新点<br>acts innovation p<br>斥続东                                                                                                    | ct Innovation<br>文 收 藏<br>以获得创新,然而随着<br>如识为自己服务,为解<br>去、结果和结论的特殊<br>思模型 マ 语义本体<br>oint innovation p                                                  | → 导出  ★ 2000 日本1000000000000000000000000000000000                                                                                                    | A 分享<br>和专业知识。<br>是出了构建排<br>文摘创新点<br>mantic onte                                                                                                    | 史量的剧增,以及<br>的强文摘创新点<br>进行关联挖掘…<br>Dlogy                                  | 专业背景知讨<br>的语义本体想<br>查看全部                  | 识的影响,使得科技<br>覚型的研究方法.该<br>i> >            | 江作者难          |
| Me senial<br>通要:科技<br>以在短时间に<br>学术文摘中行<br>Abstract:<br>Keyw<br>作者:                          | tic Ontology<br>载<br>工作者利用跨<br>内正确理解和<br>存在表达论文<br>鍵詞: 文摘館<br>vord: abstra<br>作者: 温浩等<br>単位: 西安翅                                                                                                    | Model of Abstra<br>在线阅读 、<br>领域的知识常常可<br>利用非本专业文献<br>创新点的目的、方<br>別新点 2 创新点<br>acts innovation p<br>斤晓东<br>筑科技大学信息与                                                                                                    | ct Innovation                                                                                                    | 了 身出 ≪ 除专业划分的细化科 决这一矛盾,本文技 定类型信息,对学オ ★ ☑ noint model set 155 ☑ 中国科                                                                                                    | A 分享<br>印专业知识。<br>是出了构建提<br>文摘创新点<br>mantic onte                                                                                                    | 创建的剧增,以及<br>透理文摘创新点的<br>进行关联挖掘。<br>blogy<br>研究所,北京,10                    | 专业背景知道<br>的语义本体相<br>查看全部<br>0038 <b>₹</b> | 识的影响,使得科技<br>覽型的研究方法.该<br>;> >            | 江作者难<br>方法依据  |
| 加速 下<br>摘要:科技<br>以在短时间F<br>学术文摘中行<br>Abstract:、<br>关<br>Keyw                                | 载       工作者利用跨         力正确理解和:       字在表达论文         /       鍵詞:       文摘館         rord:       abstra         作者:       温浩         单位:       西安韓         刊名:       情报等                                                                                                    | Model of Abstra<br>在线阅读                                                                                                    | ct Innovation                                                                                                    | 了 导出 ∝ ○ 导出 ∞ ○ マンジン (中国科)                                                                                                    | <sup>2</sup><br>の<br>安<br>少<br>の<br>安<br>少<br>和<br>辺<br>や<br>少<br>和<br>辺<br>い<br>し<br>い<br>の<br>安<br>し<br>知<br>い<br>思<br>思<br>つ<br>て<br>や<br>速<br>知<br>辺<br>た<br>の<br>知<br>い<br>思<br>た<br>し<br>て<br>内<br>建<br>地<br>二<br>内<br>の<br>続<br>し<br>つ<br>内<br>連<br>た<br>し<br>つ<br>内<br>連<br>推<br>二<br>内<br>神<br>建<br>地<br>二<br>内<br>神<br>連<br>光<br>一<br>内<br>通<br>読<br>点<br>一<br>内<br>角<br>連<br>ガ<br>内<br>通<br>連<br>大<br>酒<br>徳<br>動<br>新<br>点<br>の<br>新<br>点<br>の<br>新<br>点<br>の<br>新<br>点<br>の<br>新<br>点<br>の<br>新<br>点<br>の<br>新<br>点<br>の<br>新<br>点<br>の<br>新<br>点<br>の<br>新<br>点<br>の<br>新<br>点<br>の<br>新<br>点<br>の<br>新<br>点<br>の<br>新<br>点<br>の<br>新<br>点<br>の<br>新<br>点<br>の<br>新<br>点<br>の<br>の<br>新<br>点<br>の<br>新<br>点<br>の<br>の<br>新<br>点<br>の<br>の<br>新<br>点<br>の<br>の<br>新<br>点<br>の<br>の<br>新<br>点<br>の<br>の<br>新<br>点<br>の<br>の<br>新<br>点<br>の<br>の<br>の<br>の<br>か<br>う<br>の<br>う<br>の<br>う<br>の<br>う<br>の<br>う<br>の<br>う<br>の<br>う<br>の<br>う<br>の<br>う<br>の<br>う<br>の<br>う<br>の<br>う<br>の<br>う<br>の<br>う<br>の<br>う<br>の<br>う<br>の<br>の<br>の<br>う<br>の<br>う<br>の<br>の<br>の<br>の<br>の<br>の<br>の<br>の<br>の<br>の<br>の<br>の<br>の                                                                                                    | 全量的剧增,以及<br>透理文摘创新点<br>进行关联挖掘。<br>Dlogy<br>研究所,北京,10                     | 专业背景知道<br>的语义本体相<br>查看全部<br>2038 ☑        | 识的影响,使得科技<br>算型的研究方法.该<br>>>>             | 江作者难<br>方法依据  |
| Me seniah<br>通要: 科技<br>以在短时间II<br>学术文摘中社<br>Abstract:、<br>Keyw<br>作者:<br>Jou                | 载<br>工作者利用跨<br>为正确理解和<br>字在表达论文<br>w<br>键词:文摘创<br>rord: abstra<br>作者:温浩<br>单位:西安觐<br>刊名:情报等<br>rnal: Journ                                                                                                    | Model of Abstra<br>在线阅读<br>気域的知识常常可<br>利用非本专业文献<br>創新点的目的、方<br>創新点<br>なな innovation p<br>斥競东<br>空気科技大学信息与<br>で<br>現 2<br>つ                                                                                                    | ct Innovation                                                                                                    | 了 导出 ∝<br>マンジンの細化<br>決这一矛盾,本文技<br>定类型信息,対学オ<br>ま ☑<br>point model set<br>055 ☑ 中国科<br>andTechnical In                                                                           | A 分享<br>印专业知识。<br>是出了构建措<br>mantic onto<br>学技术信息。<br>formation                                                                                                    | 大量的剧增,以及<br>对强文绪创新点<br>进行关联挖掘。<br>Dlogy<br>研究所,北京,10                     | 专业背景知道<br>的语义本体格<br>查看全部<br>0038 ☑        | 识的影响,使得科技<br>莫型的研究方法.该<br>>>              | 5工作者难<br>方法依据 |
| 加速 Seniah<br>加速 下<br>摘要:科技<br>以在短时间叫<br>学术文摘中社<br>Abstract:、<br>Keyw<br>作者:<br>Jou<br>年,卷   | 载       工作者利用跨         力正确理解和       字在表达论文(         /       鍵詞:文摘他         /       建罐词:文摘他         /       自然         /       自然         /       日本         /       日本         /       日本         /       1000000000000000000000000000000000000 | Model of Abstra<br>在线阅读<br>领域的知识常常可<br>即用非本专业文献<br>创新点的目的、方<br>。<br>朝新点的目的、方<br>。<br>朝新点的目的、方<br>。<br>和<br>创新点<br>acts innovation p<br>示晓东<br>。<br>统科技大学信息与<br>で<br>現<br>一<br>辺<br>の<br>目<br>の<br>の<br>の<br>の<br>の<br>の<br>の<br>の<br>の<br>の<br>の<br>の<br>の<br>の<br>の<br>の<br>の                                                                                                    | ct Innovation                                                                                                    | → 导出 へ<br>時を业划分的細化<br>決这一矛盾。本文括<br>定类型信息、对学オ<br>ま<br>のint model set<br>のint model set<br>のint model set<br>のint model set<br>のint model set<br>のint model set<br>のint model set | A 分享<br>印专业知识纪<br>是出了构建提<br>文摘创新点<br>"学技术信息"<br>formation                                                                                                    | 处量的剧增,以及<br>的强文摘创新点<br>进行关联挖掘…<br>Dlogy<br>研究所,北京,10                     | 专业背景知道<br>的语义本体相<br>· 查看全部<br>2038 2      | 识的影响,使得科技<br>雙型的研究方法.该<br>;> >            | 5工作者          |
| 加要:科技<br>以在短时间に<br>学术文摘中杆<br>Abstract:、<br>关<br>Keyw<br>作者:<br>Jou<br>年,卷<br>所属期刊           | 就 □□<br>工作者利用時<br>内正确理解和<br>字在表达论文(<br>/<br>/<br>/<br>/<br>/<br>/<br>/<br>/<br>/<br>/<br>/<br>/<br>/<br>/<br>/<br>/<br>/<br>/<br>/                                                                                                    | Model of Abstra<br>在线阅读 、<br>领域的知识常常可<br>利用非本专业文献<br>创新点的目的、方<br>训新点 2 创新点<br>acts innovation p<br>斤晓东<br>资料技大学信息与<br>报 2<br>al of the China So<br>9                                                                                                    | ct Innovation<br>文 收 藏<br>以获得创新,然而随着<br>印识为自己服务.为解<br>去、结果和结论的特定<br>就模型 <b>マ</b> 语义本体<br>oint innovation p<br>与控制学院,西安,7100<br>ociety for Scientific | マ<br>マ<br>マ<br>マ<br>マ<br>マ<br>マ<br>マ<br>マ<br>マ<br>マ<br>マ<br>マ                                                                                                    | A 分享<br>印专业知识。<br>是出了构建报<br>文摘创新点<br>学技术信息。<br>formation                                                                                                    | 处量的剧增,以及<br>挖掘文摘创新点。<br>进行关联挖掘。<br>动ology<br>研究所,北京,10                   | 专业背景知道<br>的语义本体相<br>查看全部<br>0038 ☑        | 识的影响,使得科技<br>雙型的研究方法.该<br>;> >            | 过作者难<br>方法依据  |
| 摘要:科技<br>以在短时间。<br>学术文摘中行<br>Abstract:×<br>Keyw<br>作者:<br>Jou<br>年,卷<br>所属期刊<br>基金          | tic Ontology<br>载<br>工作者利用跨<br>内正确理解和<br>字在表达论文<br>/<br>鍵词:文摘他<br>rord: abstra<br>単位: 西安頸<br>刊名: 情报労<br>rnal: Journ<br>に(期): 2017,<br>栏目: 情报分<br>项目: 国家自                                                                                                    | Model of Abstra<br>在线阅读<br>领域的知识常常可<br>利用非本专业文献<br>创新点的目的、方<br>到新点 2 创新点<br>acts innovation p<br>斥晓东<br>读科技大学信息与<br>报 2<br>al of the China So<br>9<br>分方法与技术<br>3<br>3<br>3<br>3<br>3<br>3<br>3<br>3<br>3<br>3<br>3<br>3<br>3                                                                                                    | ct Innovation                                                                                                    |                                                                                                    | A 分享<br>印专业知识后<br>是出了构建提<br>文摘创新点<br>mantic onto<br>学技术信息。<br>formation                                                                                                    | 3里的剧增,以及<br>3强文摘创新点(<br>进行关联挖掘<br>blogy<br>研究所,北京,10<br>究"(71673213)     | 专业背景知i<br>的语义本体相<br>查看全部<br>0038 ☑        | 识的影响,使得科技<br>覽型的研究方法.该<br>;> >            | 5工作者难<br>方法依据 |
|                                                                                             | 载       工作者利用跨         内正确理解和:       字在表达论文内         /       ////////////////////////////////////                                                                                                    | Addel of Abstra         在线阅读         領域的知识常常可         利用非本专业文献         創新点的目的、方         調新点         創新点         acts innovation p         F競东         資料技大学信息         報酬         副         al of the China Sc         9         新方法与技术         試料学基金面上項         軍12月07日                                                                                                    | ct Innovation                                                                                                    | 了 导出 ∝ ★ ☑ ★ ☑ 4 ○ 1055 ☑ 中国科 andTechnical In 的语义识别与关联                                                                                                    | O     O     O     S     O     S     O     S     O     S     O     S     O     S     O     S     O     S     O     S     O     S     S | 9皇的剧增,以及<br>3强文摘创新点(<br>进行关联挖掘<br>500gy<br>研究所,北京,10<br>究*(71673213)     | 专业背景知道<br>的语义本体相<br>查看全部<br>0038 ☑        | 识的影响,使得科技<br>覽型的研究方法.该<br>;>>>            | 过作者难<br>方法依据  |
|                                                                                             | tic Ontology<br>载<br>工作者利用跨<br>内正确理解和<br>字在表达论文文<br>,<br>键词:文摘创<br>road: abstra<br>作者:温浩 9<br>单位:西安觐<br>刊名:情报纾<br>rnal: Journ<br>(明): 2017,<br>栏目:情报分<br>项目:国家自<br>日期: 20174<br>页数: 8                                                                                                    | Model of Abstra<br>在线阅读<br>领域的知识常常可<br>利用非本专业文献<br>到新点的目的、方<br>到新点 《 创新点<br>acts innovation p<br>侨院东<br>读科技大学信息与<br>记忆了法与技术<br>然科学基金面上项<br>罪12月07日                                                                                                    | ct Innovation                                                                                                    | 了 导出<br>マ<br>マ<br>マ<br>マ<br>マ<br>マ<br>マ<br>マ<br>マ<br>マ<br>マ<br>マ<br>マ                                                                                                    | ADD<br>D<br>D<br>D<br>D<br>D<br>D<br>D<br>D<br>D<br>D<br>D<br>D                                                                                                    | 2 量的剧增,以及<br>2 独文摘创新点(<br>进行关联挖掘<br>2 Dlogy<br>研究所,北京,10<br>究*(71673213) | 专业背景知道<br>的语义本体相<br>查看全部<br>0038 ☑        | 识的影响,使得科技<br><sup>更型</sup> 的研究方法.该<br>>>> | 江作者难          |
| 捕要:科技<br>以在短时间に<br>学术文摘中社<br>Abstract:、<br>Keyw<br>作者:<br>Jou<br>年,卷<br>所属期刊社<br>基金<br>在线出版 | またしたのでは、<br>式にしていたののの<br>式に作者利用時<br>内正确理解和<br>字在表达论文で、<br>、<br>鍵词:文摘他<br>のrod: abstra<br>作者:温浩道<br>単位:西安強<br>刊名:情报祭<br>roal: Journ<br>次(明):2017,<br>栏目: 情报祭<br>の同: 国家自<br>日期:20174<br>页数:8<br>页码:964-9                                                                                                    | Addel of Abstra         在线阅读         (初城的知识常常可)         (初城的知识常常可)         (利浦点回)         (利浦点回)         (初前点回)         (初前点回)         (前前点回)         (前前点回) | ct Innovation<br>文 收 藏<br>以获得创新,然而随着<br>如识为自己服务.为解<br>去、结果和结论的特殊<br>就模型 マ 语义本体<br>oint innovation p<br>可控制学院,西安,7100<br>ociety for Scientific        | 了 导出 ∝ マンジンの細化は、<br>決这一矛盾,本文技<br>定类型信息,対学オ ★ ♂ ooint model set ooint model set andTechnical In 的语义识别与关联                                                                         | A<br>D<br>D<br>D<br>D<br>D<br>D<br>D<br>D<br>D<br>D<br>D<br>D<br>D                                                                                                    | 全量的剧增,以及<br>建立摘创新点<br>进行关联挖掘<br>plogy<br>研究所,北京,10<br>究"(71673213)       | 专业背景知道<br>的语义本体相<br>查看全部<br>2038 ☑        | 识的影响,使得科技<br>覽型的研究方法.该<br>\$>>            | 过作者难<br>方法依据  |

期刊详情页首先展示期刊的基本信息及统计信息,可对期刊进行 订阅和分享操作,同时提供在线投稿服务。期刊详情页中包含该期刊 的所有文章、栏目、分析、简介、征稿启事信息。

| 首页 > 期刊 > 江苏        | 湖味副食品              |                                                                                           |                                                   |                 |                                         |                         |      |
|---------------------|--------------------|-------------------------------------------------------------------------------------------|---------------------------------------------------|-----------------|-----------------------------------------|-------------------------|------|
| 江苏国际                |                    | <mark>江苏调味</mark><br>Jiangsu Condim                                                       | 副食品<br>Nent and Subsidia                          | ry Food 강소조미부식품 |                                         | 🔊 订阅 < 分享               |      |
| ON TREE COLORS      | BLAND DI ANTI PODD | 基本信息                                                                                      |                                                   |                 | 统计信息                                    |                         |      |
|                     | 2017               | 主办单位:江苏省湖<br>语种:中文<br>国际刊号:1006-84<br>国内刊号:32-1235<br>发行周期:季刊<br><b>致编辑部:万方</b> 部<br>在线投稿 | 味副食品行业协会<br>481<br>5/TS<br>故病期刊DOI服务说明<br>EMail投稿 | DOI免费注册与链接服务说明函 | 影响因子:0<br>载文量:105<br>被引量:316<br>下數量:423 | 1.35<br>95<br>58<br>278 |      |
| 文章                  | 栏目                 | 分析                                                                                        | 简介                                                | 征稿启事            |                                         |                         |      |
| 不限 ▼ 年 - 至今         | ▼年                 |                                                                                           |                                                   |                 |                                         | 请输入论文名                  | 刊内检索 |
| 年份刊次                | 文献目录列表             |                                                                                           |                                                   |                 |                                         |                         |      |
| <b>全部</b><br>- 2017 |                    |                                                                                           |                                                   | 目录              |                                         |                         |      |

**文章**:可通过年份刊次自主限定年份刊次的文献目录列表,同时, 可通过限定时间段,来限定文献目列表,通过输入关键词可对文献目 录列表进行精确检索。文献列表中可对文献进行在线阅读、下载、导 出、收藏、分享的操作,同时,可对文献进行批量导出和收藏,点击 文献标题进入文献详情页。

| 文章                  | 栏目                         | 分析              | 简介       | 征稿启事       |       |        |             |
|---------------------|----------------------------|-----------------|----------|------------|-------|--------|-------------|
| 不限 ▼ 年 - 3          | ≧今 ▼ 年                     |                 |          |            |       | 请输入论文名 | 刊内检索        |
| 年份刊次                | 文献目录列表                     | l               |          |            |       |        |             |
| <b>全部</b><br>- 2017 |                            |                 |          | 目录         |       |        |             |
| 1                   | 全选 清除 导                    | 出 收藏            |          |            |       |        |             |
| 2                   | □ 改革、创新                    | 是中小酿造企业持续的      | 建康发展之路作者 | :吴炜,孔凌云,邵伟 |       |        |             |
| 3                   | □ 红薯皮渣发                    | <b>禄乙醇的工艺研究</b> | 作者:吴晓菊   |            |       |        | 田土日公*       |
| + 2016              | 《江苏调味》                     | 副食品》稿约          |          |            |       |        | III 🛃 🖪 🕁 * |
| + 2015              | □ 信息动态                     |                 |          |            |       |        | 田 土 🖪 ☆ *   |
| + 2014              | □ 鹿茸血冷冻                    | 干燥工艺研究 作者       | : 陈巍,秦凤贤 |            |       |        | 田 土 🖡 ☆ *   |
| + 2013              | □ 信息广角                     |                 |          |            |       |        | 田 土 타 ☆ *   |
| + 2012              | □ 信息广角                     |                 |          |            |       |        | 표 표 다 ☆ *   |
| + 2011              | □ 做好调味品                    | 研发工作应着重注意的      | 的几个方面作者: | 付海波        |       |        | 日 生 🖡 🕁 *   |
| + 2010              | <ul> <li>企业科技创新</li> </ul> | 新的切入点及风险防范      | 范 作者:蒋晓星 |            |       |        | □ ± ┣ ☆ *   |
| + 2009              | □ 生料糖化制                    | 米醋的加工方法 作       | 者:刘国信    |            |       |        | 田 土 🖪 ☆ *   |
| + 2008              |                            |                 |          | -          |       |        |             |
| + 2007              |                            |                 |          | 1 2 3 4    | 4 下一页 |        |             |

栏目:通过期刊所有栏目对文献进行分类;通过设置每页显示的 条数,控制文献列表显示的条数;通过设置年份,控制文献列表的年 期;通过年/期、被引、下载,控制文献列表的排序方式;通过输入 关键词在刊内精确检索文献。文献列表中可对文献进行在线阅读、下 载、导出、收藏、分享的操作,同时,可对文献进行批量导出和收藏, 点击文献标题进入文献详情页。

| 文章 栏目              | :        | 分析 简介 征稿启事                         |             |        |      |    |       |
|--------------------|----------|------------------------------------|-------------|--------|------|----|-------|
| 共1095条数据 每页显示20条 ▼ | 不限 ▼     | 年 - 至今 ▼ 年 排序: <b>年/期 ▼</b><br>年/期 |             | 请输入    | 、关键词 |    | 刊内检索  |
| 全部                 | 全选       | 被引<br>清除 导出 收藏 <mark>下载</mark>     |             |        |      |    |       |
| 科技多棱镜              | 序号       | 篇名                                 | 作者          | 年/期    | 被引   | 下载 | 操作    |
| 生产与技术              | 1        | 超高压对毛楝籽中脂肪酶活性的影响                   | 徐丽娟 王成忠     | 2017/3 | 0    | 0  | B 🔂 < |
| 开发与研究              | 2        | 亚硝酸盐在肉制品加工中的应用研究                   | 高苗苗 李迎秋     | 2017/3 | 0    | 0  | B 🔂 🗲 |
| 专论与综述              | 3        | 传统酱油发酵制曲菌种的筛选                      | 盛明健 周华林 邢利民 | 2017/3 | 0    | 0  | D 🗘 < |
| 酿浩与检测              | <b>4</b> | 料酒的工业化生产与质量控制                      | 胡杨          | 2017/3 | 0    | 0  | B 🔂 🗲 |
| 開設用会               | 5        | 啤酒生产过程中提高麦汁还原力影响因素研究               | 王庆权 张俊      | 2017/3 | 0    | 0  | B 🔂 🗲 |
| - 年1001元           | 6        | 酶制剂在食品工业中的应用                       | 侯瑾 李迎秋      | 2017/3 | 0    | 0  | B 🔂 🗲 |
| 并及于台               | . 7      | 香辣豆筋的工业化生产技术研究                     | 目广英 目職      | 2017/3 | 0    | 0  | B 🔂 🗲 |
| 产品开发               | 8        | 素食兴起原因及发展现状研究                      | 向芳 端尧生 史居航  | 2017/3 | 0    | 2  | B ☆ ≤ |
| 百味沙龙               | 9        | 葛花的应用开发研究现状                        | 汪洪涛         | 2017/3 | 0    | 0  | B 🕁 🗲 |
| 经营与管理              | □ 10     | 《江苏调味副食品》稿约                        |             | 2017/3 | 0    | 0  | B 🕁 🗲 |
| 海外传真               | 0 11     | 不同产地茶油品质特性研究                       | 刘晓伟 潘路路     | 2017/3 | 0    | 0  | B 🕁 < |
| 现代经营与管理            | □ 12     | 秭归饮食文化与旅游业融合发展研究                   | 胡舰 谢海林      | 2017/3 | 0    | 0  | B 🕁 < |
| 分析与检测              | 🗆 13     | 黄秋葵花中黄酮类物质的提取及抗氧化性分析               | 陈宝宏 马震雷 孙莹莹 | 2017/3 | 0    | 0  | B 🕁 < |
| 饮食文化               | □ 14     | 发酵鹿肉松加工工艺研究                        | 秦凤贾 李哲      | 2017/2 | 0    | 0  | B ☆ ≤ |
| 信息广角               | 🗆 15     | 江苏恒顺醋业创新发展与专利布局研究                  | 邵航          | 2017/2 | 0    | 0  | B 🕁 < |

**分析:**对期刊的影响因子、发文趋势、被引趋势可视化分析,可 下载该期刊的个刊报告,同时,推荐相关期刊。

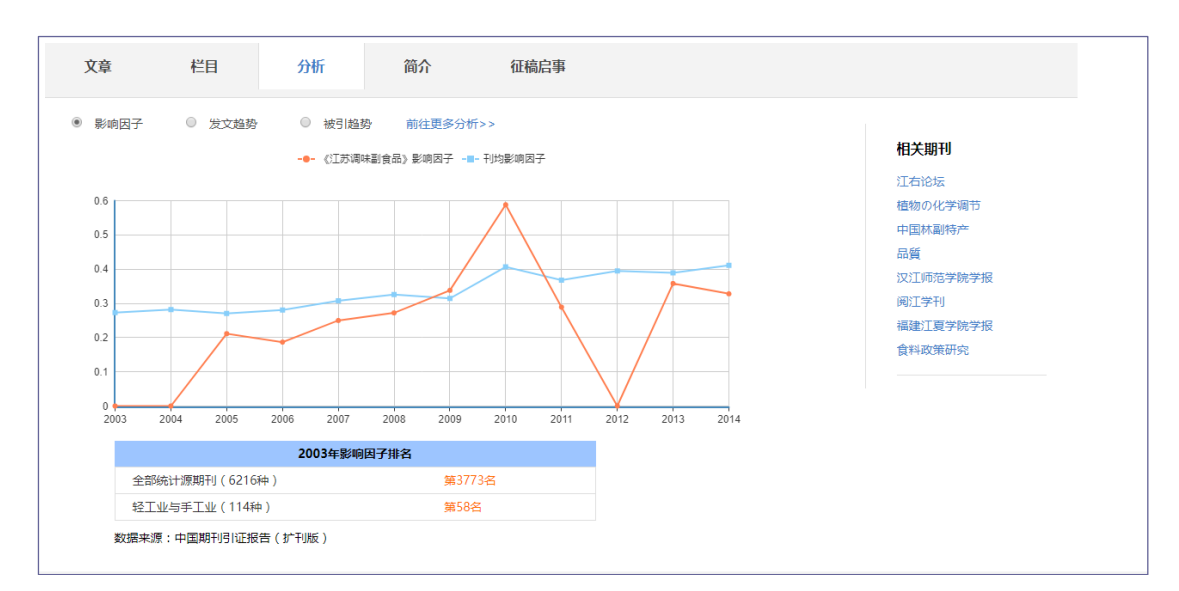

简介:期刊简介是对期刊详情介绍,包括期刊曾用名、期刊简介、

主要栏目、期刊信息、获奖情况等期刊信息的概述。

| 文章    | 栏目                                                                                                    | 分析                                                                                                   | 简介                                              | 征稿启事                                                                                       |
|-------|----------------------------------------------------------------------------------------------------|----------------------------------------------------------------------------------------------------|-------------------------------------------------|--------------------------------------------------------------------------------------------|
| 期刊简介: | 本刊是集调味。<br>有:专论与综)                                                                                                    | 品、食品、营养保<br>述、开发与研究、                                                                                 | 健品和酿造等行业<br>营养与检测、酿造                            | 业的新产品、新技术、新工艺和新方法于一体的重要科技期刊。本刊内容新颖,适用性强。主要栏目<br>告与发酵和生产与技术等,创刊20多年来始终坚持"开拓、创新、实用、服务"的办刊方针。 |
| 主要栏目: | 开发与研究 营                                                                                                    | 养与检测 酿造与发                                                                                            | 这酵 生产与技术 🕈                                      | 专论与综述 海外传真 百味沙龙 信息广角                                                                       |
| 期刊信息: | 主管单位:江<br>主办单位:江<br>主编:周家华<br>ISSN:1006-6<br>CN:32-1235<br>地址:江苏省<br>邮政编码:21<br>电话:025-52<br>Email:jstwfs<br>网址:http://j | 坊省调味副食品行<br>坊省调味副食品行<br>/TS<br>有京市江宁大学城<br>1168<br>/710518;5271083<br>p@126.com<br>istwfsp.periodica | 业协会<br>业协会<br>龙眠大道180号<br>3<br>Is.net.cn/defaul | lt.html                                                                                    |

**征稿启事:**在期刊主页为期刊编辑部提供进行征稿启事的功能, 通过编辑部添加、管理相关征稿信息,对期刊进行征稿活动,主要有 常规征稿和专题征稿两种征稿方式,征稿规则中详细说明征稿对象、 征稿内容、征稿方向、征稿栏目、撰写要求、费用情况、稿件语种、 联系信息等信息,方便编辑部征收稿件。同时,依据该期刊的征稿启 事,推荐相关征稿启事。

| 文章                | 栏目  | 分析                        | 简介                                  | 征稿启事                         |                                          |                           |   |
|-------------------|-----|---------------------------|-------------------------------------|------------------------------|------------------------------------------|---------------------------|---|
| 常规                | 征稿  | 《江苏调味                     | 副食品》征稿启题<br>正刊                      | lant:                        |                                          | ——相关征稿 ——<br>《国际老年医学杂志》征… |   |
| 审稿周期:307          | Ę   | 发布日期:2017                 | 年11月28日                             |                              |                                          | 《中国岩溶》征稿简则                |   |
| 华波国期,60日          | =   | 《江苏调味副食品                  | 品》是经中华人民共和国新                        | 间出版署批准、在国内外:                 | 公开发行的科技类学术刊物(双月刊)(ISSN:                  | 《广东化工》征稿启事                |   |
| 22119/9340 - 00 / | ×   | 1006-8481; CN<br>并主办 按照国家 | :32-1235/TS)。《江<br>計时政紀刊公本改革改善      | <br>                         | 32年 1月,原由江苏省调味副食品行业协会主管                  | 《水利水电快报》常规征…              | • |
| 录用率:50%           |     | 术学院与江苏省调                  | 副味副食品行业协会联合目                        | 5. 现为江苏省科技期刊                 | 一级期刊、中国核心期刊(遴选)数据库收录期                    | 《现代商贸工业》杂志征…              | • |
| 发行周期:季刊           | l   | 刊、中国学术期刊<br>数据数字化期刊書      | 刂综合评价数据库来源期∓<br>¥全文收录期∓J。           | J、中国期刊网全文收录期 <sup>-</sup>    | <ol> <li>中国学术期刊(光盘版)全文收录期刊、万方</li> </ol> | 《排灌机械工程学报》征…              | • |
| 篇均下载:13.8         | 5   | 征稿对象: 高                   | 校师生, 科研院所, 食品                       | , 调味品, 副食品行业企业               | 的有关人员                                    | 《中国草地学报》征稿启…              | • |
|                   | 00  | 紅倉山窓 : 士                  |                                     |                              | 阎 安立约 斜叶动 钟叶动 沙芬酸 每五                     | 《照明工程学报》征稿启…              |   |
| 期均下载:164.         | .93 | 1001101/31ar · 4          | Tリエタイリ駅 良日/38/10510、<br>味料及调味品、食品、副 | ●四、良順、●元米、立席<br>食品和营美保健品等行业的 | 新产品,新技术,新丁艺,新设备和新方法等。                    | 《电机与控制应用》征稿               |   |
|                   |     | 内                         | 容.                                  |                              |                                          | 《录井工程》常规征稿                |   |
|                   |     | 征稿方向: 调                   | 味品、食品、副食品、嘗                         | 养保健品                         |                                          |                           |   |
|                   |     | 征稿栏目:主                    | 要栏目有:"理论研究"                         | 、"产品开发"、"生产与                 | 技术"、"分析与检测"、"营养与保                        |                           |   |
|                   |     | 健                         | "、"食品加工与安全"                         | 、"企业管理"、"企业3                 | 化"、"饮食文化"等。                              |                           |   |
|                   |     | 重要日期:发                    | 稿周期:60天 审稿                          | 周期:30 天                      |                                          |                           |   |
|                   |     | 撰写要求: 为                   | 保证刊物质量,根据国家                         | 有关标准和本刊实际,撰称                 | 需按照下列要求: (一)基本要求 论文论点                    |                           |   |
|                   |     | 明                         | 确,实事求是,论证合理                         | ,数据准确,文字通顺简纲                 | 。字数(含插图和表格)一般不超过6000字                    |                           |   |
|                   |     | (                         | 不包括参考文献)。(二                         | )论文格式 题名(一般不                 | 超过20个字,必要时可加副题)、作者姓名、                    |                           |   |
|                   |     | I                         | 作单位(高校作者注明系                         | 别)及邮政编码、中文摘要                 | (字数100~300)、关键词(3~8个)、正                  |                           |   |
|                   |     | 文                         | 、参考文献。 (三)英文                        | (内容 题名、作者姓名、工                | 乍単位、摘要(应与中文摘要内容对应)、关                     |                           |   |

### 4.2.2. 会议系列详情

点击首页脑图中的会议,进入会议导航页,选择会议系列进入会 议系列详情页,该页面展示所有该会议系列的会议名称、会议召开时 间、会议地点、会议级别、文献量、被引量、下载量等信息。通过时 间、被引量、下载量对会议系列进行排序;通过会议名称、会议地点、 起始年、结束年可对会议进行筛选。选择具体的会议名称,进入该会 议名称检索结果页。

| WANFA                                 | 5数据<br>ANG DATA                                                                                                    | 知识服务平台                                                                                                    | V2.0 返回旧版                                                                                      | 欢迎数                                                                                                    | 字出版事业部的朋友                                                                                                    | ₹ ▼ │ 个人登                                      | 录 │ 注册 │                                    | 充值 导航                                                |
|---------------------------------------|----------------------------------------------------------------------------------------------------|----------------------------------------------------------------------------------------------------|------------------------------------------------------------------------------------------------|----------------------------------------------------------------------------------------------------|----------------------------------------------------------------------------------------------------|------------------------------------------------|---------------------------------------------|------------------------------------------------------|
|                                       |                                                                                                    | 全部期刊学位                                                                                                    | 会议 专利 科技报告                                                                                     | 成果 札                                                                                                    | 动作 法规                                                                                                    | 地方志                                            | 视频 ▶                                        |                                                      |
| 5151                                  | いちゅう ひょうしん ひょうしん ひょうしん いちょう ひょうしん いちょう ひょうしん いちょう ひょうしん いちょう ひょうしん いちょう ひょうしん いちょう ひょうしん いちょう ひょうしん いちょう ひょうしん いちょう ひょうしん いちょう ひょうしん いちょう ひょうしん いちょう ひょう ひょう ひょう ひょう ひょう ひょう ひょう ひょう ひょう ひ | 在 13245040 篇中外会议论文中检                                                                                                    | 全索                                                                                             |                                                                                                    |                                                                                                    | Q 搜                                            |                                             | 高级检索<br>处 检索历史                                       |
| 瓦 > 会议                                | V导航 > 会(                                                                                                    | 义系列                                                                                                    |                                                                                                |                                                                                                    |                                                                                                    | 4 - F                                          |                                             |                                                      |
|                                       |                                                                                                    |                                                                                                    |                                                                                                |                                                                                                    |                                                                                                    |                                                |                                             |                                                      |
| 排序: 日                                 | 时间 🔻                                                                                                    |                                                                                                    |                                                                                                | 会议                                                                                                    | 名称    会议                                                                                                    | 地点 起                                           | b年 · 结束年                                    | 会议筛选                                                 |
|                                       |                                                                                                    |                                                                                                    |                                                                                                |                                                                                                    |                                                                                                    |                                                |                                             |                                                      |
| 序号                                    |                                                                                                    | 会议名称                                                                                                    | 会议召开时间                                                                                         | 会议地点                                                                                                    | 会议级别                                                                                                    | 文献量                                            | 被引量                                         | 下载量                                                  |
| 序号<br>1                               | 安徽省铸造                                                                                                    | <b>会议名称</b><br>学会第十届铸造技术大会                                                                                                   | 会议召开时间<br>2015-11                                                                              | <b>会议地点</b><br>安徽含山                                                                                                    | <b>会议级别</b><br>国内会议                                                                                                    | <b>文献量</b><br>32                               | 被引量<br>0                                    | 下载量<br>94                                            |
| <b>序号</b><br>1<br>2                   | 安徽省铸造等                                                                                                    | <b>会议名称</b><br>学会第十届铸造技术大会<br>学会第九届铸造技术大会                                                                                    | 会议召开时间<br>2015-11<br>2014-11                                                                   | 会议地点<br>安徽含山<br>安敬除洲                                                                                                    | <b>会议级别</b><br>国内会议<br>国内会议                                                                                                    | 文献量<br>32<br>35                                | <b>被引量</b><br>0<br>0                        | <b>下载量</b><br>94<br>232                              |
| <b>序号</b><br>1<br>2<br>3              | 安徽省铸造等<br>安徽省铸造等<br>安徽省铸造等                                                                                                    | 会议名称<br>学会第十届铸造技术大会<br>学会第九届铸造技术大会<br>学会第八届铸造技术大会                                                                            | <b>会议召开时间</b><br>2015-11<br>2014-11<br>2013-10                                                 | 会议地点<br>安徽含山<br>安徽游洲<br>安徽潜山                                                                                             | <b>会议级别</b><br>国内会议<br>国内会议<br>国内会议                                                                                                    | 文献量<br>32<br>35<br>30                          | <b>被引量</b><br>0<br>0<br>0                   | 下载量<br>94<br>232<br>109                              |
| 序号<br>1<br>2<br>3<br>4                | 安徽省铸造等       安徽省铸造等       安徽省铸造等       安徽省铸造等       安徽省铸造等       安徽省铸造等                                                                                                    | 会议名称           学会第十届陈道技术大会           学会第九届陈道技术大会           学会第九届陈道技术大会           学会第九届陈道技术大会                                 | 会议召开时间<br>2015-11<br>2014-11<br>2013-10<br>2011-11                                             | <ul> <li>会议地点</li> <li>安徽合山</li> <li>安徽滁洲</li> <li>安徽潜山</li> <li>安徽淮北</li> </ul>                                         | <b>会议级别</b><br>国内会议<br>国内会议<br>国内会议<br>国内会议                                                                                                    | 文献量<br>32<br>35<br>30<br>32                    | 被引量<br>0<br>0<br>0<br>1                     | 下载量<br>94<br>232<br>109<br>330                       |
| <b>序号</b><br>1<br>2<br>3<br>4<br>5    | 安徽省铸造等       安徽省铸造等       安徽省铸造等       安徽省铸造等       安徽省铸造等       安徽省铸造等       黄五屋安徽等                                                                                                    | 会议名称           学会第十国防道技术大会           学会第九国防道技术大会           学会第八国防道技术大会           学会第六国防道技术大会           曾扬道技术大会               | 会议召开前向<br>2015-11<br>2014-11<br>2013-10<br>2013-10<br>2011-11<br>2010-07                       | <ul> <li>会议地点</li> <li>安徽含山</li> <li>安徽潜弧</li> <li>安徽潜山</li> <li>安徽潜山</li> <li>安徽潜山</li> <li>会徽港北</li> <li>合肥</li> </ul> | <b>会议级别</b><br>国内会议<br>国内会议<br>国内会议<br>国内会议                                                                                                    | <b>文献量</b><br>32<br>35<br>30<br>32<br>32<br>37 | 被引量<br>の<br>の<br>の<br>1<br>1<br>1           | 下载量<br>94<br>232<br>109<br>330<br>722                |
| 序号<br>1<br>2<br>3<br>4<br>5<br>6      | <ul> <li>安徽音铸造等</li> <li>安徽音铸造等</li> <li>安徽音铸造等</li> <li>安徽音铸造等</li> <li>安徽音铸造等</li> <li>安徽音铸造等</li> <li>安徽音铸造等</li> <li>安徽音铸造等</li> <li>第五届安徽管</li> <li>第五届安徽管</li> </ul>                 | 会议名称           学会算十国际道技术大会           学会算九国际道技术大会           学会算九国际道技术大会           書話道技术大会                                     | 会议召开前向<br>2015-11<br>2014-11<br>2013-10<br>2013-10<br>2011-11<br>2010-07<br>2009-11            | <ul> <li>会议地点</li> <li>安徽含山</li> <li>安徽溶山</li> <li>安徽潜山</li> <li>安徽淮北</li> <li>合肥</li> <li>安徽霍山</li> </ul>               | <ul> <li>会议级别</li> <li>国内会议</li> <li>国内会议</li> <li>国内会议</li> <li>国内会议</li> <li>国内会议</li> <li>国内会议</li> <li>国内会议</li> <li>国内会议</li> </ul>                                                                                              | 文献量<br>32<br>35<br>30<br>32<br>37<br>36        | 被引量<br>の<br>の<br>の<br>1<br>1<br>3           | 下载量<br>94<br>232<br>109<br>330<br>722<br>1276        |
| 序号<br>1<br>2<br>3<br>4<br>5<br>6<br>7 | <ul> <li>安徽省铸造等</li> <li>安徽省铸造等</li> <li>安徽省铸造等</li> <li>安徽省铸造等</li> <li>安徽省铸造等</li> <li>安徽省铸造等</li> <li>英徽省铸造等</li> <li>第二届安徽和</li> <li>第三届安徽和</li> </ul>                                 | 会议名称           学会算十国际道技术大会           学会算八国际道技术大会           学会算六国际道技术大会           目訴道技术大会           目訴道技术大会           目訴道技术大会 | 会议召开部间<br>2015-11<br>2014-11<br>2013-10<br>2013-10<br>2011-11<br>2010-07<br>2009-11<br>2009-11 | <ul> <li>会议地点</li> <li>安都合山</li> <li>安都附洲</li> <li>安都潜山</li> <li>安都淮北</li> <li>合肥</li> <li>安都霍山</li> <li>安庆</li> </ul>   | 会议级别           国内会议           国内会议           国内会议           国内会议           国内会议           国内会议           国内会议           国内会议           国内会议           国内会议           国内会议           国内会议           国内会议           国内会议           国内会议 | 文献量<br>32<br>35<br>30<br>32<br>37<br>36<br>35  | 被引量<br>の<br>の<br>の<br>1<br>1<br>3<br>3<br>3 | 下载量<br>94<br>232<br>109<br>330<br>722<br>1276<br>695 |

### 4.2.3. 期刊论文详情

文献详情页包括期刊、学位、会议、专利、科技报告、成果、标 准、法规、地方志、视频。本文以期刊文献详情页为例详细说明文献 详情页页面构成及操作。

期刊文献详情页展示该文献的详细信息,中英文标题、摘要、中 英文关键词、作者、作者单位、刊名、年,卷(期)/所属期刊栏目、 分类号等文献信息;可对文献进行在线阅读、下载、收藏、导出和分 享的操作。同时,提供该文献的引文网络、相关文献推荐和媒体资源 推荐;依据该文献还提供相关主题、相关机构、相关学者等信息推荐; 通过自定义添加标签,可对该文献进行个性化归类。

|                                                                                                    | 42 * + 55      |
|----------------------------------------------------------------------------------------------------|----------------|
| 逆向工程技术研究进展 🗑                                                                                                    | 相大土認           |
| A Review of Reverse Engineering Technology                                                                                                    | 曲面重构    点云     |
|                                                                                                    | 数据处理 三坐标测量机    |
| 上 下 载 🛛 在线                                                                                                    | 快速成型数据采集       |
|                                                                                                    | 点云数据 catia     |
| 1998年、ビビコム生活の大き時十年55401回販が予用生、ビビリスな回う方法の目的ビビコムを加入したのパントのモンレスのパンパモデルに参加国ンパモロパスな<br>展入なAD/CAME病体中的一个相対法立の研究の成果特徴観光が同盟主要包括形状表面数字化、34機電型電圧、集成逆向工程系統等、文章回顾了国内外<br>的研究現状及商业软件开发情况对目前逆向工程研究与应用存在的问题及解决的对策提出了讨论… | 相关机构           |
| doi: 10.3321/j.issn:1004-132X.2002.16.023                                                                                                    | 信息产业部电子第五研究所   |
| 关键词:逆向工程 📈 模型重建 📈 曲面拟合 📈 基于特征 📈 数据测量 📈 系统集成 📈                                                                                                    | 广州市城市规划勘测设计研究院 |
| 作者: 金涛 陈建良 童水光                                                                                                    | 济源职业技术学院       |
| 作者单位:浙江大学杭州市,310027 🗾                                                                                                    | 解放军海军航空工程学院    |
| 刊名:中国初城工程 🗾                                                                                                    | 桂林电子科技大学       |
| Journal : CHINA MECHANICAL ENGINEERING                                                                                                    |                |
| 年,卷(期): 2002, 16                                                                                                    | 相关学者           |
| 所属期刊栏目: 学科发展                                                                                                    | 刘德平 黄会群 杜立彬    |
| 分类号: TB2 TP391.72                                                                                                    | 聂军洪 袁超 王婷婷     |
| 基金项目:云南省自然科学基金                                                                                                    | 车磊 严秀          |
| 在线出版日期: 2004年01月08日                                                                                                    |                |
| 页数:7                                                                                                    | 我的标签 最多不超过5个   |
| 页码: 1430-1436                                                                                                    | 法扣押处 土         |
|                                                                                                    | nakushuduzzz   |
| 引文网络 相关文献 媒体资源                                                                                                    |                |
| 参考文献 (51) <u>查看参考关系图</u>                                                                                                    |                |
| 111 高級統 機範載、3進数字化測量系統研究10.中国的域工程 2000.110k1161-1164.dok10.3321/i.isor.1004-132X 2000.10.026.                                                                                                    |                |

引文网络:引文网络主要是该文献的参考文献和引证文献列表及 图谱展示。参考文献和引证文献都可以查看相关参考或引证关系图, 即以图表的方式可视化展示参考关系或引证关系。点击相关作者进入 作者名称检索结果页;点击文献标题进入文献详情页;点击期刊等出 版物名称进入期刊(出版物)详情页。

| 考文献 (51)                                                                                                    | 查看参考关系图                                         |
|----------------------------------------------------------------------------------------------------|-------------------------------------------------|
| [1] 高晓辉,蔡鹤皋. 3维数字化测量系统研究[J]. 中国机械工程 2000,(10):1161-1164.doi:10.3321/j.issn:1004-1                                               | 32X.2000.10.026.                                |
| [2] WOHLER T. 3D Digitizing for Engineering[J]. 18(02):S1-S3.                                                                   |                                                 |
| [3] CARBONE V, CAROCCI M, SAVIO E. Combination of a Vision System and a Coordinate Measuring N<br>Surfac es[J]. 17(04):263-271. | Machine for the Reverse Engineering of Freeform |
| [4] V.H. CHAN, C. BRADLEY, G.W. VICKERS. 查看详情[J]. 105-115.                                                                      |                                                 |
| [5] CK. SONG, SW. KIM. 查看详情[J]. 1041-1051.                                                                                      |                                                 |
| [6] ANON. High-speed Optical Measuring Boosts Reverse Engineering[J]. 10(09):32-32.                                             |                                                 |
| [7] VINCENT H CHAN, COLIN BRADLEY, GEOFFREY W. Vickers.Automating L aser Scanning of 3D Surfa                                   | ces for Reverse Engineering[J]. 3204156-164.    |
| [8] TAMAS VARADY, RALPH MARTIN, JORDAN COX. Reverse Engineering of Geometric Mo dels-an Int                                     | roduction[J]. 29(04):253-268.                   |
| [9] MING-CHIH HUANG, CHING-CHIH TAI. 查看洋情[J]. 635-642.                                                                          |                                                 |
| [10] K. H. LEE, H. WOO, T. SUK. 查看详情[J]. 735-743.                                                                               |                                                 |

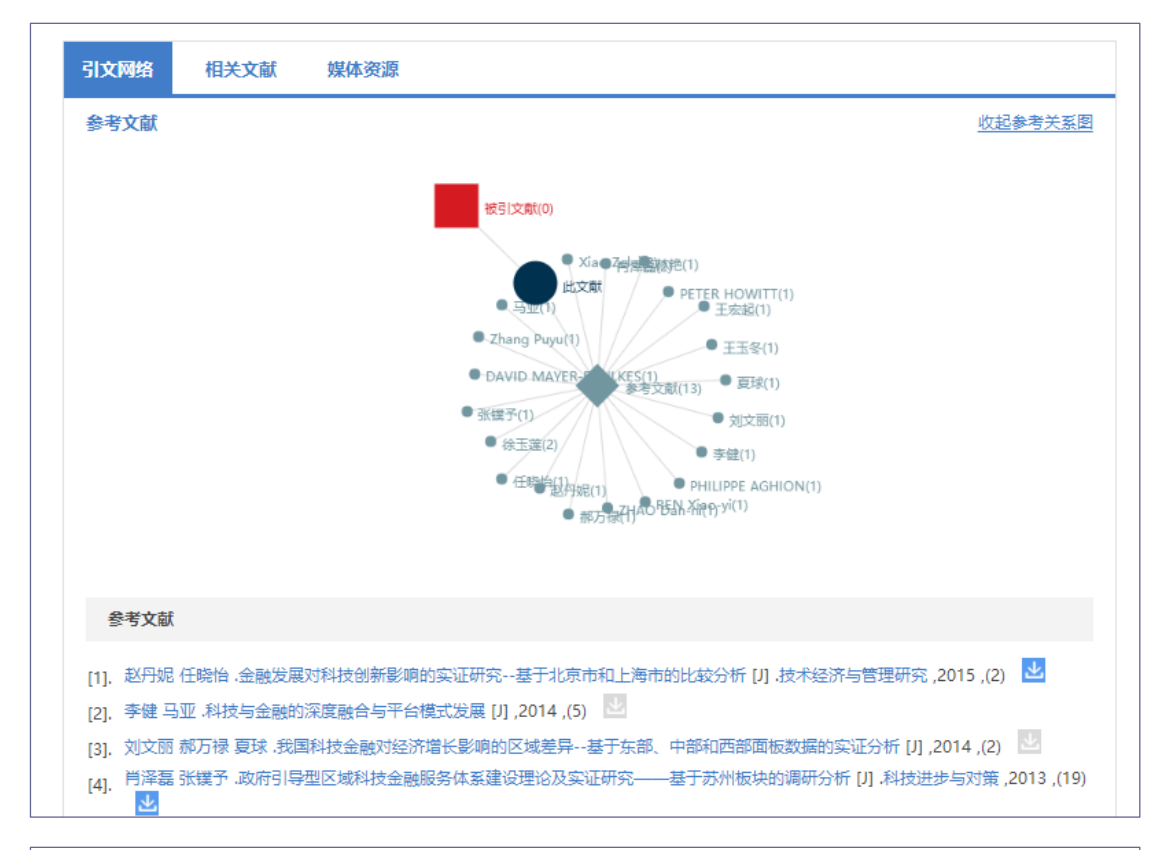

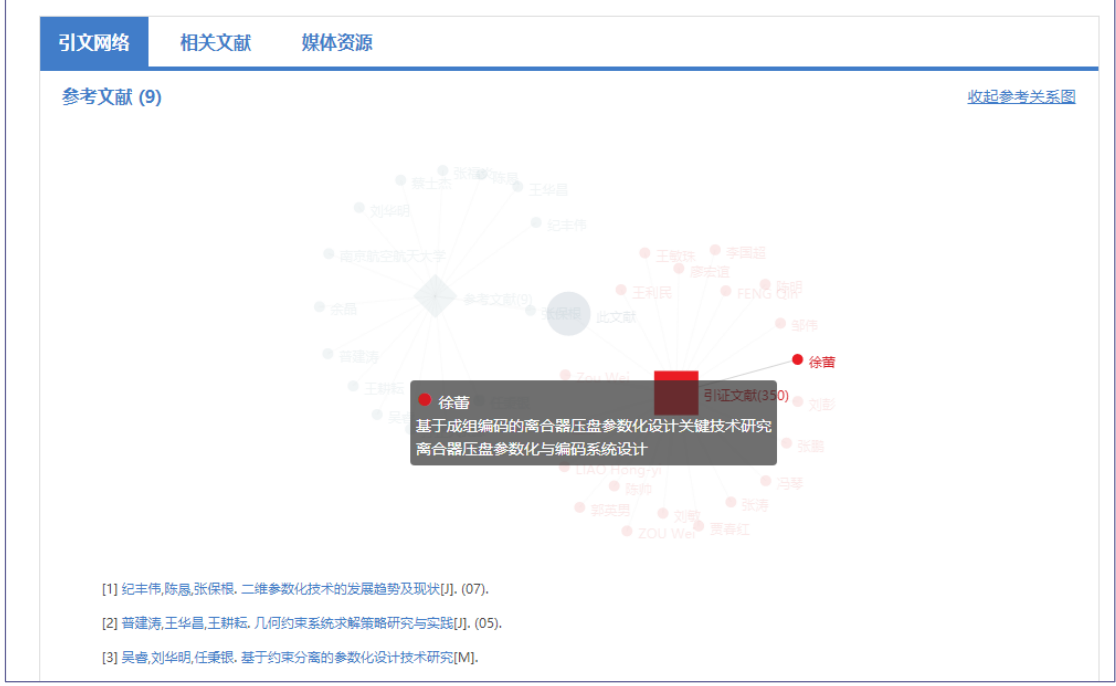

相关文献:是该文献相关的相似论文列表,点击相关作者进入作 者名称检索结果页;点击文献标题进入文献详情页;点击期刊等出版 物名称进入期刊(出版物)详情页。

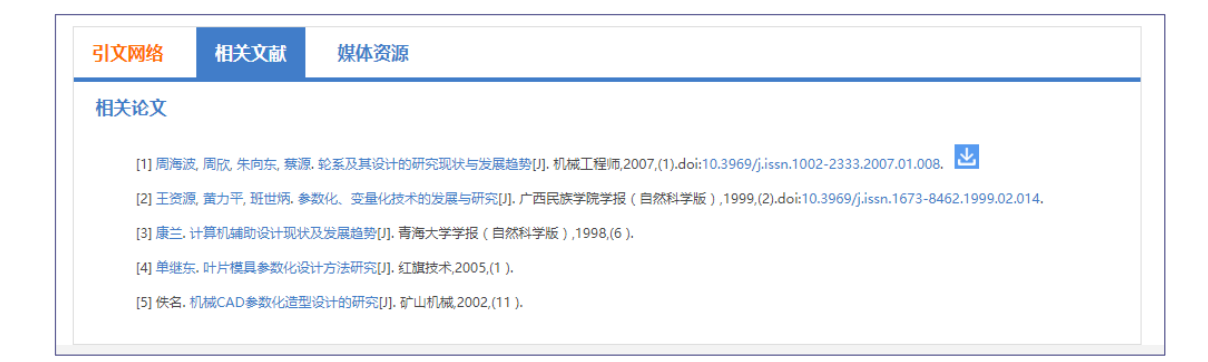

媒体资源:是与该文献相关的相关博文、相关视频。点击相关博

文进入博文详情页;点击相关视频进入视频详情页。

| 相关博文                                                          |            |            |  |
|---------------------------------------------------------------|------------|------------|--|
| ❷   农业科技自主创新                                                  | 的浅见        | 2010-11-27 |  |
| 2   省际金融与科技创新                                                 | 新互动关系的实证研究 | 2013-04-25 |  |
| 2   考据学的研究方法                                                  | 不支持任何创新    | 2013-12-16 |  |
| 9   以自主创新抵御金                                                  | 融危机        | 2008-11-23 |  |
| ❷   精品科技期刊发展                                                  | 战略的支持方式研究  | 2008-07-02 |  |
| 目关视频                                                          |            |            |  |
| <ul> <li>目关视频</li> <li>「していた」</li> <li>(1) はくないのは、</li> </ul> |            |            |  |

### 相关信息

在文献详情页提供相关机构、相关学者、相关主题,点击即可执行检索,引导用户拓展同主题的文献及科研实体。

### 4.3 热门文献

热门文献位于首页的"热点"下,点击具体的文献进入文献详情 页,点击查看更多进入热门文献列表页。

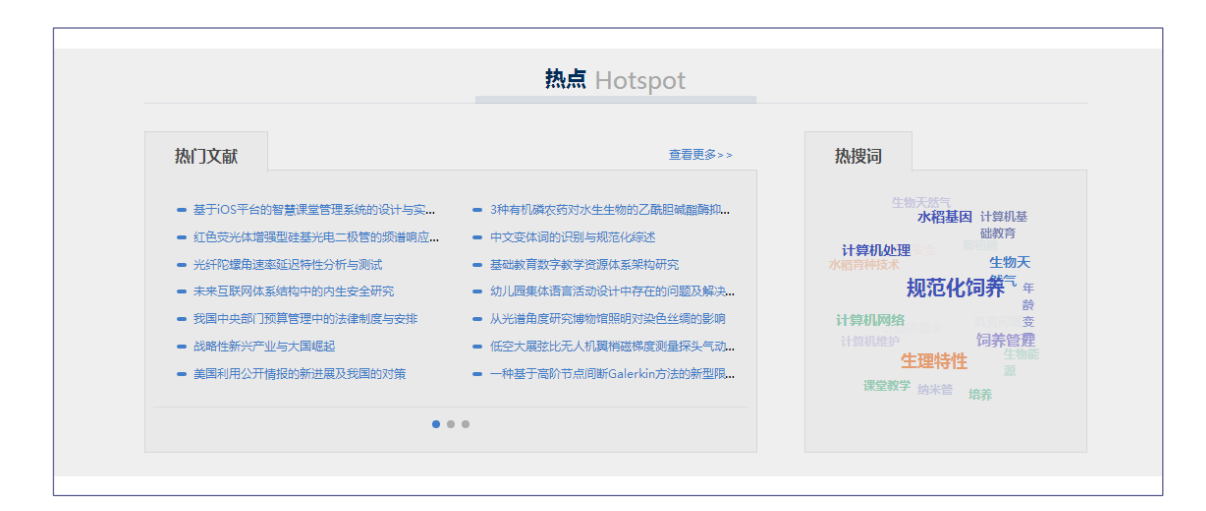

热门文献页默认展示各学科前 20 条热门文献,分为近一月、近 三月和近一年;提供下载量排序条件;通过期刊论文、会议论文、学 位论文可切换该文献类型下排名前 20 的文献。

| 全部            | 近          | 一月 近三月 近一年                                            |              |                   |            |     |             |
|---------------|------------|-------------------------------------------------------|--------------|-------------------|------------|-----|-------------|
| 马克思主义、列宁主义、毛泽 | 全逆         | 清除导出收藏 [1]                                            |              |                   |            |     |             |
| 哲学、宗教         | 排行:        | 下载星▼                                                  |              | ● <u>全</u>        | 部 ◎期刊      | 论文( | ◎学位论文 ◎会议论文 |
| 社会科学总论        | 排行         | 医名                                                    | 作者           | 来源                | 发表时间       | 下载  | 操作          |
| 政治、法律         | □1         | 对当代"三农"问题对策的反思.▲                                      | 田志龙,艾展刚,杨春方  | 商业研究              | 2005.08.25 | 520 | 🎞 土 🕻 ☆ <   |
| 军事            | <b>2</b>   | 生鮮电商供应链研究                                             | 季旭,齐贺,李飞,欧海豪 | 商场现代化             | 2016.01.01 | 319 | 🎞 土 🖪 ☆ <   |
| 经济            | □3         | 探究水电站电气设备的运进 M                                        | 宋燕华          | 建筑工程技术<br>与设计     | 2015.01.01 | 243 | 田 土 다 ☆ <   |
| 文化、科学、教育、体育   | 4          | 心理社会治疗模式下农村留守儿童自卑心理的个案工作介入研究                          | 张欢           | 华中科技大学            | 2015.05.01 | 196 | 🌐 🛃 🖪 😂 🗲   |
| 语言、文字         | □5         | 建设工程湿陷性黄土地基处理方法■                                      | 王文军          | 煤气与热力             | 2014.01.01 | 154 | 🎞 土 🖪 ☆ ◄   |
| 文学            | 6          | 台湾生活垃圾分类散证                                            | 许焕岗,李彦富      | 科技潮               | 2011.11.05 | 153 | 🎞 土 🖪 ☆ <   |
| 艺术            | 7          | 飞蛾扑火与无源之水──《静静的顿河》中两位女主人公的爱情观₩                        | 李双           | 剑南文学 ( 经<br>典阅读 ) | 2012.01.01 | 111 | 田 土 다 슈 <   |
| 历史、地理         | 8          | 新形势下我国民营企业融资问题研究                                      | 王梓桥          | 现代经济信息            | 2016.12.30 | 99  | 🎞 土 🖪 습 <   |
| 自然科学总论        | 9          | 马克思《资本论》研究方法对当代社会科学研究的启示——纪念《资本<br>论》第一卷第二版跋发表142周年 M | 林婷           | 改革与开放             | 2015.01.01 | 90  | 田 土 🎝 습 <   |
| 数理科学和化学       | <b>1</b> 0 | 要重视中等生的培养M                                            | 王红           | 素质教育论坛            | 2007.04.10 | 86  | 🎞 🕹 🕻 🖒 <   |
| 天文学、地球科学      | 011        | 我国手机媒体监管法律问题研究 📕                                      | 赵成松          | 西南大学              | 2012.06.01 | 79  | 🎞 土 🕻 습 <   |
| 生物科学          | 12         | 城市公共安全大数据                                             | 蕾全♡ 百全招 杨委由  | 他理空间信息            | 2017 07 30 | 78  | 田土口公<       |

### 4.4 资讯

资讯位于首页的快看栏目,资讯包括专题聚焦、科技动态、基金 会议、万方资讯。点击查看更多进入其资源详情页。

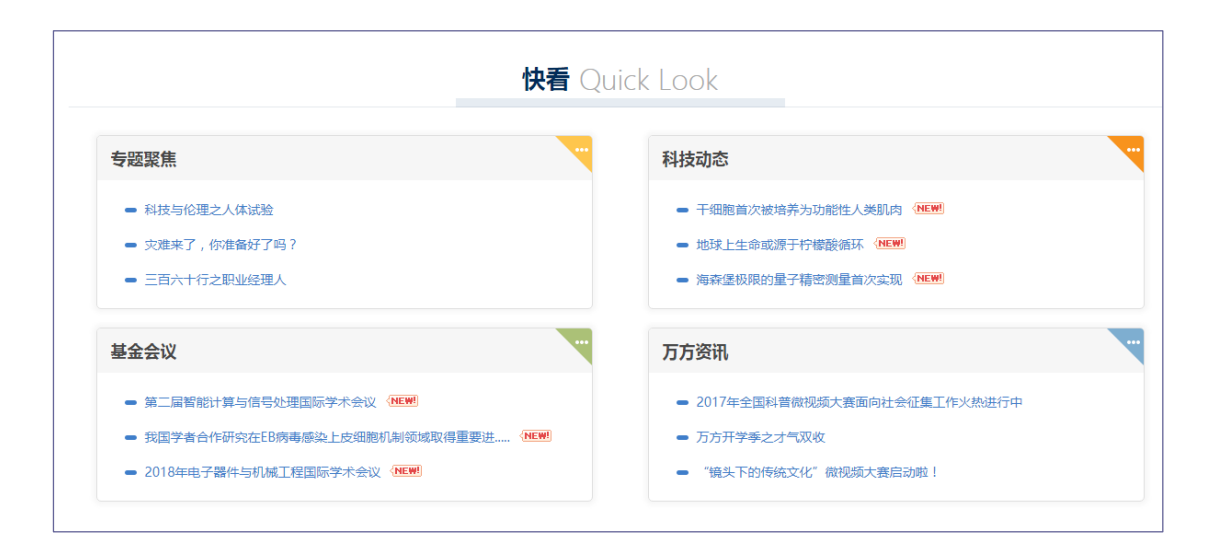

专题聚焦:根据当下公众关注的热点,对数据库里的海量资源进行再组织,从而便于用户获取感兴趣的、特定主题的专题文献服务。

点击专题聚焦的查看更多,进入万方专题检索页面,提供专题分 类检索和浏览服务。

科技动态:为用户提供动态更新的科技信息服务,包括国际最新的科技成果、科技成果的应用,科技研究的热门领域等信息。点击科技动态的查看更多,进入科技动态列表页面,选定具体的科技动态, 进入科技动态资讯详情页。

|                        | 知识服务平                       | <b>乙台</b> V2.0 返                 | 回旧版                   | 欢迎奏          | 改字出版事业部    | 的朋友 人登录   | t 注册 :          | 充值 导航        | r |
|------------------------|-----------------------------|----------------------------------|-----------------------|--------------|------------|-----------|-----------------|--------------|---|
| 万方智搜                   | <b>全部</b> 期刊<br>海量资源,等你发现   | 学位会议                             | 专利 科技报告               | 成果           | 标准         | 法规 地方志    | ₩<br>视频<br>Q 检索 | 高级检索<br>检索历史 |   |
| 首页 > 科技动态<br>          | 为功能性人类肌肉 🚈                  | <u> </u>                         | 08:20:36              |              |            | 清在题名、摘要、P | 四容中查线           | 检索           |   |
| 地球上生命或源于<br>海森堡极限的量子   | 柠檬酸循环 • 20                  | )18-01-11 08:19:<br>2018-01-11 ( | 30<br>D8:18:37        |              |            |           |                 |              |   |
| NASA证实南极身<br>高景一号03、04 | 氧空洞正在愈合《wew》<br>星发射成功,标志——— | 2018-01-10 09<br>我国首个0.5米分辨      | :09:02<br>率商业遥感星座建成 📧 | E 2018-01-10 | 0 09:07:25 |           |                 |              |   |
| 西南印度洋深海研               | 测锚系成功回收√唑唑                  | 2018-01-10 09                    | :06:32                |              |            |           |                 |              |   |

基金会议:为用户提供学术密切相关的基金、学术会议的相关信息的服务,包括基金申报时间、申报要求、会议召开时间、会议概况等。点击基金会议的查看更多,进入基金会议列表页面,选定具体的基金会议,进入基金会议资讯详情页。

|              | 知识服务平台                   | V2.0 返回旧版             |              | 欢迎数字出   | 出版事业部的朋友 | - 个人登录   | 注册 3           | 充值 导航 | C. |
|--------------|--------------------------|-----------------------|--------------|---------|----------|----------|----------------|-------|----|
| T= T= ≈11761 | 全部期刊学位                   | 会议  专利                | 科技报告         | 成果 标    | 准法规      | 地方志      | <b>》</b><br>视频 | 高级检索  |    |
|              | 海里资源,等你发现                |                       |              |         |          |          | し、检索           | 检索历史  |    |
|              |                          |                       |              |         | 请        | 在题名、摘要、内 | 容中查找           | 检索    |    |
| 第二届智能计算与     | <b>5信号处理国际学术会议</b> 《MEWH | 2018-01-10 16:23:5    | 3            |         |          |          |                |       |    |
| 我国学者合作研究     | 究在EB病毒感染上皮细胞机制等          | <b>域</b> 取得重要进展 (NEW) | 2018-01-09 1 | 6:33:25 |          |          |                |       |    |
| 2018年电子器件    | 与机械工程国际学术会议《NEW          | 2018-01-09 11:08:     | 04           |         |          |          |                |       |    |
| 我国学者在超高速     | 惠相变存储研究方面取得重要进           | 展 🚾 2018-01-09        | 10:55:19     |         |          |          |                |       |    |
| 我国学者在应激性     | 生心脏损伤方面的研究取得重要           | 进展 2018-01-08 14:2    | 21:30        |         |          |          |                |       |    |
| 2018年第十届数    | 字图像处理国际会议(ICDIP 20       | 018) 2018-01-05 16:   | 47:27        |         |          |          |                |       |    |

万方资讯:主要介绍万方相关的市场活动信息,包括万方举办的 各种图情领域论坛会议、市场推广活动、最新合作信息等。点击万方 资讯的查看更多,进入万方资讯列表页面,选定具体的万方资讯,进 入资讯详情页。

| Œ  |                                                                                                    |  |
|----|----------------------------------------------------------------------------------------------------|--|
| न  | 全部     期刊     学位     会议     专利     科技报告     成果     标准     法规     地方志     視频       方言習視     海星資源,等你发现     Q     检索     高级检索     高级检索     高级检索     高级检索 |  |
| 首页 | ā > 万方资讯<br>请在题名、摘要、内容中查线<br>2017年全国科普微视频大赛面向社会征集工作火热进行中 2017-11-14                                                                                   |  |
| ]  | <mark>万方开学季之才气观收 2017-09-15</mark><br>金秋开学之际,为了使广大用户更好地了解万方数据新平台的功能及使用方法,万方数据公司举办了"万方开学季之才气观收"活动,参与就有奖!!!                                             |  |
| 4  | "镜头下的传统文化"微视频大赛启动啦! 2017-08-08<br>总投资5.5亿,万方大数据产业园落户清远清城 2017-08-01                                                                                   |  |
| ]  | 历方数据深化全方位战略合作,发展新一代知识服务 2017-07-19<br>近年来,万方数强通过推动值息增值业务发展,以及继续做好文献保障服务,不断拓展科技大数据产品与服务市场,推动资源服务走向"广、深",推动产品服务走向"精、准",以差<br>异化创新,为公司打造动力强动的经济增长新引擎。    |  |

# 5 知识关联

### 5.1 相关热词

万方智搜在海量的用户检索行为数据、引文网络数据等数据基础 上,采用关联分析算法、聚类算法、协同过滤推荐算法等数据挖掘算 法,为用户提供相关热词、相关主题、相似文献等知识关联服务。

通过对平台用户的学术关系、历史行为等进行数据分析,为用户 个性化推荐与当前检索词相关的热搜词,点击相关热词即可一键检索。

例如,在检索结果页的右侧可以看到为用户推荐的相关热词。

| <b>田 万方数据</b> 知识                                                                                | 2服务平台 V2.0 進展開日版 素量の数字出版●业型の現在 → 小人登录 注册 元億 号航                                                                                                    |
|-------------------------------------------------------------------------------------------------|----------------------------------------------------------------------------------------------------|
| <sup>338</sup><br>万方智搜 <sup>(1184)</sup>                                                        | 期刊 学位 会议 与利利技报告 成平 标准 法规 地方志 祝菜 →<br>柔<br>                                                                                                    |
| 找到 90258 条结果。                                                                                   |                                                                                                    |
| 田源委型                                                                                            |                                                                                                    |
|                                                                                                 | (希義王 法地方(第1時間) (2003) (主大社で) -2003年3時<br>用度(11分前時間を登せまた)取用の時間がありまたがで) 7年間の登せまたの地域で) 7年間の登せまた日本ではの(11分組) 井(11分) 7年間<br>(2005) 第年前の第日本がなり入来用の時の方も、思われば「日本の通りまた」の主体にの「年期の登せまた」の注意した。<br>(2005) 第日本での日本の通知の上述(第日本で) 7年間の登せまた」の主体にの「年期の登せまた」の注意した。<br>(2005) 第日本で) (2015) (2017) (2017)<br>(2015) (2017) (2017) (2017)<br>(2015) (2017) (2017) (2017)<br>(2015) (2017) (2017) (2017)<br>(2017) (2017) (2017) (2017)<br>(2017) (2017) (2017) (2017)<br>(2017) (2017) (2017) (2017)<br>(2017) (2017) (2017) (2017)<br>(2017) (2017) (2017) (2017)<br>(2017) (2017) (2017) (2017)<br>(2017) (2017) (2017 |
| <ul> <li>野飲文 (54)</li> <li>日文 (22)</li> <li>様文 (20)</li> <li>床汚飲混準 〜</li> <li>出版状态 〜</li> </ul> | 外線面         全型信息出版         公園田道志         文面信用局         英語目前         英語目前           日本語         1         1         1         1         1         1         1         1         1         1         1         1         1         1         1         1         1         1         1         1         1         1         1         1         1         1         1         1         1         1         1         1         1         1         1         1         1         1         1         1         1         1         1         1         1         1         1         1         1         1         1         1         1         1         1         1         1         1         1         1         1         1         1         1         1         1         1         1         1         1         1         1         1         1         1         1         1         1         1         1         1         1         1         1         1         1         1         1         1         1         1         1         1         1         1         1         1         1 </td                                                                                                    |
| 17.45 V                                                                                         | (CELEVICE) THE                                                                                                    |

## 5.2 相关期刊及投稿推荐

万方智搜除了根据用户检索行为进行相关推荐外,还采用数据挖 掘技术,对期刊信息进行深度分析,在期刊详情页的分析模块为用户 提供相关期刊的推荐。

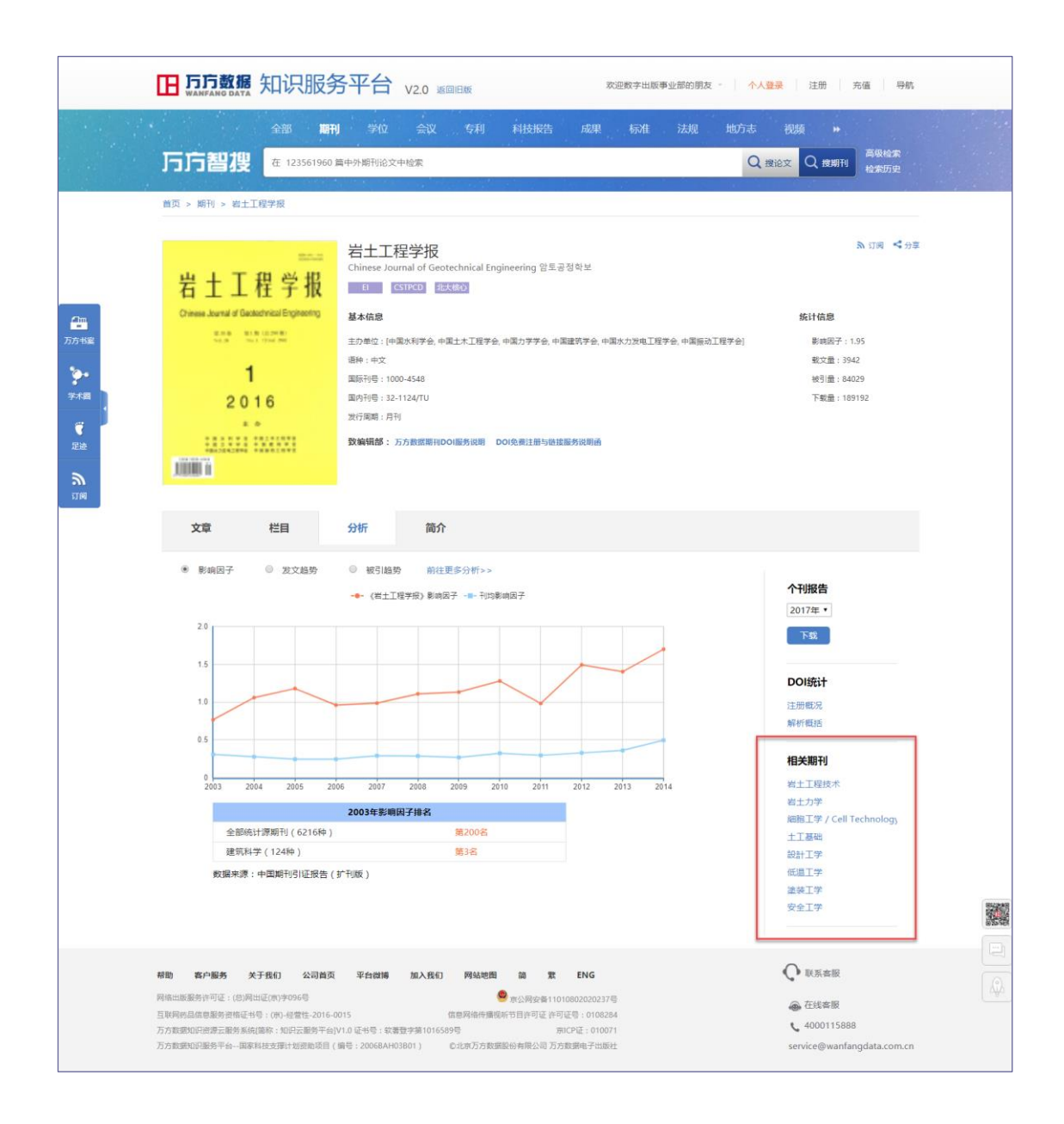

在期刊的征稿启事页面,基于数据挖掘技术,为用户提供了主题 相近的相关征稿启事信息。

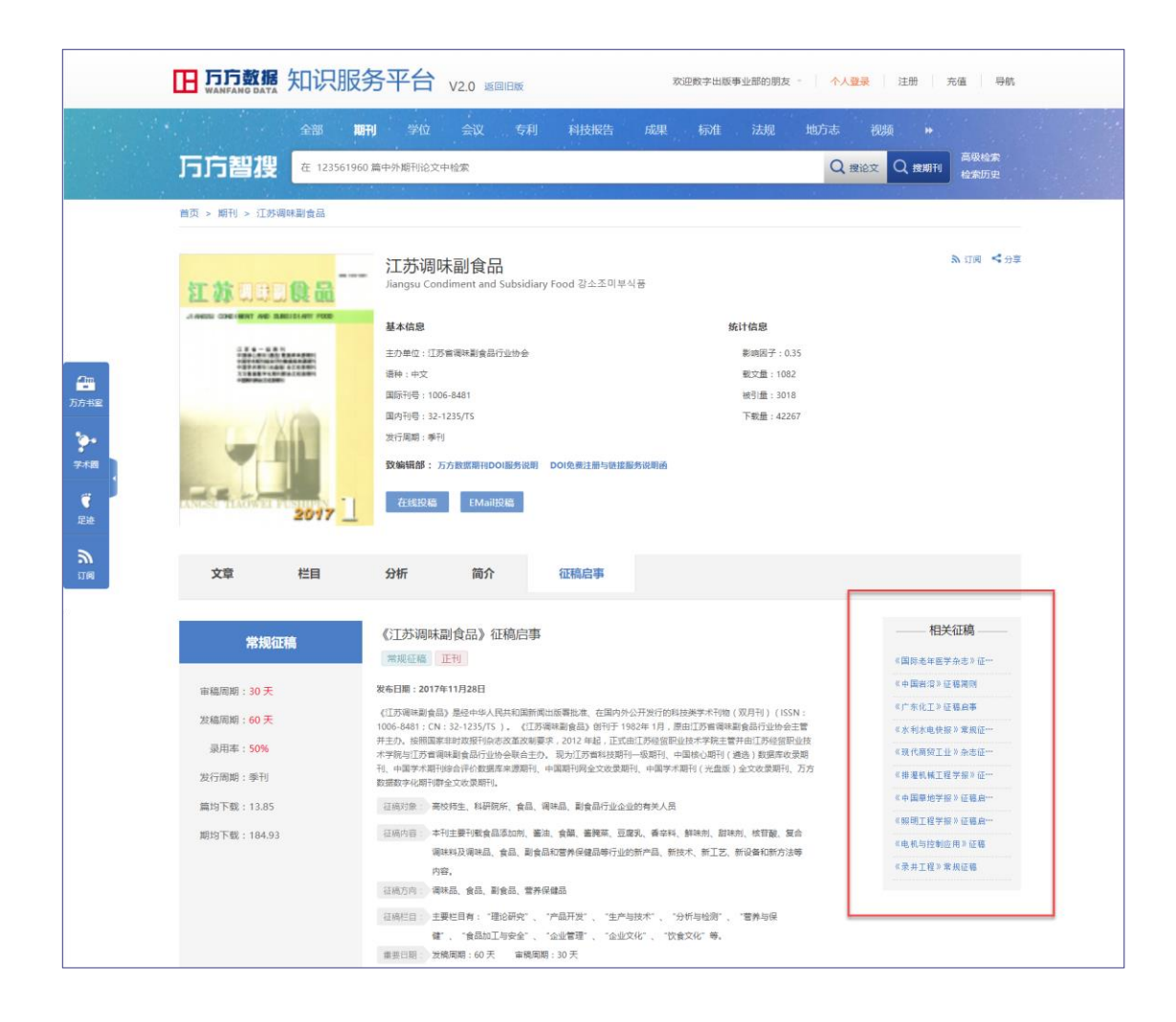

### 5.3 相关推荐

通过对特定文献的相关性进行关联分析、聚类分析等数据挖掘, 可以对该文献的相似文献、相关主题、相关机构等进行关联展示。例 如,在文献的详情页面,可以看到页面下方的相似论文以及页面右侧 的相关主题、相关机构、相关学者。

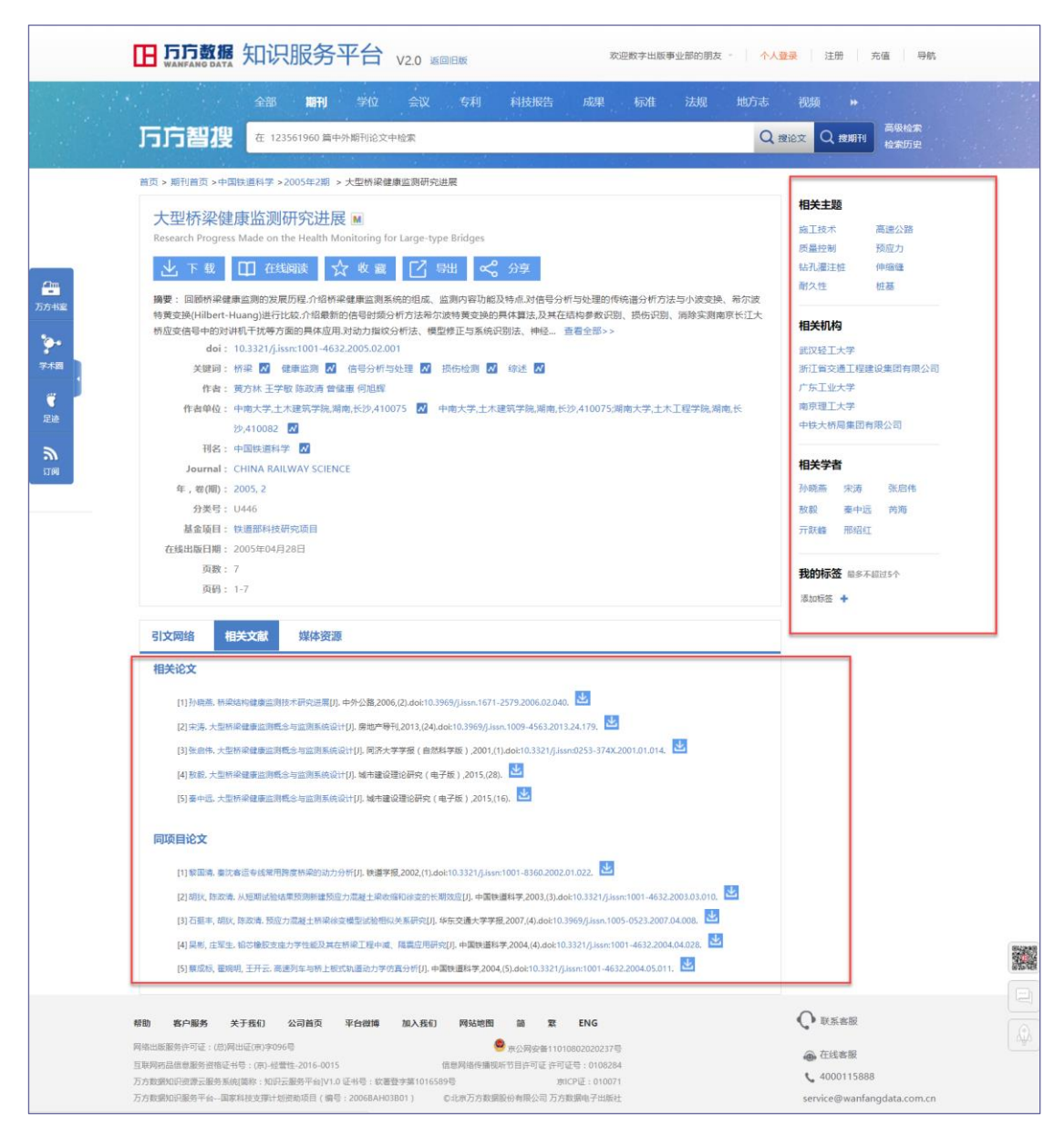

另外,除了相关的论文、机构、学者外,我们还提供了相关的媒体资源,即来自科学网的相关博文以及万方视频的相关视频资源。

| □ 万方数据 知识服务平台 V2.0 巡回旧版 欢迎数字出版事业部的朋友                                                                                                    | ▶ ◇ ◇ ◇ ◇ ◇ ◇ ◇ ◇ ◇ ◇ ◇ ◇ ◇ ◇ ◇ ◇ ◇ ◇ ◇                                                                                                    |
|----------------------------------------------------------------------------------------------------|----------------------------------------------------------------------------------------------------|
| 全部 瞬刊 学校 会议 专利 科技报告 成果 标准 法规 地方用<br>下一方扫描 在 123561960 血中外期形能文中检索                                                                                                    | 5. 视频 +<br><b></b>                                                                                                    |
| ★市、駅村会市、回席ナラサ銀(白砂料サ新)、2001年1回、→中間板切録事件物群や与時間度体沿社                                                                                                    | ta AUJZ                                                                                                    |
| 田田田田二 日本田田田       2004年日 > 大型田根建築市内部になりまた         日本田田田       日本田田田         日本田田田       日本田田田         日本田田田       日本田田田         日本田田田       日本田田田         日本田田田       日本田田田         日本田田田       日本田田田         日本田田       日本田田         日本田田       日本田田         日本田田       日本田田         日本田田       日本田田         日本田       田本田         日本田       田本田         日本田       田本田         日本田       田本田         日本田       田本田         日本田       田本田田         日本田       田本田         日本田       田本田         日本田       田本田         日本田       田本田         日本田       田本田田         日本田       田本田田         日本田       田本田田         日本田       田本田         日本田       田本田         日本田       田本田         日本田       田本田         日本田       田本田         日本田       田本田         日本田       田本田         日本田       田本田         日本田       田本田         日本       田         日本                                                                                                    | <ul> <li>相关主题</li> <li>损伤开局 所服工程</li> <li>斜边桥 所梁活构</li> <li>安全子名 状态评估</li> <li>健康状况</li> <li>相关机内</li> <li>新江省文通工程建设体集团有限公司</li> <li>决法指示职工程局公司</li> <li>天道市市政工程研究院</li> <li>委員告市公路工程研究院</li> <li>委員告市公路工程研究院</li> <li>委員告市公路工程研究院</li> <li>委員告市公路工程研究院</li> <li>委員告市公路工程研究院</li> <li>委員告市公路工程研究院</li> <li>委員告市公路工程研究院</li> <li>委員告市公路工程研究院</li> <li>委員告市公路工程研究院</li> <li>委員告示部</li> <li>新行館 原保平</li> </ul> |
| NUMBER       NUMBER       NUMBER |                                                                                                    |
| 周縮出線服券件可证:(思用出症(約)中の96時  全 見公開安着11010802020237時<br>互取阿馬島商農服券指指正特号:(四小-電響社-2016-0015  原単原結件編税和可且許可证:許可证得):010024<br>万方数類の回復勝手紙-最等其時に対面原用(個号:2006RAH03801)  のに次万方数環路の皆用公司万方数環路(分割原子に低社)                                                                                                    | 🚓 在线客服<br>📞 4000115888<br>service@wanfangdata.com.cn                                                                                                    |

# 6 学术分析

### 6.1 研究趋势

针对用户的检索词,提供中外文文献的时间分布趋势,帮助用户 从中洞察主题发展动态。

|              | 全部           | 期刊 学位 会议 专利 科技报告 成果 标准 法规 地方志                                                                                            | 视频 🕨                |
|--------------|--------------|----------------------------------------------------------------------------------------------------|---------------------|
| <b>万方智</b> 道 | <b>投</b> 数据挖 |                                                                                                    | Q、检索 高级检索 检索历史      |
| 找到 12022     | 0 条结果。       | 振動     「作者     大陸词     起始年 - 結束年     結束年                                                                                 | 国内外文献保障服务           |
|              |              | 排序: 相关度 * 范围: 显示全部 * 显示20条 * 三 …                                                                                         | 研究趋势 🕖              |
| 资源类型         | ~            | 全选 清除 导出 收藏                                                                                                    |                     |
| 期刊论文         | (57441)      | □1.(期刊论文) 基于大数据的数据挖掘引擎研究 📓                                                                                               | 外文 中文 全部<br>12,000  |
| 学位论文         | (48319)      | 王小燕 张丽敏 《电子设计工程》 CSTPCD - 2017年15期                                                                                       | 10,000              |
| 会议论文         | (6340)       | 擒要:为了解决数据检逻在大数据中存在的问题,这中对大数据下的数据按照引擎进行了研究以Spark作为核心引擎并在Spark的内存计算算子的基础上 中现了多个传统数据协调算为和并行计算 使温度统动数据技術算法和产年联环境中并行进行 从而在大数据 | 6,000               |
| 专利           | (4825)       | 关键词: 大数据 数据按照 Spark 引擎                                                                                                   | 4,000               |
| 科技成果         | (2914)       | 在编阅读                                                                                                    | 0                   |
| 更多           |              |                                                                                                    | 2008 2011 2014 2017 |

### 6.2 万方指数

万方指数是新增的一项功能,是在传统文献计量基础上,结合用 户使用数据及社交媒体关注度,建立万方自有的学术评价指标,为用 户找准论文提供更多参考。万方指数目前实现情况如下图所示:

|              | 知识        | 服务平台 V2.0 返回旧版 欢迎数字出版事业部的朋友 · 个人                                                                            | 登录 注册 充值 导航                                                                                      |
|--------------|-----------|----------------------------------------------------------------------------------------------------|--------------------------------------------------------------------------------------------------|
|              | 全部        | 期刊 学位 会议 专利 科技报告 成果 标准 法规 地方志                                                                               | 视频 ▶ 高级检索                                                                                        |
| 」コココ智役       | 信息        |                                                                                                    | Q 检索 检索历史                                                                                        |
| 找到 6042188 ş | 条结果。      | 标题 作者 关键词 起始年 - 结束年 結果中检素                                                                                   | 国内外文献保障服务                                                                                        |
| 资源类型         | ~         | 排序:     相关度     7 范围:     显示20条     ■       全选     清除     号出     收蔵                                         | 智能扩展 🔮                                                                                           |
| 期刊论文         | (4319535) | 1.[期刊论文] 基于采纳视角的农业信息技术应用关键因素识别 【 = 文摘阅读 34 公 改革 < 分享                                                        | (法局政社 法局系统<br>(information indiationation system)<br>(法司대로<br>(information header) INFO 중에(ATION |
| 专利           | (759352)  | 张标张领先傅泽田王洁琼《农机化研究》北大核心 - 2018年6期 💻 下载 15                                                                    | Pione peans of informat                                                                          |
| 学位论文         | (675525)  | 猜要:信息技术在农业中的应用促进了"互联网+现代农业"的深度融合是实; ■第三方链接 0 路径是于对全国<br>235个农业组织调研数据的统计描述分析构建农业组织采纳农业农业信号技 ■ 被引 0 产者采纳农业信息… |                                                                                                  |
| 会议论文         | (172654)  | 关键词: 农业信息技术 农业组织 采纳行为 Logistics模型                                                                           | State (information)                                                                              |
| 科技成果         | (74012)   | 在线阅读)下载                                                                                                    |                                                                                                  |
| 更多           |           |                                                                                                    |                                                                                                  |
| 学科分类         | $\sim$    | 🗎 2.[期刊论文] 太阳能农机发动机监测系统设计——基于智慧农业物联网信息采 🚺 导出 🏠 收藏 < 分享                                                      | (Account taking terrorupud BOOUT TATION)                                                         |

文摘阅读: 文献被查看题录信息(浏览详情页)的次数。

下载: 文献被下载全文和线阅读全文的次数。

第三方链接: 文献被点击第三方链接及请求原文传递的次数。 被引: 文献的被引频次。

# 7 注册登录

用户注册时填写真实的个人信息并同意用户协议,注册成功后, 系统会根据用户的学术背景等信息提供个性化推荐服务;完善姓名、 身份证号等实名信息,即可成为认证用户,认证成功后用户可拥有个 人学术主页,展示个人学术成果;也可以制作精美个人成果书,汇总 个人成果,自定义封面和版式,并可免费下载;还可以在线阅读科技 报告、免费试用万方分析。

#### 7.1 注册

(1) 用户在登录页面点击"快捷注册"按钮,进入注册页面。

| 个人用户登录              | ₹    |
|---------------------|------|
| fjy1125             |      |
| •••••               | 找回密码 |
| 验证码 Graff 换         | 张    |
| ✓ 十天内自动登录           | 快捷注册 |
| 登录                  |      |
| 欢迎来自168.160.98.10的) | 用户   |
| 第三方账号登录             |      |
| <b>*</b>            | 8    |

(2)设置用户名、密码,输入手机号和验证码等信息,选中已 阅读万方数据库用户服务协议,点击"立即注册"按钮。

| 注册     |                   |                                                                                   |
|--------|-------------------|-----------------------------------------------------------------------------------|
|        |                   | *为必填项                                                                             |
| 用户名*   | gwsagadh          | <ul> <li>✓ 长度为6-16位字符;</li> <li>✓ 支持英文小写、数字、下划线;</li> <li>✓ 不能仅含数字或下划线</li> </ul> |
| 密码*    | •                 |                                                                                   |
| 手机号*   | 请输入手机号            |                                                                                   |
| 手机验证码* | 请输入手机验证码          | 获取短信验证码                                                                           |
| 邮箱     | 请输入邮箱             | 填写邮箱并到个人中心验证后,即可使用用邮箱登录、找回密码、接收消息                                                 |
| 感兴趣的主题 | 请输入感兴趣的主题         |                                                                                   |
|        | 已阅读万方数据库用户服务协议 特别 | 提示                                                                                |
|        | 立即注册              |                                                                                   |

(3) 注册成功。

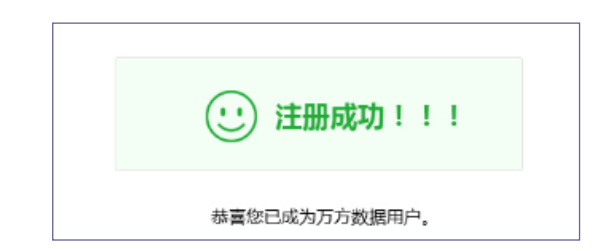

# 7.2 认证

(1) 注册成功页面,用户点击"立即认证"按钮,进入实名认证页面。

| <b>脸还没有成为从</b> 此用户,从此后可以 | 使用以下权益!  |
|--------------------------|----------|
|                          |          |
| 认领您的学术主页                 | 免费下载个人成果 |
|                          |          |
| 一罐制作精美个人成果书              | 在线阅读科技报告 |
| 立即认道                     |          |

(2) 输入真实姓名和身份证号。完成验证,点击"下一步"。

| >> | 拖动滑块验证 |
|----|--------|
|    |        |
|    |        |
|    |        |
|    | 下一步    |
|    | >>     |

(3)填写最高学历、学科、职称等个人信息,点击"下一步"。

| 填写认证信息    |                  |                                                           |       |
|-----------|------------------|-----------------------------------------------------------|-------|
| 为提供更精准服务, | 您需要完善以下信息:       |                                                           | *为必填项 |
|           |                  |                                                           |       |
| 最高学历*     | 博士研究生 *          |                                                           |       |
| 当前单位/院校*  | 北京大学             |                                                           |       |
| 原工作单位/院校  |                  | ➡ 最多可填写10个,建议填写您发文时的正式单位名称及原工作单位,用<br>于匹配您的学术成果,并为您生成学术履历 |       |
| 学科*       | 选择 结合您的学术背景,为您精准 | 推荐                                                        |       |
| 职称        | 正高级 🔻            | 结合您的学术背景,为您精准推荐                                           |       |
| 毕业院校      |                  | +                                                         |       |
| 感兴趣的主题    | 请输入感兴趣的主题        | 追踪您关注的主题,为您精准推荐                                           |       |
|           |                  |                                                           |       |
|           |                  | 下一步                                                       |       |

(4)选择属于自己的学术主页,点击"合并认领"即认证成功;如果没有找到您的学术主页,点击下方的"创建我的学术主页"即可。

| 名:陆耀 机构:北京大学           |    |                                 |           | 合并认领 |
|------------------------|----|---------------------------------|-----------|------|
|                        | 系約 | 雄荐主页太多?直接搜索 请输                  | 俞入单位或院校全称 | 搜索   |
| □陆耀                    | 查看 | □陆耀                             |           | 查看   |
| 江苏省南通市安监局<br>成果:1 被引:1 |    | 上海交通大学医学院附属<br>成果:16  被引:72     | 新华医院崇明分院  |      |
| □陆耀                    | 查看 | □陆耀                             |           | 查看   |
| 同济大学<br>成果:1   被引:0    |    | 北京理 <u>工</u> 大学<br>成果:10  被引:62 |           |      |
| □陆耀                    | 查看 | □陆耀                             |           | 查看   |
| 浙江财经大学                 |    | 上海市东医院                          |           |      |

#### 7.3 登录

同一终端可支持一个个人帐号和多个机构帐号同时登录,同一个 人帐号只能在一个同类型终端登录,已登录的帐号在新设备上重新登 录时,上一次登录的帐号将自动退出。用户登录个人帐号可使用用户 名密码登录,也可使用第三方登录或短信快捷登录;用户登录机构帐 号可使用用户名密码登录或 IP 自动登录两种方式。

#### 个人用户登录:

(1) 用户点击网站页头的登录按钮,进入登录页面。

| 知识服务平台 | V2.0 返回旧版 | 欢迎数字出版事业部的朋友。 | 个人登录 | 注册 | 充值  导航 |
|--------|-----------|---------------|------|----|--------|
|        |           |               |      |    |        |

(2) 用户填入已注册成功的用户名和密码,并输入验证码,点击"登录"按钮即可。

| 个人用          | 户登录         |
|--------------|-------------|
|              | 使用手机动态密码登录  |
| fjy1125      |             |
| •••••        | 找回密码        |
| ✓ 十天内自动登录    | 快捷注册        |
| <br>         | <b>έ</b> 录  |
| 欢迎来自168.16   | 50.98.10的用户 |
| 第三方则<br>第三方则 | K号登录        |

(3) 用户也可选择第三方账户(微信、微博、QQ)登录。

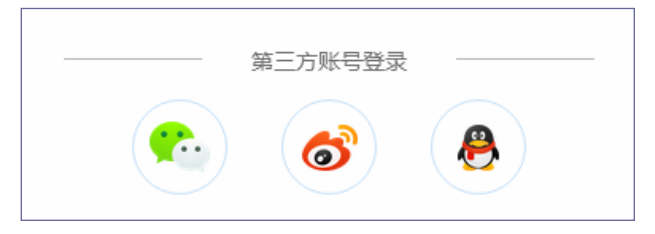

(4)用户也可选择手机动态密码登录,输入手机号和手机验证码即可。

| 个人用户            | 登录        |
|-----------------|-----------|
|                 | 使用用户名密码登录 |
| 请输入手机号          |           |
| 请输入密码           | 获取动态密码    |
| ✔ 十天内自动登录       | 快捷注册      |
| 登录              |           |
| 欢迎来自168.160.98. | 10的用户     |
| 第三方账号登<br>()))  | 录         |

### 机构用户登录:

(1)点击网站页头登录图标或"登录机构账户"按钮,进入登录页面。

| <b>田 万万数据</b> 知识服务斗 | 区台 V2.0 返回日版 |                            | 登录   | 注册 / 充值 / 导航 |
|---------------------|--------------|----------------------------|------|--------------|
| <b>田 万万数据</b> 知识服务平 | ↓ V2.0 返回日版  | 欢迎数字出版事业部的朋友               | 个人登录 | 注册 充值 导航     |
| 全部 明刊               | 学位会议专利科技报告   | softcenter<br>成果<br>登录机构账号 | 5 视频 | *            |

(2) 用户填入用户名和密码,并输入验证码,点击"登录"按钮即可。

| 机构用户             | 登录    |
|------------------|-------|
| fjy1125          |       |
| ••••••           | 找回密码  |
| 验证码<br>→ 大内自动登录  | 换一张   |
| 委录               |       |
| 欢迎来自168.160.98.1 | 10的用户 |
|                  |       |

(3)登录机构用户后,点击机构下拉列表中"登录更多机构" 可登录多个机构账号。

| E 55数据 知 | 识服争 | <b>今平台</b> | ✓ V2. | 0 返回旧 | 版  |      |    | 欢迎数字出版事业部的朋友         | 1 | 人登录 | 注册  充值 | 导航 |
|----------|-----|------------|-------|-------|----|------|----|----------------------|---|-----|--------|----|
|          | 全部  | 期刊         | 学位    | 会议    | 专利 | 科技报告 | 成界 | softcenter<br>登录机构账号 | 志 | 视频  | *      |    |

#### 7.4 找回密码

系统为用户提供找回密码功能,个人用户可以通过手机或邮箱找回,机构用户可联系客服找回密码。

#### 手机找回:

(1) 在登录页面点击"找回密码"按钮。

| 个人用       | ]户登录         |
|-----------|--------------|
|           | 使用手机动态密码登录   |
| fjy1125   |              |
| •••••     | 找回密码         |
| ✓ 十天内自动登录 | 快捷注册         |
| ž         | 登录           |
| 欢迎来自168.3 | 160.98.10的用户 |
| 第三方       | ·账号登录        |

(2)选择手机找回方式,输入手机号和验证码,点击"下一步"。

| 找回密码   |        |                         |                 |
|--------|--------|-------------------------|-----------------|
|        |        |                         |                 |
| 1 输入信息 |        | 2 重置密码                  | 3 完成            |
|        |        |                         |                 |
| 找回方式   | 手机     | 邮箱                      |                 |
| 手机号    | 请输入手机号 |                         |                 |
| 验证码    |        | 68F4                    | <b>看不清</b> ?换一张 |
|        |        | Definition and a second |                 |
|        | 下—     | 步                       |                 |
|        |        |                         |                 |

(3) 设置新登录密码,并输入手机验证码,点击"提交"。

| 找回密码 |            |            |        |      |
|------|------------|------------|--------|------|
|      |            |            |        |      |
| (    | 1 输入信息 ——— | → 2 重置密码   |        | 3 完成 |
|      | 新登录密码      |            |        |      |
|      | 手机验证码      | 手机收到的6位数验证 | 24秒后重发 |      |
|      |            | 提交         |        |      |
|      |            |            |        |      |

(4) 找回密码成功。

| 找回密码 |                               |
|------|-------------------------------|
|      |                               |
|      | 1 输入信息 ───── 2 重置密码 ──── 3 完成 |
|      |                               |
|      | ✔ 恭喜你,密码修改成功                  |
|      | 请牢记您新设置的密码,返回登录界面             |
|      |                               |

邮箱找回:

(1) 在登录页面点击"找回密码"按钮。

| 个人用户登录       |            |  |  |
|--------------|------------|--|--|
|              | 使用手机动态密码登录 |  |  |
| fjy1125      |            |  |  |
| ••••••       | 找回密码       |  |  |
| ✓ 十天内自动登录    | 快捷注册       |  |  |
| 登步           | ₹          |  |  |
| 欢迎来自168.160. | 98.10的用户   |  |  |
| 第三方账号        | 登录         |  |  |
| <b>*</b>     | <b>e</b>   |  |  |

(2) 选择邮箱找回方式, 输入邮箱或用户名, 并输入验证码,

# 点击"下一步"。

| 找回密码   |           |              |         |
|--------|-----------|--------------|---------|
| 1 输入信息 | 2         | 重置密码         | 3 完成    |
| 找回方式   | 手机        | 邮箱           |         |
| 邮箱/用户名 | 请输入邮箱/用户名 |              |         |
| 验证码    | 验证码       | <b>Uxnxn</b> | 看不清?换一张 |
|        | 下一步       | Ē            |         |

# (3)选择需要找回密码的账户,点击"下一步"。

| 找回密码   |              |            |       |        |
|--------|--------------|------------|-------|--------|
|        |              |            |       |        |
| 1 输入信息 |              | - 2 重置密码 … |       | 3 完成   |
|        |              |            |       |        |
| 已绑定邮箱: | 13965868932@ | 9qq.com    |       |        |
| 用户名:   | ◉ 丁大磊1       | ◎ 丁大磊1     | ◎丁大磊1 | ◎ 丁大磊1 |
|        | ◎ 丁大磊3       | ◎ 丁大磊3     | ◎丁大磊3 | ◎ 丁大磊3 |
|        | ◎ 丁大磊5       | ◎ 丁大磊5     | ◎丁大磊5 | ◎ 丁大磊5 |
|        | ◎ 丁大磊7       | ◎ 丁大磊7     | ◎丁大磊7 | ◎ 丁大磊7 |
|        | ◎ 丁大磊9       | ◎ 丁大磊9     | ◎丁大磊9 | ◎ 丁大磊9 |
|        |              |            |       | 上一页下一页 |
|        |              |            |       |        |
|        |              | 下一步        | 取消    |        |
|        |              |            |       |        |

(4) 点击"去邮箱",在系统发送的邮件中确认修改密码。

| 找回密码 |                                                                                |
|------|--------------------------------------------------------------------------------|
|      | 1 输入信息                                                                         |
|      | 设置新密码的验证码已发送至你绑定的邮箱 233********w@qq.com<br>链接的有效时间为60分钟,请您尽快查看您的邮箱,点击链接完成密码重置。 |
|      | 去邮箱                                                                            |
|      | 如果没有收到找回密码邮件?<br><mark>到邮件垃圾箱里找找</mark> ,或者点击这里 <u>重新发送找回密码邮件</u> 。            |

# (5) 设置新登录密码,并确认,点击"提交"。

| 找回密码 |          |        |      |  |
|------|----------|--------|------|--|
|      |          |        |      |  |
|      | 输入信息 ——— | 2 重置密码 | 3 完成 |  |
|      | 新登录密码    |        |      |  |
|      | 确认新密码    |        |      |  |
|      |          | 提交     |      |  |

(6) 找回密码成功。

| 找回密码 |                   |
|------|-------------------|
|      |                   |
|      |                   |
|      |                   |
|      |                   |
|      | ♥ 恭喜你, 密码修改成功     |
|      | 请牢记您新设置的密码,返回登录界面 |

# 8 个性化服务

系统对个人注册用户提供个性化服务,可以在个人中心补充完善 个人相关信息,系统可基于用户学术背景、检索行为等为用户提供更 精准的个性化推送服务。

用户的账务、账号信息、订单信息等设置也在个人用户中心查看和修改。

#### 8.1 个人中心

个人中心提供账户充值、万方卡购卡与绑定功能,同时,在个人 中心还可以查看订单详情、对个人信息进行编辑和完善、查看已有权 益。

登录个人账号后,点击用户名,即可进入个人中心。点击用户名 右侧的认证图标,可直接进入我的权益页面。

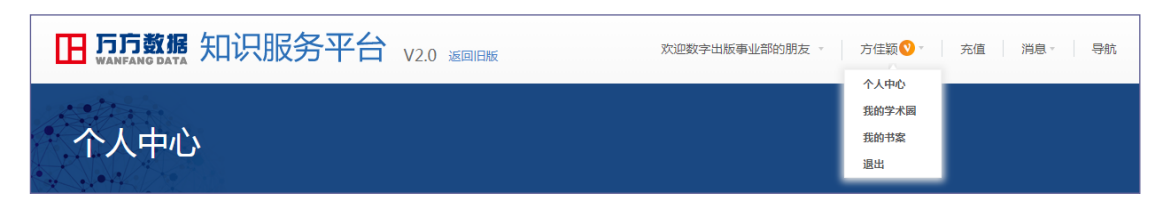

点击首页的用户中心的用户头像,可对用户头像进行修改。

| 修改头像                            | ×                                                                                                    |
|---------------------------------|----------------------------------------------------------------------------------------------------|
|                                 | 预览:                                                                                                    |
| +选择图片<br>只支持JPG、PNG、GIF,大小不超过5M | المنافعة من المنافعة من من من من م |
| 保存取                             | 又消                                                                                                    |

左侧导航中选择"我的钱包",点击"充值"按钮,进入充值页面,可选择支付宝、微信等支付方式对我的钱包进行充值,充值成功 后可在账户余额充值记录中查看本次充值情况。

| 个人中心          |                                                           |     |      |      |
|---------------|-----------------------------------------------------------|-----|------|------|
| <b>家</b> 迎方佳颖 | 我的钱包<br>账户余额: 7.01元 <u>充值</u><br>万方卡: 0.00元 <del>绑定</del> |     |      |      |
| 🔁 我的钱包        | 账户余额充值记录 万方卡绑定                                            | 记录  |      |      |
| 账户充值          | 近三个月 🔻                                                    |     |      |      |
| 万方卡绑定         |                                                           |     |      |      |
| (1) 我的订单      | 序号 充值时间                                                   | 交易号 | 充值金额 | 充值方式 |

| 我的钱包 > 账户充值                           |               |                                     |                       |                          |
|---------------------------------------|---------------|-------------------------------------|-----------------------|--------------------------|
| <b>充值平台</b><br>您可以选择以下任章一种方式,轻松便      | 神的给您的转包杂钱     |                                     |                       | 在信報助                     |
| · · · · · · · · · · · · · · · · · · · |               | 支付宝充值                               | ✓ 微信支付                | 微信充值                     |
| 充值金额: ● 50元 ● 100元 《<br>● 500元        | ▶ 300元 充值金额:  | ● 30元 ● 50元 ● 100元<br>● 200元 ● 500元 | 充值金额: ④ 30元<br>◎ 200元 | ● 50元 ● 100元<br>; ● 500元 |
| 使用神州行卡充值                              | <u>帮助</u> 使用支 | 村宝充值                                | 使用微信充值                | <u>帮助</u>                |
| China Brite<br>China UnionPay 银联网上    | 充值            |                                     |                       |                          |
| 充值金额: ③ 30元 ◎ 50元 ◎<br>◎ 200元 ◎ 500元  | 100元          |                                     |                       |                          |
| 使用银联充值                                | <u>帮助</u>     |                                     |                       |                          |

在左侧导航中选择"我的钱包",点击"绑定"按钮,将万方卡 与个人账号绑定,即可使用万方卡支付订单,绑定后可在万方卡绑定 记录中查看。

| 个人中心           |                                |     |      |      |
|----------------|--------------------------------|-----|------|------|
|                | 我的钱包                           |     |      |      |
| 欢迎方佳颖          | 账户佘额: 7.01元   充值<br>万方卡: 0.00元 |     |      |      |
| 🔁 我的钱包         | 账户余额充值记录 万方卡绑                  | 定记录 |      |      |
| 账户充值           | 近三个月 🔻                         |     |      |      |
| 万方卡绑定          |                                |     |      |      |
| <b>高 我</b> 的订单 | 序号 充值时间                        | 交易号 | 充值金額 | 充值方式 |

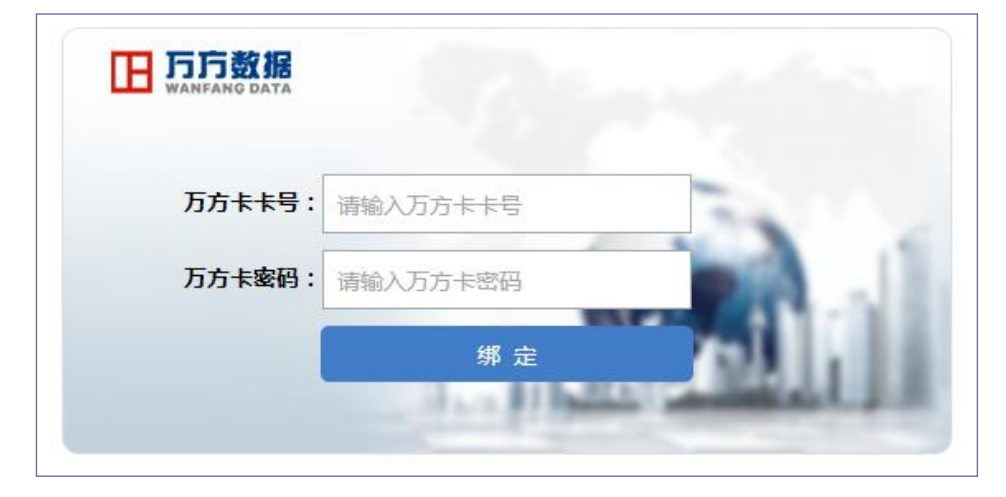
在左侧导航中选择"我的订单",可查看提交过的文献和服务订 单,还可以对订单进行筛选和检索。

| 个人中心                         |                                                                                                    |      |        |        |      |        |  |  |
|------------------------------|----------------------------------------------------------------------------------------------------|------|--------|--------|------|--------|--|--|
|                              | 我的订单                                                                                                    |      |        |        |      |        |  |  |
|                              | 请输入订单号或订单内容 订单查询 更多查询条件                                                                                    |      |        |        |      |        |  |  |
| 欢迎方佳颖                        | 序号 下单时间 订单号 订单内容                                                                                           | 产品类型 | 订单金额   | 订单状态   | 支付方式 | 操作     |  |  |
| 63 我的钱包                      | 2017-12-27                                                                                                 |      |        |        |      | _      |  |  |
| 账户充值                         | 1 945914259403964416 标题智缺<br>15:08:28                                                                      | 万方期刊 | 3.00   | 已完成    | 微信   | 重新购买 ∨ |  |  |
| 万方卡绑定                        | 2017-12-27                                                                                                 |      |        |        |      |        |  |  |
| ① 我的订单                       | 2 14:47:08 945908891550482432 标题智缺                                                                         | 万方期刊 | 3.00   | 已完成    | 账户余额 | 重新购买 ∨ |  |  |
| 诗息中心                         | 2017-12-26                                                                                                 |      |        |        |      |        |  |  |
| 系统消息                         | 3 2017 12 20 945655232942047232 标题智缺<br>21:59:11                                                           | 万方期刊 | 3.00   | 未完成    | 微信   | 重新购买 ∨ |  |  |
| 次迎fjy1125           (2) 我的钱包 | 我的订单       请输入订单号或订单内容     订单查询 播简查询条件       产品类型: ●全部     ●方方期刊       订单状态: ●全部     ●未完成     ●已完成     ●其他 |      |        |        |      |        |  |  |
| 万方卡绑定                        | 支付方式:●全部    ◎微信    ◎支付宝   ◎账户余额   ◎万方卡                                                                     | ◎ 其他 |        |        |      |        |  |  |
| 355 代初起                      | 下单时间: 请选择起始时间 🗂 - 请选择结束时间 🗂                                                                                |      |        |        |      |        |  |  |
| 消息中心                         | 查询                                                                                                    |      |        |        |      |        |  |  |
| 系统消息                         | <b>序号 下单时间 订单号 订单内容</b>                                                                                    | 产品类型 | ! 订单金额 | 1 订单状态 | 支付方式 | 操作     |  |  |
| 账户设置           个人信息          | 2017-04-10<br>1 14:28:47 851321040645652480 悬挂式农机具电液智能控制系统设计                                               | 万方期刊 | 3.00   | 已完成    | 机构   | 重新购买 🗸 |  |  |
| 安全设置                         | 2017-04-07<br>2 850256895896715264 图片类型对微公益传播效果的影响<br>16:00:15                                             | 万方期刊 | 3.00   | 已完成    | 机构   | 重新购买 ∨ |  |  |

系统为用户推送系统消息、订阅通知、个人成果被引通知、个人 新成果认领通知等,在每个页面的右上角消息处及时提醒,也可以在 个人中心的消息中心中查看。

欢迎数字出版事业部的朋友 🕤 方佳颖 💙 🗉 充值 消息 导航 系统通知 订阅消息 个人中心 新增关注

| <b>日 万方数据</b> 知 | 识服务平台 v2.0 遍睡 | 欢迎数字出版事业部的朋友    方佳颖♀    充值    消息    号航 |
|-----------------|---------------|----------------------------------------|
| 个人中心            |               |                                        |
|                 | 消息中心          |                                        |
|                 | 系统消息          |                                        |
| 欢迎方佳颖           | □ 全选 全部标记已读 ⋒ |                                        |
| 🙆 我的钱包          |               |                                        |
| 账户充值            |               |                                        |
| 万方卡绑定           |               |                                        |
| ① 我的订单          | 7             |                                        |
| ③ 消息中心          |               |                                        |
| 系统消息            |               |                                        |

在左侧导航中选择"账户设置",您可以完善账户信息、提升账 户安全等级,还可以查看个人权益。

在个人信息设置页面,可对账户信息进行预览和编辑。

| 个人中心   |                        |
|--------|------------------------|
|        | 账户设置                   |
|        | 个人信息 安全设置 我的权益 账号绑定    |
| 欢迎方佳颖  | 用户名:fly1125 编辑         |
| 🔁 我的钱包 | 昵称:fjy                 |
| 账户充值   | 姓名:方佳颖                 |
| 万方卡绑定  | 身份证:130823*******0067  |
| ① 我的订单 | 出生 1993年10月            |
| ③ 消息中心 | 职称:正高级                 |
| 系统消息   | 当前单位/院校:万方             |
| 🐻 账户设置 | 蔵同子辺: 4-14<br>毕业院校: 南衣 |
| 个人信息   | 获奖经历:                  |

在安全设置页面,可修改密码,提高账户安全性。

| 个人中心     |                     |  |
|----------|---------------------|--|
|          | 账户设置                |  |
| 欢迎方佳颖    | 个人信息 安全设置 我的权益 账号绑定 |  |
| 🙆 我的钱包   | 旧密码:                |  |
| 账户充值     | 新密码: 请输入新密码         |  |
| 万方卡绑定    |                     |  |
| (1) 我的订单 | HAVANITY ARMANITY   |  |
| ③ 消息中心   |                     |  |
| 系统消息     |                     |  |

在我的权益设置页面,认证用户享有认领学术主页、免费下载个 人成果、一键制作精美个人成果书、在线阅读科技报告四项权益,未 认证用户点击"立即认证"即可进入认证页面,填写实名信息即可完 成认证。

| 个人中心            |                 |               |  |
|-----------------|-----------------|---------------|--|
|                 | 账户设置            |               |  |
|                 | 个人信息 安全设置 我的权益  | <b>金</b> 账号绑定 |  |
| 欢迎zhuxinchao111 | 柏油空成家夕计证户即可宣右   |               |  |
| 📴 我的钱包          | 仄还元况关白从证伯即可子有   |               |  |
| 账户充值            |                 |               |  |
| 万方卡绑定           | 0000            |               |  |
| ① 我的订单          | 万方分析免费试用次数增加10次 | 免费下载个人成果      |  |
| 引息中心            |                 |               |  |
| 系统消息            |                 | ŕ             |  |
| 😣 账户设置          |                 |               |  |
| 个人信息            | 一键制作相关个人成未书     | 在线阅读科技报告      |  |
| 安全设置            |                 |               |  |
| 我的权益            |                 |               |  |
| 账号绑定            | 立即认             | ίΕ            |  |

在账号绑定设置页面,可绑定手机、邮箱或QQ等社交账号。

| 个人中心   |         |                                                                                                    |                                |
|--------|---------|----------------------------------------------------------------------------------------------------|--------------------------------|
|        | 账户设置    |                                                                                                    |                                |
| 欢迎方佳颖  | 个人信息 安全 | 設置 我的权益                                                                                                    | 账号绑定                           |
| 🙆 我的钱包 | 手机号:    | 13691335596                                                                                                    | 修改绑定 手机号可用户登录、找回密码等            |
| 账户充值   | 邮箱:     | 1014368579@qq.cor                                                                                                    | m 验证邮箱 修改绑定 邮箱可用于登录、找回密码、接收信息等 |
| 万方卡绑定  | 社大町日,   | <b>A</b> 00                                                                                                    | 48-                            |
| ① 我的订单 | 在父妹号:   | <ul> <li>ママママママママママママママママママママママママママママママママママママ</li></ul>                                                                                                    |                                |
| 3 消息中心 |         | → (約) (次) (次)< |                                |
|        |         |                                                                                                    |                                |

在左侧导航中选择"我的书案",即可进入个人文献管理空间—

一万方书案。

|        | 账户设置    |                   |                                |  |
|--------|---------|-------------------|--------------------------------|--|
|        | 个人信息 安全 | 设置 我的权益           | 账号绑定                           |  |
| 欢迎方佳颖  |         |                   |                                |  |
| 👩 我的钱包 | 手机号:    | 13691335596       | 修改编定 手机号可用户登录、线回密码等            |  |
| 账户充值   | 邮箱:     | 1014368579@qq.com | m 验证邮箱 修改绑定 邮箱可用于登录、找回密码、接收信息等 |  |
| 万方卡绑定  |         | 0                 |                                |  |
| ① 我的订单 | 社交账号:   | 🧑 ତ୍ତ             | <b>绑定</b>                      |  |
|        |         | 论 微信              | 解绑                             |  |
| 🕞 消息中心 |         | 💰 微博              | 绑定                             |  |
| 系统消息   |         |                   |                                |  |
| 🔫 账户设置 |         |                   |                                |  |
| 个人信息   |         |                   |                                |  |
| 安全设置   |         |                   |                                |  |
| 我的权益   |         |                   |                                |  |
| 账号绑定   |         |                   |                                |  |
| 🔁 我的书案 |         |                   |                                |  |

## 8.2 订阅

利用期刊的订阅服务可以便捷的获取订阅的期刊论文信息,当论 文更新时,用户会第一时间通过系统通知收到推送的论文,用户可进 用户中心查看,订阅更新内容可在万方书案中查看,订阅提醒也可以 设定为推送至邮箱。

在期刊的检索结果页和期刊的详情页可以看到"订阅"服务。

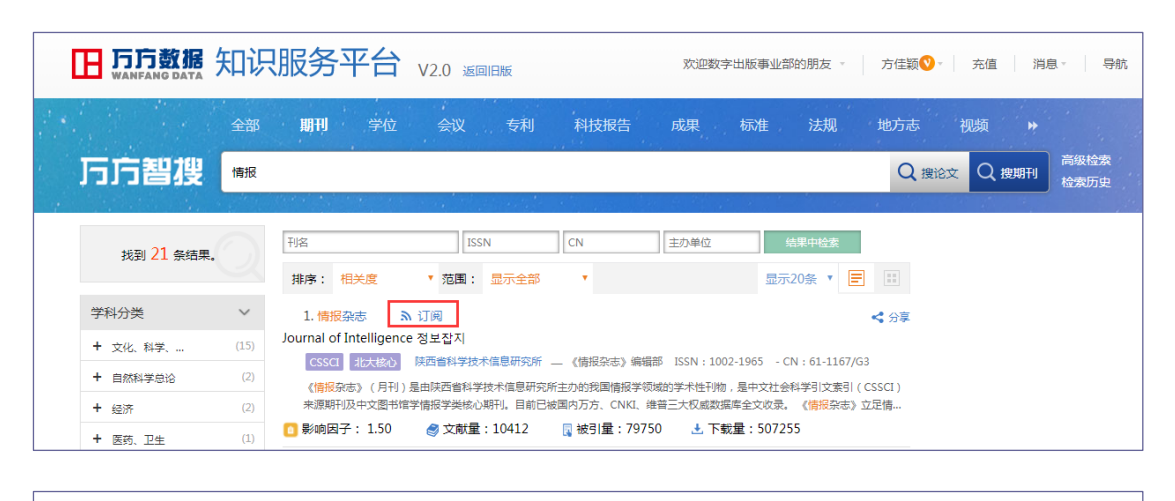

| <b>田 万方数据</b> 知识服务         | 子平台 V2.0 返回日版                                     | 欢迎数字出版事业部的朋友。 方佳颖 🔮 - | 充值 消息 导航             |
|----------------------------|---------------------------------------------------|-----------------------|----------------------|
| 全部 期刊                      | 学位 会议 专利 科技报告                                     | 成果 标准 法规 地方志          | 视频 ▶                 |
| <b>万方智</b> 搜 # 123561960 # | 前中外期刊论文中检索                                        | Q 搜论文                 | ■ Q 搜期刊 高級检索<br>检索历史 |
| 首页 > 期刊 > 情报杂志             |                                                   |                       |                      |
|                            | 情报杂志<br>Journal of Intelligence 정보잡지<br>CSSC 1状核の | 2 江岡                  | ≺分享                  |
| गत नार की तर               | 基本信息                                              | 统计信息                  |                      |
| JOUMMAL OF INTELLIGENCE    | 主办单位:陕西省科学技术信息研究所                                 | 影响因子:1.5              |                      |
|                            | 语种:中文                                             | 载文量:10411             |                      |
|                            | 国内刊号: 1002-1963<br>国内刊号: 61-1167/G3               | 板51里:79730            |                      |
|                            | 发行周期:月刊                                           |                       |                      |
| ww.sa<br>2017              | <mark>数编辑部:</mark> 万方数据期刊DOI服务说明 DOI负载注册与硅接服      | 务说明函                  |                      |